# newline

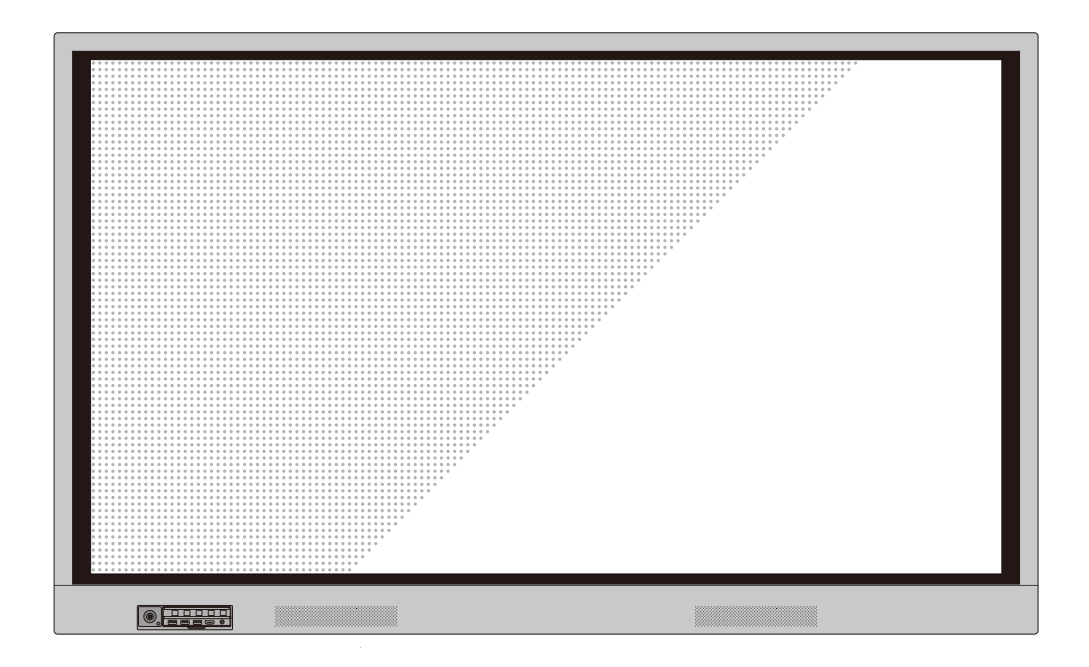

## LED インタラクティブ タッチスクリーン **RSシリーズ**

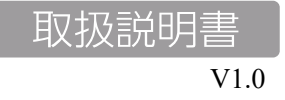

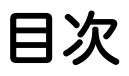

| 本書に関して                        | 4  |
|-------------------------------|----|
| ご使用の前に                        | 5  |
| 1 本製品に関して                     | 9  |
| 1.1 はじめに                      | 9  |
| 1.2 各部名称                      | 9  |
| 1.3 入出力ポート                    |    |
| 1.4 リモートコントロール                | 15 |
| 2 製品の設置に関する注意                 | 17 |
| 2.1 安全に関する注意                  | 17 |
| 2.2 設置に関する注意                  |    |
| 2.3 設置                        | 19 |
| 2.4 内蔵パソコン(オプション)のインストール      |    |
| 2.5 Newline Assistant のインストール | 22 |
| 3 製品を使用する                     | 23 |
| 3.1 電源を入れる                    |    |
| 3.2 電源を切る                     |    |
| 3.3 キャリブレーション                 |    |
| 4 タッチスクリーンの操作                 | 27 |
| 4.1 スタート画面                    |    |
| 4.2 ホーム画面                     |    |
| 4.3 システム設定                    |    |
| 4.3.1 ネットワーク設定                |    |
| 4.3.2 言語と入力設定                 |    |
| 4.3.3 ストレージ                   |    |
| 4.3.4 アプリ                     |    |
| 4.3.5 データ自動削除設定               |    |
| 4.3.6 アイプロテクション               | 39 |
| 4.3.7 日付と時刻設定                 | 39 |

#### newline

| 4.3.8 電源オン/オフ設定                  |    |
|----------------------------------|----|
| 4.3.9 ツールバー設定                    | 44 |
| 4.3.10 入力/出力設定                   | 44 |
| 4.3.11 ロゴ&壁紙設定                   | 45 |
| 4.3.12 セキュリティー設定                 | 45 |
| 4.3.13 テーマ                       |    |
| 4.3.14 端末情報                      | 46 |
| 4.4 Windows                      | 47 |
| 4.5 スクリーンシェアリング                  |    |
| 4.6 ホワイトボード                      |    |
| 4.6.1 ホワイトボード機能                  | 51 |
| 4.6.2 ページマネージメント                 | 58 |
| 4.6.3 入力サイズの自動認識                 | 61 |
| 4.7 ブラウザー                        |    |
| 4.8 ファイルマネージメント                  |    |
| 4.8.1 ファイルビューアー                  |    |
| 4.8.2 プレビュー                      |    |
| 4.8.3 ファイルの検索                    | 64 |
| 4.8.4 フィルタリング                    | 64 |
| 4.8.5 新規フォルダーの作成                 | 65 |
| 4.8.6 ファイル操作                     | 65 |
| 4.8.7 ファイル名                      | 66 |
| 4.9 ガジェット                        | 66 |
| 4.10 ショートカットの追加                  | 67 |
| 4.10.1 ホーム画面へのショートカットの追加         | 67 |
| 4.10.2 Windows ソフトウェアのショートカットの追加 | 69 |
| 4.11 プレビュー                       |    |
| 4.12 自動電源オフ                      |    |
| 5 クイック設定メニュー                     | 73 |
| 6 シリアルポートコントロール                  | 75 |
| 7 よくある質問とトラブルシューティング             | 81 |
| 8 製品仕様                           |    |
| 9 最新の情報に関して                      | 87 |

LED インタラクティブタッチスクリーンRSシリーズをお買い上げいた だきましてありがとうございます。ご利用の前に本書を必ずお読みくだ さい。

また、本誌は大切に保管をしてください。

This device complies with part 15 of the FCC Rules. Operation is subject to the following two conditions: (1) This device may not cause harmful interference, and (2) this device must accept any interference received, including interference that may cause undesired operation.

NOTE 1: This equipment has been tested and found to comply with the limits for a Class B digital device, pursuant to part 15 of the FCC Rules. These limits are designed to provide reasonable protection against harmful interference in a residential installation. This equipment generates, uses, and can radiate radio frequency energy and, if not installed and used in accordance with the instructions, may cause harmful interference to radio communications. However, there is no guarantee that interference will not occur in a particular installation. If this equipment does cause harmful interference to radio or television reception, which can be determined by turning the equipment off and on, the user is encouraged to try to correct the interference by one or more of the following measures:

Reorient or relocate the receiving antenna.

Increase the separation between the equipment and receiver.

Connect the equipment into an outlet on a circuit different from that to which the receiver is connected.

Consult the dealer or an experienced radio/TV technician for help.

NOTE 2: Any changes or modifications to this unit not expressly approved by the party responsible for compliance could void the user's authority to operate the equipment.

右側のシンボルは本製品を家庭ごみとして廃棄してはならないことを示します。本製品を 製品寿命などで廃棄する時には、リサイクルに関する法律や条例に従ってください。電気 機器や電子機器を廃棄する際は、自治体が指定した場所と方法に基づきリサイクルしてく ださい。

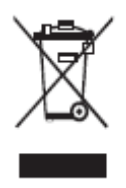

## 本書に関して

本書は製品に関する様々な機能の紹介、注意事項、インストラクションなどを含んでおります。

特に注意が必要な箇所は記号とともに記されております。 各記号は下記を表しております。:

|                       | メインの文章に追加して、操作に関する追加<br>情報が示されています。                                                    |
|-----------------------|----------------------------------------------------------------------------------------|
| ©= <sup>n</sup> , TIP | 操作のヒントが示されています。                                                                        |
|                       | 誤った方法で操作をおこなった場合に、機器<br>の破損やデータの損失、パフォーマンスの低<br>下など、予期せぬ結果を招く恐れがある注意<br>すべき事項が示されています。 |
|                       | 誤った方法で操作をおこなった場合に、死亡<br>事故や怪我などを招く恐れがある注意すべき<br>事項が示されています。                            |

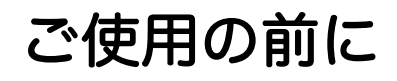

製品を安全にご使用頂くために、ご使用前に下記のインストラクションをご確認ください。誤った製品の使用方法は怪我、事故の元になります。感電を避けるためにむやみに分解しないでください。必ず認定されたサービス担当者にコンタクトしてください。

|            | <ul> <li>重大な症状が見られた際には必ず本製品の電源を抜いてください。</li> <li>重大な症状には下記が含まれます。</li> <li>発煙、焦げたような匂い、異音などが本製品から発生している。</li> <li>画面が映らない、音が出ない、画面にエラーが生じている。</li> <li>上記の症状が見られた場合には、製品の使用を直ちに中止し、コンセントからケーブルを抜いた後に、認定されたサービス担当者にコンタクトしてください。</li> </ul>                                                            |
|------------|----------------------------------------------------------------------------------------------------|
| $\bigcirc$ | <ul> <li>液体や金属、可燃物を本製品内部に入れないでください。</li> <li>もし、液体や金属などが入ってしまった場合、直ちに電源を切り、コンセントからケーブルを抜き、コンセントからケーブルを抜いた後に、認定されたサービス担当者にコンタクトしてください。</li> <li>製品の使用時に周りに小さな子供がいないか注意してください。</li> <li>製品を安定した平らな場所に設置してください。</li> <li>傾斜面、ぐらぐらしたスタンドや机の上など、不安定な場所への設置は製品が倒れるなどして、事故や故障の元となります。</li> </ul>            |
|            | <b>本製品のパネルを分解したり、改造しないでください。</b><br>製品には高電圧部品が組み込まれています。感電の危険がありますので、本製品の検<br>査やメンテナンスが必要な場合は、必ずサービス担当者にコンタクトしてください。                                                                                                    |
|            | <ul> <li>本製品に付属している電源ケーブルを必ずご使用ください。</li> <li>・付属の電源コードは当該製品専用です。他の機器に使用しないでください。</li> <li>・必ずアース接続をおこなってください。</li> <li>・長時間にわたり使用しない場合、本製品の電源を抜いてください。</li> <li><b>定期的に電源プラグをクリーニングしてください。</b></li> <li>・クリーニングの際には必ず電源を切っておこなってください。</li> <li>・クリーニングの際には必ず本体の電源ケーブルを抜き、乾いた布でおこなってください。</li> </ul> |

| 背面の電源ポートの定格出力は 5V/2A です。このポートは Newline 製<br>Android ボックス X10D 専用です。その他の機器を接続しないでくださ<br>い。製品の破損や火事の原因となります。<br>(※2019年4月現在 X10D は日本国内未発売です)                                                                                                    |
|----------------------------------------------------------------------------------------------------|
| <ul> <li>製品の上に物を置かないでください。</li> <li>製品の上に、液体を含む容器などを置かないでください。</li> <li>本製品に液体が入ってしまった場合、製品がショートし、火事や感電の原因となります。</li> <li>本製品に乗っかったり、物をかけないでください。</li> </ul>                                                                                      |
| <ul> <li>本製品を不適切な場所に設置しないでください。</li> <li>浴室など高温多湿の場所、シャワールーム、また雨や雪、過酷な天候に晒される可能性のある窓際、室外などに設置しないでください。温泉などの蒸気が当たる場所に製品を設置しないでください。不適切な場所への設置は、極端な場合は感電や火事などの事故の元になります。</li> <li>火元の近くに本製品を設置しないでください。また、キャンドルなど火のついた物を製品の近くに置かないでください。</li> </ul> |
| <ul> <li>雷の際には本製品をコンセントから外してください。</li> <li>・感電の原因になるため、雷が鳴っている時には本製品を触らないでください。</li> <li>・怪我の元になる高圧を伴う製品は、小さな子供が届かない場所に設置してください。</li> </ul>                                                                                                    |
| 濡れた手で電源ケーブルを触らないでください。感電の原因となります。                                                                                                    |

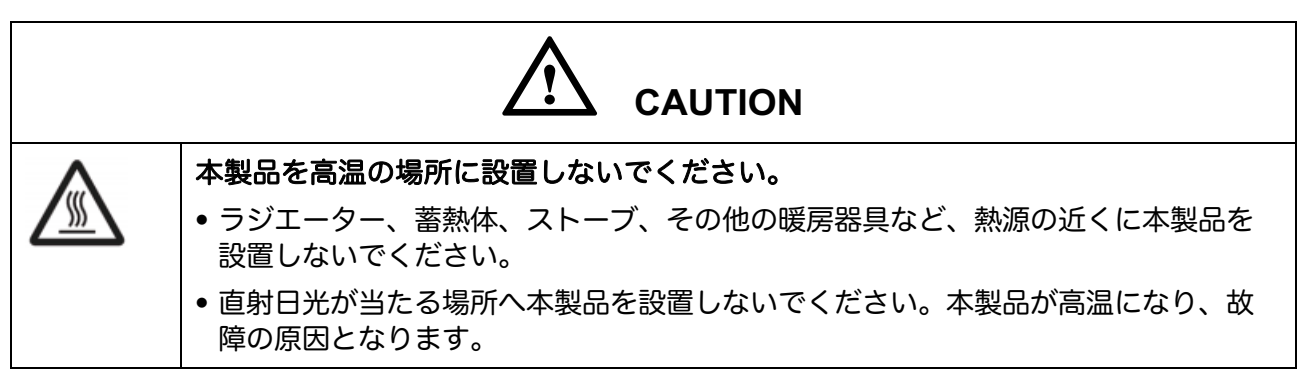

|            | <ul> <li>輸送に際して:</li> <li>本製品の輸送の際には移動性やメンテナンス性を考慮し、本製品が入っていたカートン及び緩衝材をご使用ください。</li> <li>本製品を移動する際には必ず製品を垂直にして運んでください。間違った方向で運ぶと、タッチスクリーンやその他の部品の思わぬ故障の原因となります。</li> <li>輸送の際には、ケーブル等の全ての接続や固定用金具を外してから運んでください。また、移動の際には周囲に衝突したり挟まらないよう、気を付けてください。特にスクリーン部分などは破損しやすく、破損の際にガラスなどが飛び散り思わぬ怪我等の原因となります。</li> </ul>                                                                                                    |
|------------|----------------------------------------------------------------------------------------------------|
|            | <ul> <li>本製品の通気部分を塞がないでください。</li> <li>本製品に使用している部品が高温になり、火事や故障、製品寿命が短くなるなどの<br/>原因となります。</li> <li>通気部分を下向きに塞いでに設置しないでください。</li> <li>カーペットやベットシートなどの上に製品を設置しないでください。</li> <li>テーブルクロスなどの布で本製品を覆わないでください。</li> </ul>                                                                                                    |
| $\bigcirc$ | <ul> <li>ラジオや強い電磁波の発生する製品の近くで使用しないでください。</li> <li>本製品は国際 EMI 規格に基づき防磁処理が施されていますが、それでも干渉が存在し、無線ノイズを発する場合があります。ノイズが発生した際には下記をお試しください。</li> <li>製品への干渉を防ぐため、無線のアンテナの方向を調整してください。</li> <li>本製品から無線を離してご使用ください。</li> <li>スクリーンのガラスが破損した場合</li> <li>安全を確保するために、できるだけ 3m以上の距離を確保して近づかないようにしてください。</li> <li>タッチスクリーンが破損したり外れた場合は、自分でスタンドから降ろしたり分解したりせず、必ず認定されたサービス担当者にコンタクトしてください。</li> <li>重池は正しくご使用ください。</li> <li>譲った方法で電池を使用すると、液漏れ、腐食、火事などの原因となります。</li> <li>必ず指定された種類の電池をご使用の上、正しい方向(極性)に入れてください。</li> <li>新しい電池と古い電池を混ぜて使用しないでください。</li> </ul> |
|            | <ul> <li>・直射日光の当たる場所や日の近くなど、高熱の場所に電池を放置しないでください。</li> <li>・地方の条例等に従い電池を廃棄してください。</li> <li><b>電源ケーブルにダメージを与えないでください。</b></li> <li>・電源ケーブルを傷つけたり、変更したり、ねじったり、曲げたり、過度な力で引っ張らないでください。</li> <li>・電源ケーブルに製品本体など重いものを載せないでください。</li> </ul>                                                                                                    |

| <ul> <li>電源ケーブルを取り外す際に、過度な力で引っ張らないでください。もし、電源ケ<br/>ーブルにダメージがある場合には、製品の使用を直ちに中止して、コンセントから<br/>ケーブルを抜いた後に、認定されたサービス担当者にコンタクトして修理または交<br/>換を依頼してください。</li> </ul>             |
|----------------------------------------------------------------------------------------------------|
| <ul> <li>・付属品ボックス内の電源ケーブルは本製品専用です。他の製品では使用しないでください。</li> </ul>                                                                                                    |
| ご使用の際に                                                                                                    |
| <ul> <li>目の保護のために、明るい場所で本製品をご使用ください。暗い場所や極端に明るい場所は目を傷める恐れがあります。</li> </ul>                                                                                                |
| • 長時間のご使用の後には目を休めてください。                                                                                                    |
| • 画面を見る際には、目の保護のために十分な距離をあけてください。                                                                                                    |
| ● 特に夜間のご使用などには音量にご注意ください。                                                                                                    |
| <ul> <li>         ・音声入力源として外部機器を使用する場合はご注意ください。外部機器の音声出力<br/>用としてご使用の際には、外部機器からの音声入力が内蔵スピーカーの最大出力を<br/>上回らないようにご注意ください。スピーカーの過負荷および故障などの原因とな<br/>ります。     </li> </ul>     |
| USB ポートに関して                                                                                                    |
| 前面のマークのついた USB ポートおよび、背面の USB 3.0/USB 2.0 ポートは、表示している信号源により接続が変わります。USB ポートに接続された外部機器を信号源として使用中の場合、使用を終了するまで信号源を変更しないでください。データの読み取りや書き込みの途中で信号源を変更した場合、データや製品の破損の原因となります。 |

# 1

## 本製品に関して

### 1.1 はじめに

Newline Interactive 製タッチスクリーンをお買い上げ頂きましてあり がとうござい

ます。本製品はインタラクティブな教育やデモンストレーション、マル チメディアを使用したプレゼンテーションなど様々な用途にご使用いた だけるタッチスクリーンです。指やペンなどを使用して、手書き入力を 行うことができ、スクリーン上のあらゆるものの編集などを行うことが できます。

本製品の特長:

- 4K高解像度
- 用途に応じてカスタマイズ可能なインターフェイス
- ケーブル接続やワイヤレスでの接続など、パソコンやスマートフォンなど様々 な機器との接続が可能
- ペンで紙に書いているような感覚で、画面への書き込みが可能

#### 1.2 各部名称

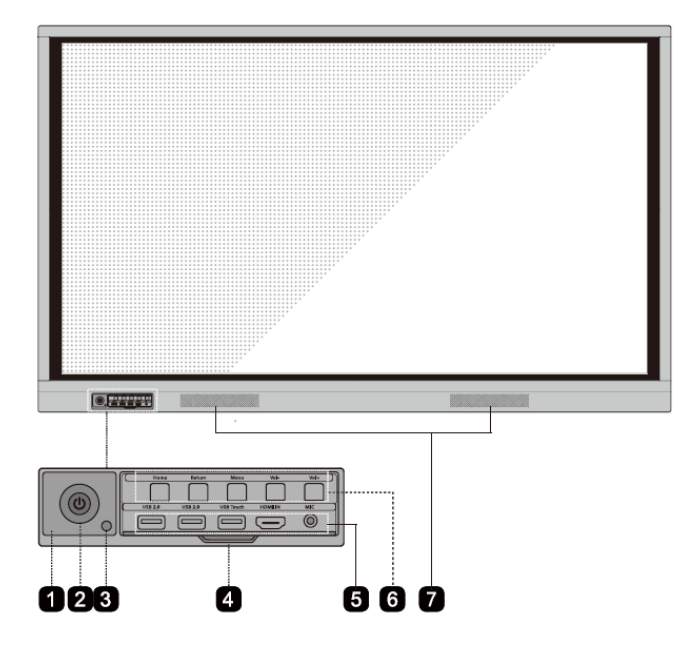

● 前面

● 背面

<TT-6518RS>

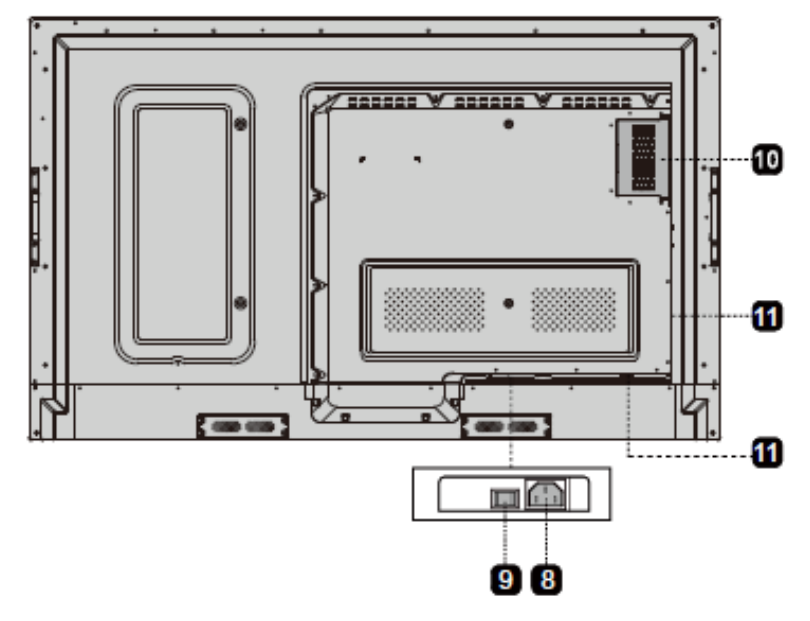

<TT-7518RS/TT-8618RS>

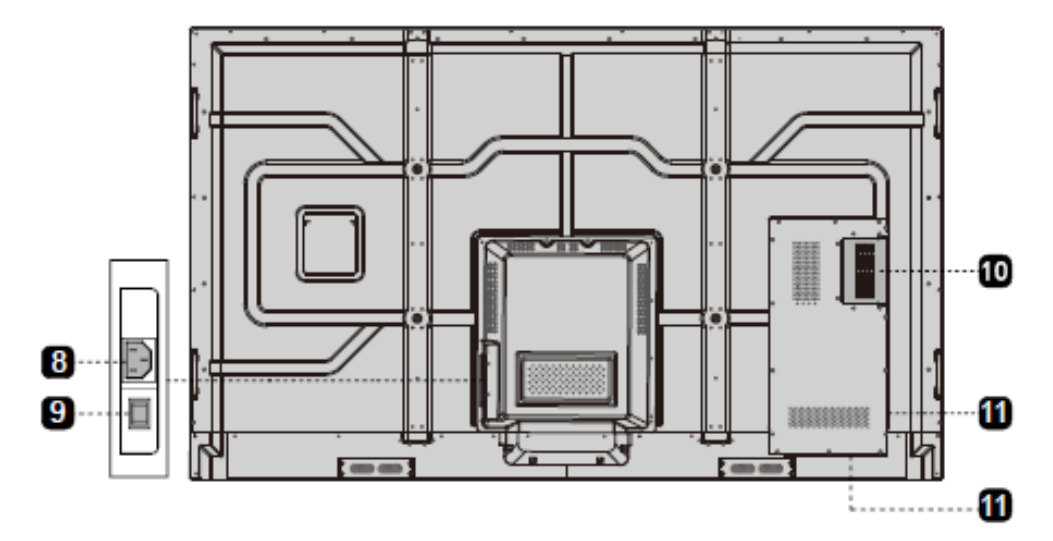

| 1 | リモコン信号受光部 | 7  | スピーカー              |
|---|-----------|----|--------------------|
| 2 | 電源オン/オフ   | 8  | 電源プラグ              |
| 3 | 光センサー     | 9  | 主電源スイッチ            |
| 4 | 前面ポートのカバー | 10 | 内蔵 PC 用スロット(O P S) |
| 5 | 前面ポート     | 11 | 背面ポート              |
| 6 | 前面ボタン     |    |                    |

## 1.3 入出力ポート

# 

前面の ・・マークのついた USB ポートおよび、背面の USB 3.0/USB 2.0 ポート は、表示している信号源により、接続が自動的に変わります。USB ポートに接続さ れた USB フラッシュメモリーなどが選択されている信号源で使用中の場合、使用終 了するまで信号源を変更しないでください。データの読み取りや書き込みの途中で 信号源を変更した場合、データや製品の破損の原因となります。

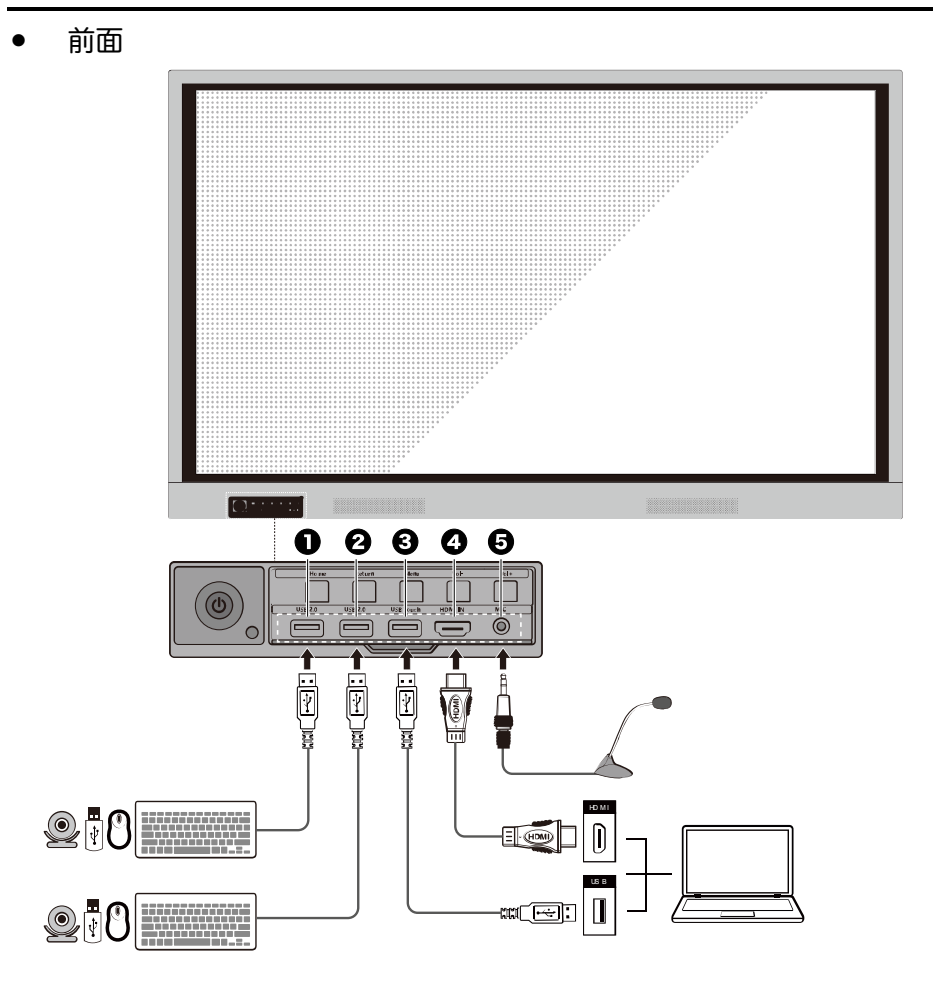

| 1 | USB2.0         | 4 | 前面 HDMI(入力端子) |
|---|----------------|---|---------------|
| 2 | USB2.0         | 5 | マイクロフォン入力端子   |
| 3 | 前面 HDM 用タッチポート |   |               |

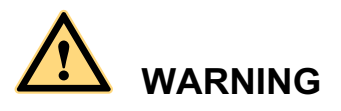

背面の電源ポートの定格出力は 5V/2A です。このポートは Newline 製 Android ボックス X10D 専用です。その他の機器を接続しないでください。製品の破損や火事の原因となります。(※2019 年 4 月現在 X10D は日本国内未発売です)

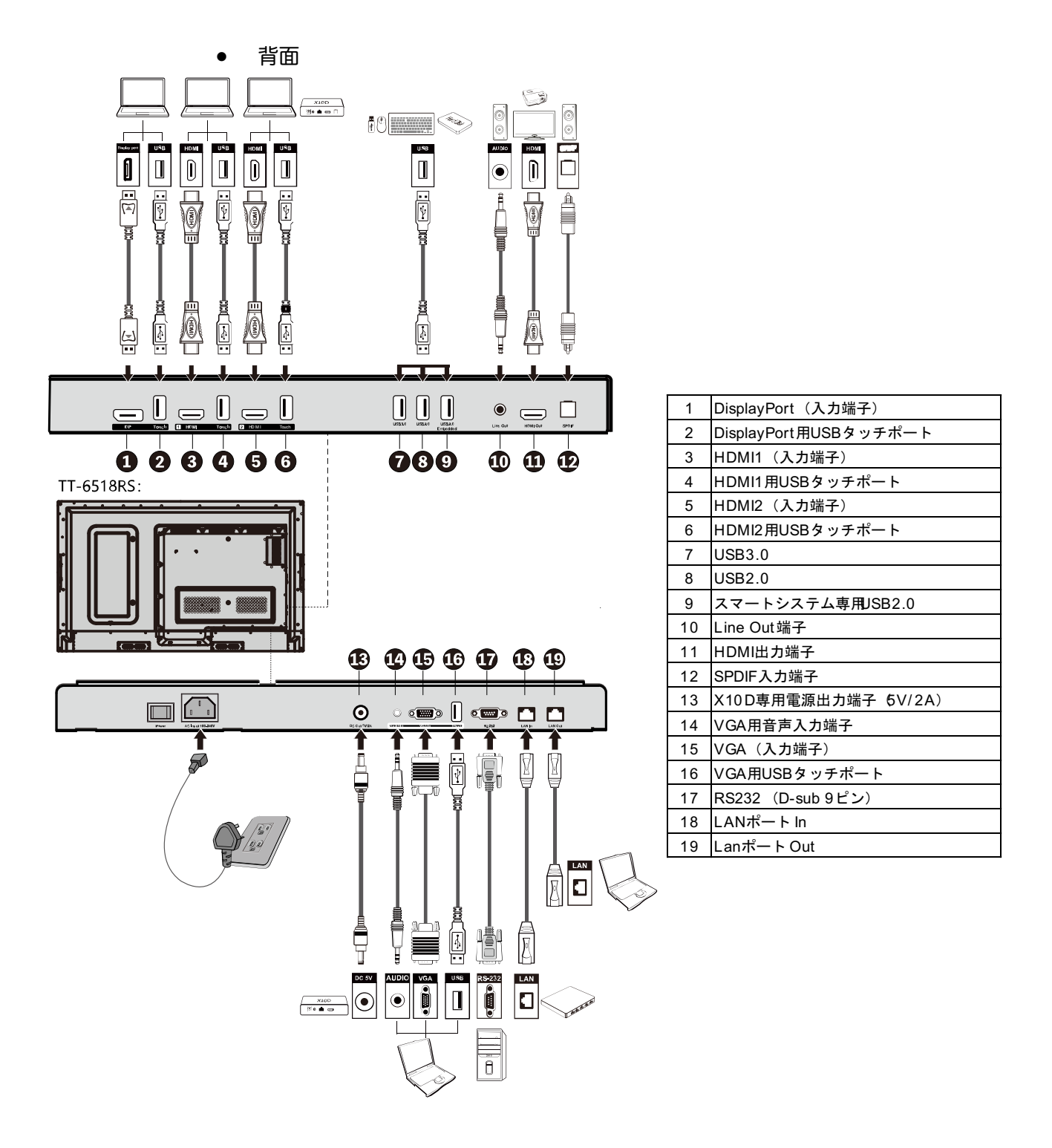

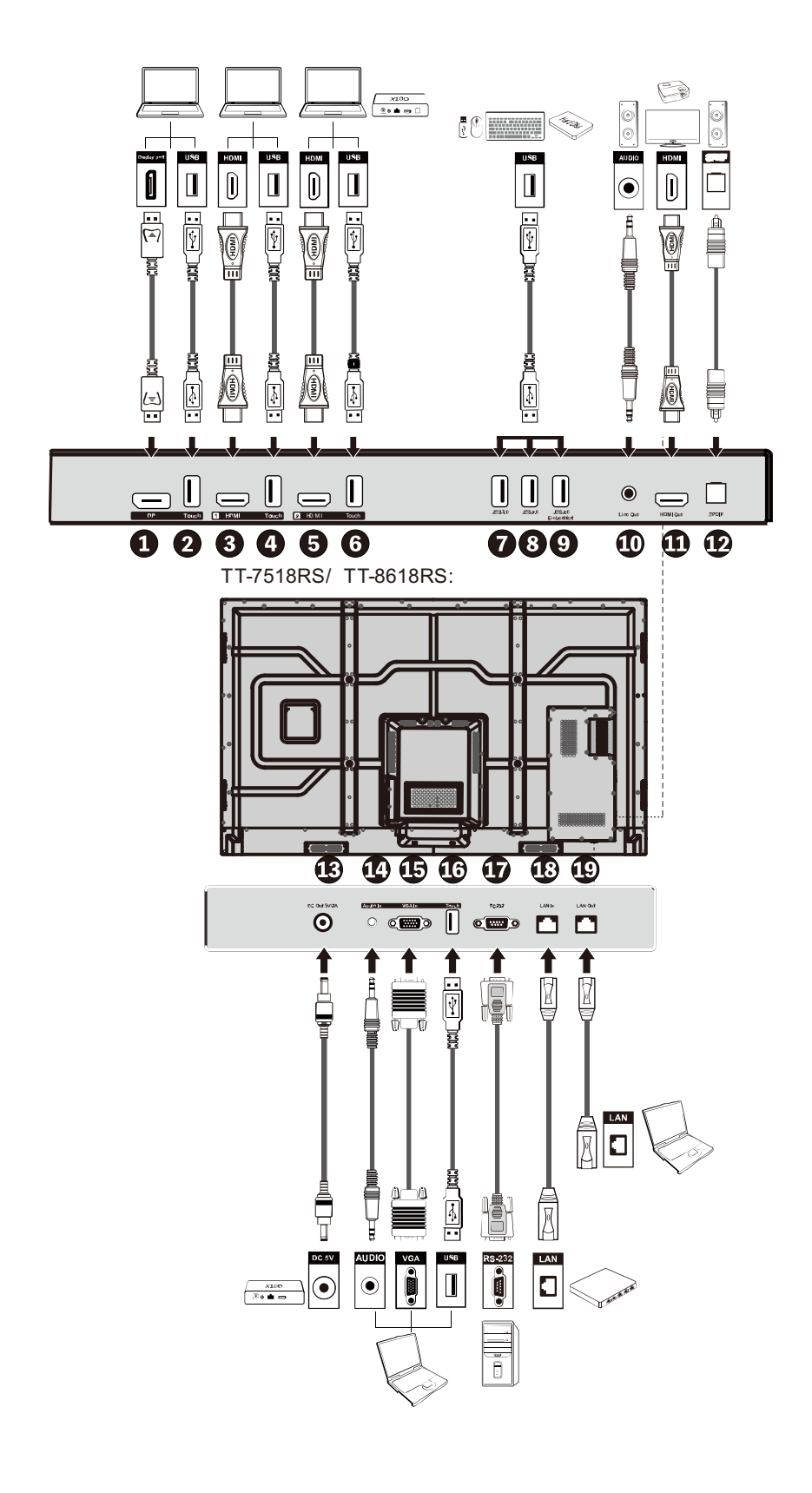

 
 Comparison TIP X10D は背面の HDMI2 ポートへの接続を推奨しております。

 (※2019 年 4 月現在 X10D は日本国内未発売です)

前面ボタン

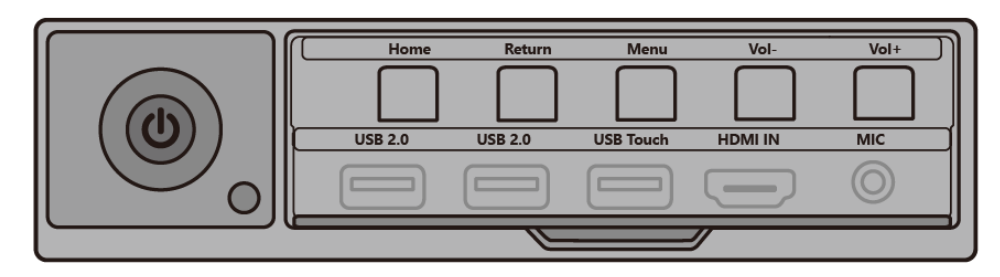

| ボタン   | 操作         | 機能                                             |
|-------|------------|------------------------------------------------|
| ሳ     | 短く押す       | 電源のオン/オフ<br>• 赤く点灯: シャットダウン状態<br>• 青く点灯: オンの状態 |
| ホーム画面 | 短く押す       | ホーム画面に戻る                                       |
| 戻る    | 短く押す       | 一つ前の画面に戻るか、終了                                  |
| メニュー  | 短く押す       | 設定メニューを開く                                      |
|       | 2 秒以上押し続ける | スクリーンをロックする                                    |
| 音量 -  | 短く押す       | 音量を1レベル下げる                                     |
|       | 1 秒以上押し続ける | 音量を下げ続ける                                       |
| 音量 +  | 短く押す       | 音量を1レベル上げる                                     |
|       | 1 秒以上押し続ける | 音量を上げ続ける                                       |

## 1.4 リモートコントロール

# 

事故などの防止のために、下記の点をよくご確認の上、リモコンをご使用ください。:

- リモコンを落下させたり、強い衝撃を与えたりしないでください。
- 液体をこぼさないでください。
- 濡れた表面にリモコンを置かないでください。
- 直射日光や、高温の場所に放置しないでください。

| ボタン           | 操作               |
|---------------|------------------|
|               | 電源オン/オフ          |
| <b>▲</b> ×    | ミュート/ミュートの解除     |
| 0-9           | 数字入力             |
| A             | ホーム画面に戻る         |
| +             | 前に戻る/終了(Exit)    |
| <b>▲</b><br>▼ | 上下左右へのカーソルの移動    |
| $\checkmark$  | 決定/OK            |
|               | ホワイトボードモードへの切り替え |
| Ēò            | スクリーンショットを撮る     |
| M             | 音声のみのモードを有効にする   |
| **            | 現在の画面でフリーズさせる    |
| <b>4</b> ))   | 音量を調整する          |
| *             | 画面の明るさを調整する      |
| Ð             | 信号源の切替ページへ移動する   |
| D             | 現在実行中のタスクを見る     |
|               | ファイルビューアーを開く     |

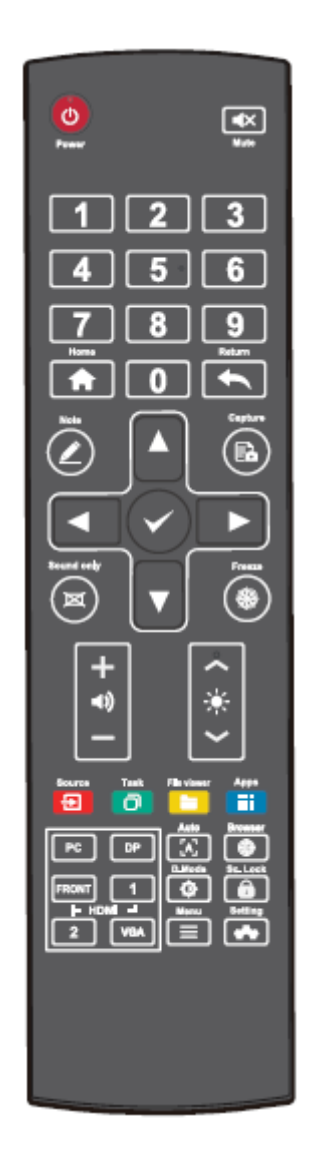

| ボタン        | 操作                                                               |
|------------|------------------------------------------------------------------|
|            | 全てのガジェットを見る                                                      |
| PC         | 内蔵 PC へ信号源を切り替える                                                 |
| DP         | DisplayPort へ信号源を切り替える                                           |
| 前面<br>HDMI | 前面 HDMI へ信号源を切り替える                                               |
| HDMI 1     | HDMI 1 へ信号源を切り替える                                                |
| HDMI 2     | HDMI 2 へ信号源を切り替える                                                |
| VGA        | VGA へ信号源を切り替える                                                   |
| [A]        | 自動補正画面表示 (VGA 信号源のみ)                                             |
|            | ブラウザーを開く                                                         |
| ¢          | タッチスクリーンのバックライトモード<br>を切り替える                                     |
| î          | スクリーンロック機能をオン/オフする                                               |
| ≡          | <ul> <li>メニューを開く(短く押す)</li> <li>スクリーンロック(2秒以上長く押し続ける)</li> </ul> |
| **         | システム設定を開く                                                        |

# 2 製品の設置に関する注意

## 2.1 安全に関する注意

設置環境に関しての注意

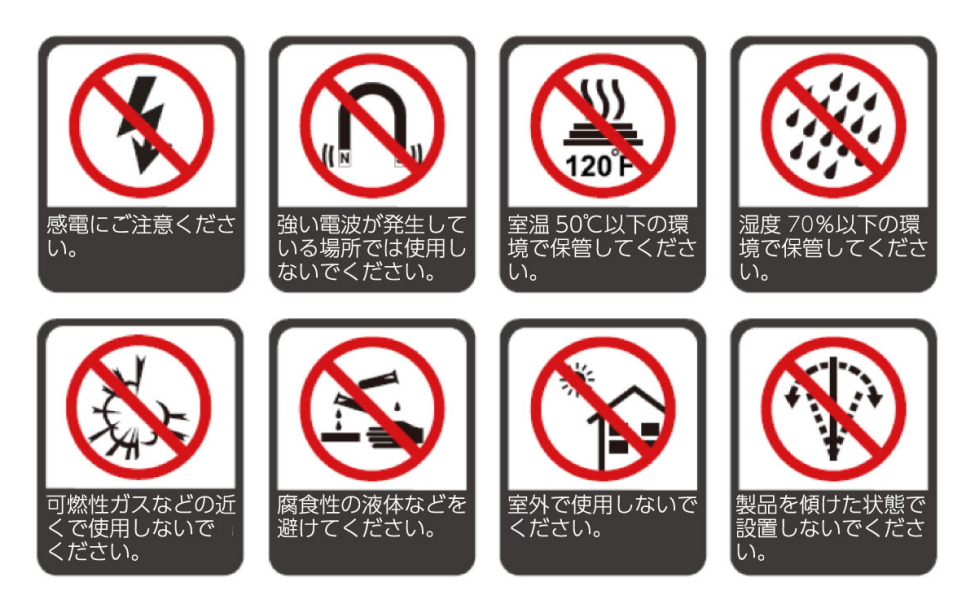

#### 設置方向

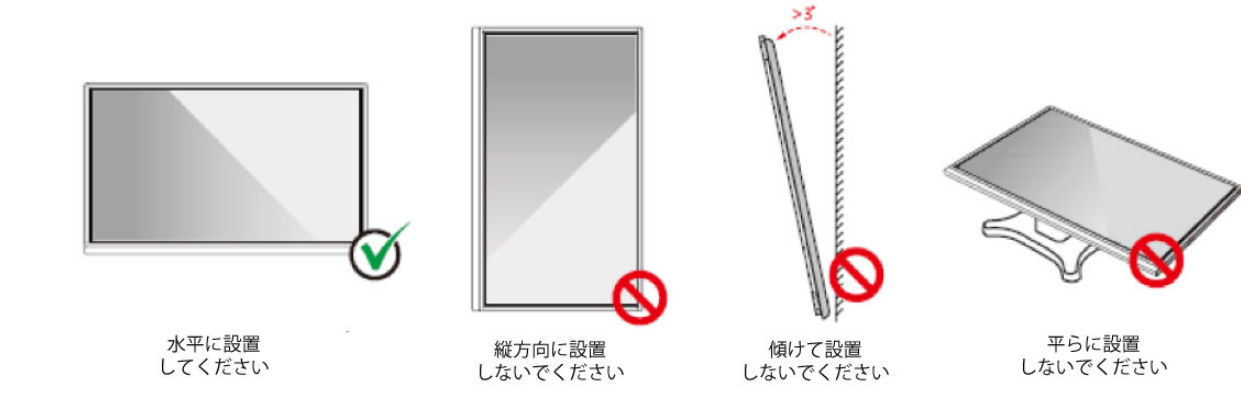

#### 2.2 設置に関する注意

#### 耐荷重

製品の重量はそれぞれ 73 kg (TT-8618RS)、56 kg (TT-7518RS)、44kg (TT-6518RS)です。

- 可動式のスタンドに設置する場合、スタンドの耐荷重が製品を上回っていることを事前にご確認ください。
- ・ 壁掛けブラケットをご使用の場合、壁に十分な耐荷重があるか事前にご確認く ださい。補強され、製品の約4倍の耐荷重のある壁への設置を推奨しておりま す。詳しくは、壁掛けの設置業者へご確認ください。
- ドアなどの障害物がぶつかる可能性がある場所へ設置しないでください。

万一壁掛けブラケットやスタンドなどへの設置に関する事故が発生した場合、当社はいかなる 責任や補償を負いません。

#### 前後の設置角度に関して

設置時に、製品を垂直に設置するようにしてください。前後への傾きの上限は各 3°まで となっております。上限を超えた傾き角度での設置は、ガラス部品の脱落や破損などの原 因となり、大変危険です。

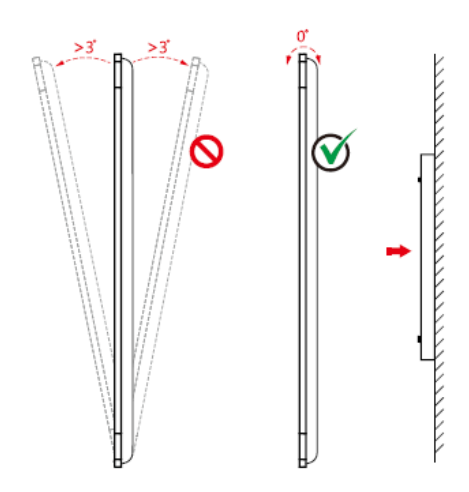

問題が発生した場合は、当社のサポートデスクへお問い合わせください。当社はインスト ラクションを守らずに発生した事故や損害に関して、いかなる責任や補償を負いません。 ベンチレーション

通気や空調が十分にされる場所へ設置してください。設置場所の壁などとの間に十分な距離 を保つことを推奨いたします。図に示したスペースが空いていることをご確認ください。

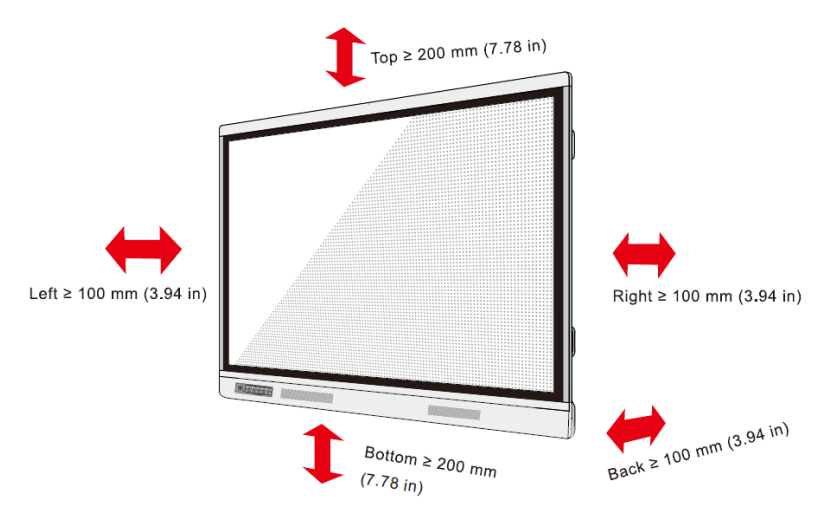

#### 2.3 設置

背面の 4 つのマウント取り付け穴は VESA MIS-F に準拠しており、それぞれ TT-8618RS および TT-7518RS は 800 x 400 mm、TT-6518RS は 600 x 400 mm 長さ 10mm~15mmの M8 のネジにてタッチスクリーンをマウントにしっかりと固定してく ださい。背面の各部寸法は下図の通りとなっております。

> **NOTE** 取り付けは必ず専門業者で行ってください。

<TT-7518RS/TT-8618RS>

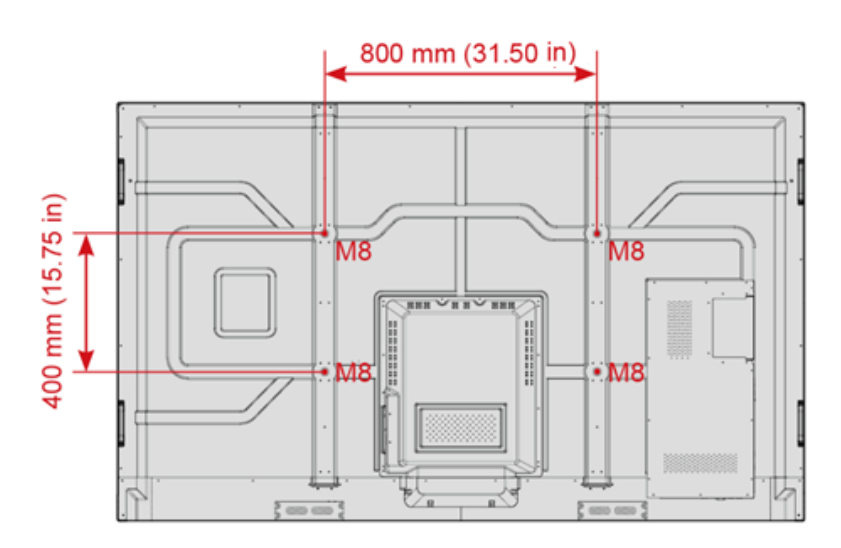

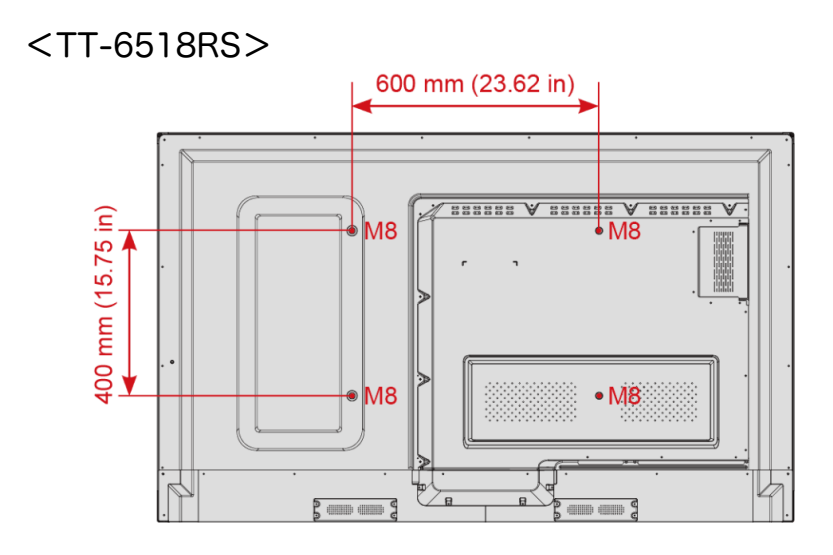

## 2.4 内蔵パソコン (オプション) のインストール

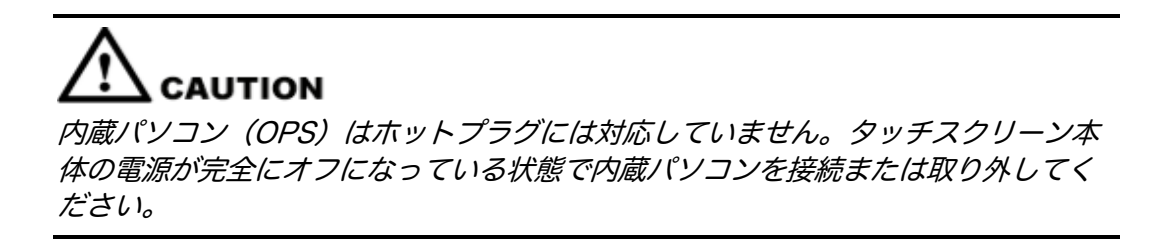

内蔵 PC は別売りです。以下のステップにて内蔵パソコンのインストールを行ってくだ さい。

Step 1 本体背面側部にある内蔵 PC スロットの保護カバーを固定している M3 のネジを手 で外してください。

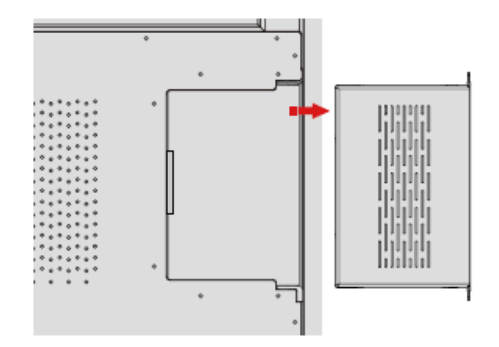

Step 2 内蔵 PC を内蔵 PC 用スロットへ挿入してください。

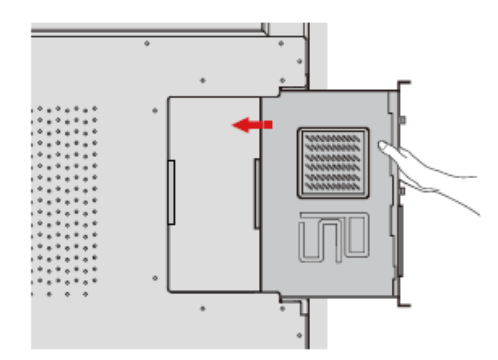

Step 3 M3 ネジを使用して内蔵パソコンをタッチスクリーンに固定してください。

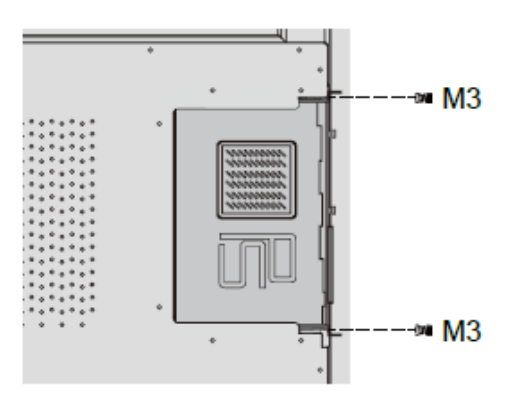

Step 4 OPS にアンテナが付属している場合、アンテナを取り付けてください。アンテナ取り付け後、電源投入前に、再度取り付け状態を確認してください。

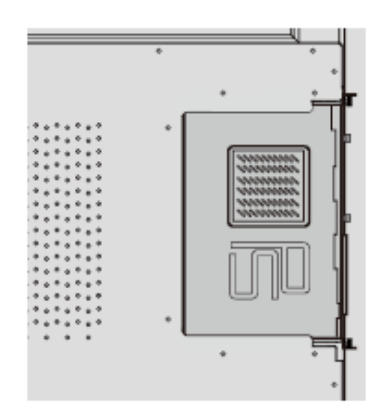

### 2.5 Newline Assistant のインストール

#### はじめに

Newline Assistant はスマートシステムと内蔵 PC(OPS)をつなぐツールです。 Windows のソフトウェアのショートカットをスマートシステムに登録したり、信号を変 更する際に、USB ポートに接続されている USB フラッシュメモリーやカメラなどを保護 するなどの機能を持っています。そのため、本製品をご使用する際には内蔵パソコンへ Newline Assiatant のインストールを事前に行うことを推奨しております。

<インストール手順>

- Step 1 OPS(内蔵パソコン)のインストールの項を参考に内蔵 PC を正しく接続します。
- Step 2ホーム画面にて、Windows をクリックします。信号源を内蔵 PC に切り替えます。
- **Step 3** www.newline-interactive.com/ja にアクセスし、製品>ソフトウェアとアクセ スし、Newline Assistant をダウンロードします。
- Step 4 ダウンロード後にインストラクションに従い Newline Assistant を インストー ルします。

# 3 製品を使用する

### 3.1 電源を入れる

 Step 1
 100V 50/60Hz の AC 電源に本製品を接続してください。プラグをしっかりと

 根元まで挿入し、必ずアース接続をおこなってください。

#### 

機器の近くにあるコンセントに接続してください。

**Step 2** 下図が示す AC 電源の隣にある主電源スイッチを入れて電源をオンにしてください。

TT-6518RS

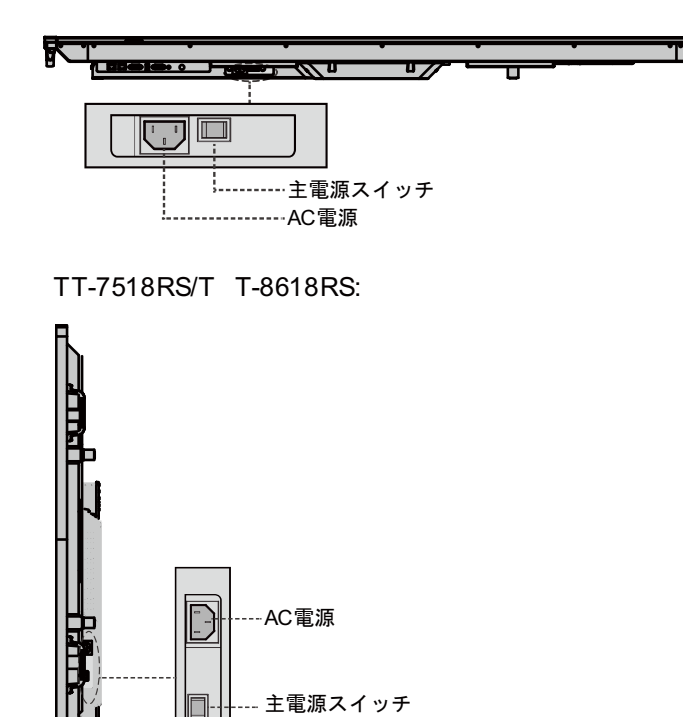

Step 3 フロントの電源ボタン
step 3 フロントの電源ボタン
step 3 フロントの電源ボタン

#### 3.2 電源を切る

Step 1 フロントの電源ボタン
またはリモコンの電源ボタン

図のように表示されます。

| vline<br>2:21 02 | <b>HU)</b><br>1-25 |                          |                                         |                   |        |
|------------------|--------------------|--------------------------|-----------------------------------------|-------------------|--------|
| Windows          | 294-25-244         |                          | 内藏PC                                    | もう一座タップでプレビュー<br> | 3 10 I |
|                  | C                  | シャットダウン前に<br>シャットダウンするには | CPCをオフにする必要があります。<br>もう一度電源ボタンを押してください。 |                   | るやい    |
|                  |                    |                          |                                         |                   |        |
| (+)<br>18.50     |                    |                          | 前面HDMI                                  | VGA               |        |

- Step 2 フロントの電源ボタン
  またはリモコンの電源ボタン
  を再度押してください。電源インジケーターが赤色に点灯します。
- Step 3 長期間機器を使用しない場合、主電源をオフにすることを推奨しております。

- 内蔵 PC が搭載されている場合、タッチスクリーンの電源を切ると、内蔵 PC の電源も同期して切れます。
- 内蔵 PC の電源がオンになっている時に、タッチスクリーンの電源をむやみに切らないで ください。

## 3.3 キャリブレーション

実際にタッチしているポイントと、カーソルの表示箇所がずれている場合、キャリブレー ションを行なってください。キャリブレーションは以下の状況にて必要となる場合があり ます。

- 内蔵の PC を初めて使用する場合。
- HDMIや DisplayPort 経由でパソコンを接続した場合。

内蔵 OS のインターフェース操作時は位置調整は不要です。Microsoft Windows 7 または それ以降のバージョンを搭載する外付け製品を使用した場合は位置調整が必要です。

もし、位置がずれている場合、下記をご確認の上、キャリブレーションを行なってください。下記は Windows 10 での手順となります。

- Step 1 HDMI や DisplayPort およびタッチポート経由でタッチスクリーンと Windows PC が正しく接続されていることをご確認ください。
- Step 2 入力ソースを選択し、対象の Windows PC からの画面を表示してください。
- Step 3 対象の Windows PC のコントロールパネルから「タブレット PC 設定」を開いてください。.

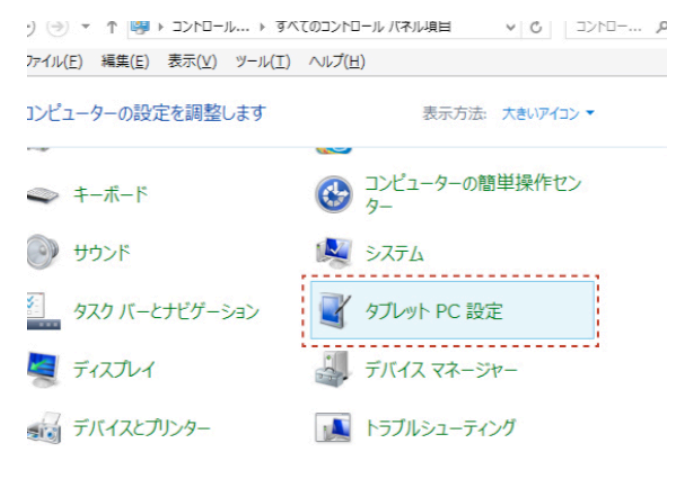

タブレット PC 設定ウィンドウから

Step 4

ださい。

| 「調整」 | 🚼 Calibrate | を            |
|------|-------------|--------------|
|      |             | <i>– – ,</i> |

を選択してく

|            | タブレット PC 設定           |
|------------|-----------------------|
| 面その他       |                       |
| 構成         |                       |
| ペンとダッチ ナイル | <フレイを構成します。           |
| ディスプレイ オブ  | ション                   |
| ディスプレイ:    | 1. EUV()), PO 57231-( |
| 冒羊彩田:      | フル Windows タッチのサポート   |
|            |                       |
| 画面の向きの回り   | ※明整(②                 |

- Step 5 タッチ入力をオプションから選択し、キャリブレーションを開始してください。
- Step 6 指やペンを使用して、点滅している十字の中央部分をクリックし、次のポジションに移動するまで押し続けてください。インストラクションに従ってキャリブレーションを完了させてください。

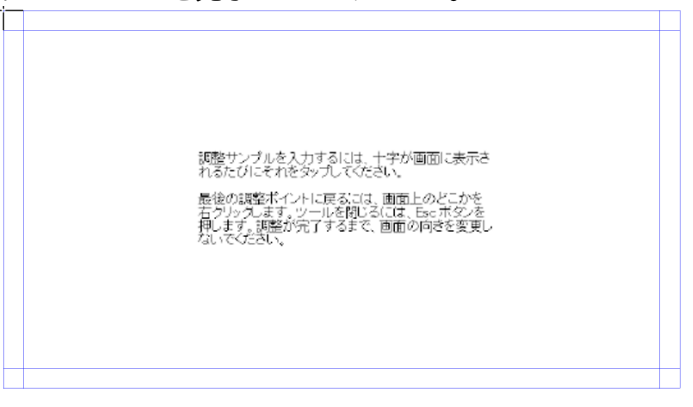

Step 7 「はい」を押してキャリブレーションを終了します。

| デジタイザー調整ツール   |
|---------------|
| 調整データを保存しますか? |
| (はい(Y) いいえ(N) |

©<u>⊸</u> TIP

- 手書き精度向上のために、キャリブレーションの際に、付属のペンのご使用をお勧めします。
- キャリブレーションのエラーによりタッチスクリーンが正常に作動しない場合、再度キャリブ レーションを行なってください。
- Step 8 再びタブレット PC 設定のダイアログボックスが表示されます。「OK」を押してキャリブレーションを完了します。

# 4 タッチスクリーンの操作

### 4.1 スタート画面

電源の投入後に下図の示す通り、スタート画面が表示されます。

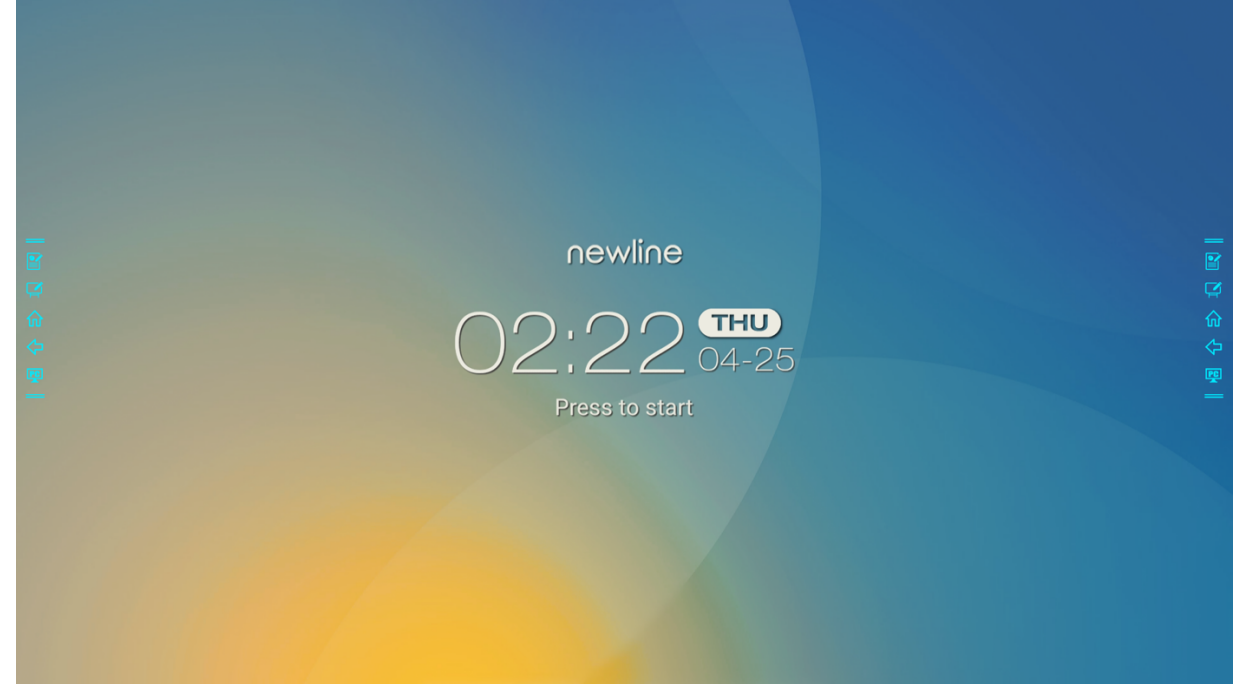

## 4.2 ホーム画面

スタート画面でスクリーンをタップすると、下図のホーム画面に移行します。

|    |               |                                                                                                    |                                        | 6            |   |
|----|---------------|----------------------------------------------------------------------------------------------------|----------------------------------------|--------------|---|
| 0  |               | 1:01 04-25                                                                                                    |                                        |              |   |
| 0- | 1 B C O C B I | Image: Constraint of the state of the state of the | 内蔵PC<br>HDMI 2<br>HDMI 1<br>IsplayPort |              | 4 |
|    |               | 6                                                                                                    |                                        | Ó            |   |
|    | 1             | ロゴ(壁紙設定のショートカット                                                                                                    | 5                                      | インジケーター      |   |
|    | 2             | 時刻(クロックへのショートカット)                                                                                                    | 6                                      | メインツールバー     |   |
|    | 3             | 日付/曜日                                                                                                    | 7                                      | 入力信号源プレビュー画面 |   |
|    | 4             | サイドツールバー                                                                                                    |                                        |              |   |

ロゴと壁紙設定へのショートカット

ホーム画面上のロゴは Meedings ロゴ&壁紙設定へのショートカットになっており、ロゴや壁 紙を変更することができます。下図のように USB フラッシュメモリーやローカルフォルダー に保存されたデータを選択して変更することができます。

| ← ロゴ&壁紙設定                                                             |                       | $\times$ |
|-----------------------------------------------------------------------|-----------------------|----------|
| 山前 テーク 日期 削除 設 正                                                      | ロックスクリーンロゴ            |          |
| ◎ アイプロテクション                                                           |                       |          |
| 18 日付と時刻                                                              | LIEWINE<br>選択<br>初期設定 |          |
| ○ 電源オン/オフ                                                             | ホームロゴ                 |          |
| ⊗ ツールバー                                                               | Newline、選択 初期設定       |          |
| 😑 入力/出力設定                                                             | 壁紙                    |          |
| 💌 ロゴ&壁紙設定                                                             | 選択初期設定                |          |
| ● セキュリティー設定                                                           |                       |          |
| $(\bar{\mathbb{A}})  \overline{\mathcal{F}} - \overline{\mathcal{V}}$ |                       |          |
| () 端末情報                                                               |                       |          |

クロックアプリへのショートカット

**ホーム**画面の時刻表部分はクロックアプリへのショートカットにもなっています。左上隅の アイコンを使用して、アラームやタイマー、ストップウォッチへも切り替えられます。クロ ックモードでは、 <sup>●</sup>をクリックして下図のように他のタイムゾーンを追加することもできま す。

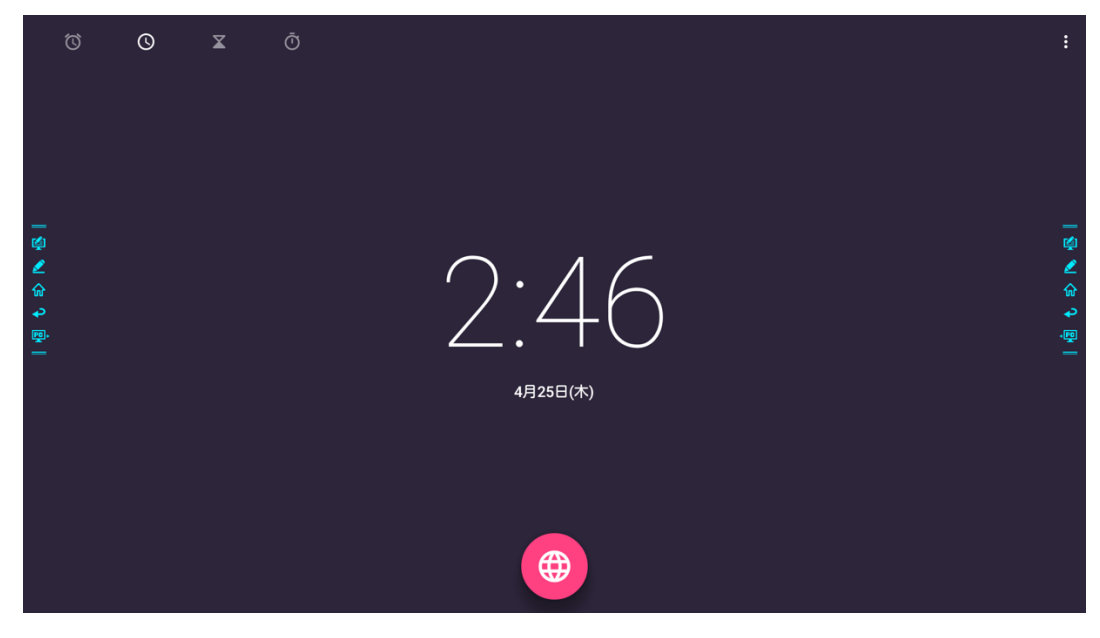

| ÷             |         | ۹ :             |
|---------------|---------|-----------------|
| 7             | アクタウ    | 11:46           |
|               | アクラ     | 6:46            |
|               | アジスアベバ  | 9:46            |
|               | アスンシオン  | 2:46 🙀          |
| <b>∠</b><br>☆ | アテネ     | 9:46 差          |
| ₽<br>₽        | アデレード   | م<br>ب <u>ه</u> |
| -             | アトランタ   | 2:46            |
|               | アナーバー   | 2:46            |
|               | アナジル    | 18:46           |
|               | アビジャン   | 6:46            |
|               | アムステルダム | 8:46            |
|               | アルジェ    | 7:46            |

サイドツールバー

初期設定では手書きデータ挿入モード/ディスカッションモード(ホワイトボード)/ホーム/ 戻る/Windowsのアイコンが画面左右に設置されています。また、設定画面でツールバーの 片方または両方を非表示にしたり、上下に動かしたり、ジェスチャーで伸縮が可能です。"=" 部分のダブルクリックで、ツールバーの最小化/最大化を行うことができます。また、一番下 のアイコンを長押しすることで、その他のオプションを表示することができます。

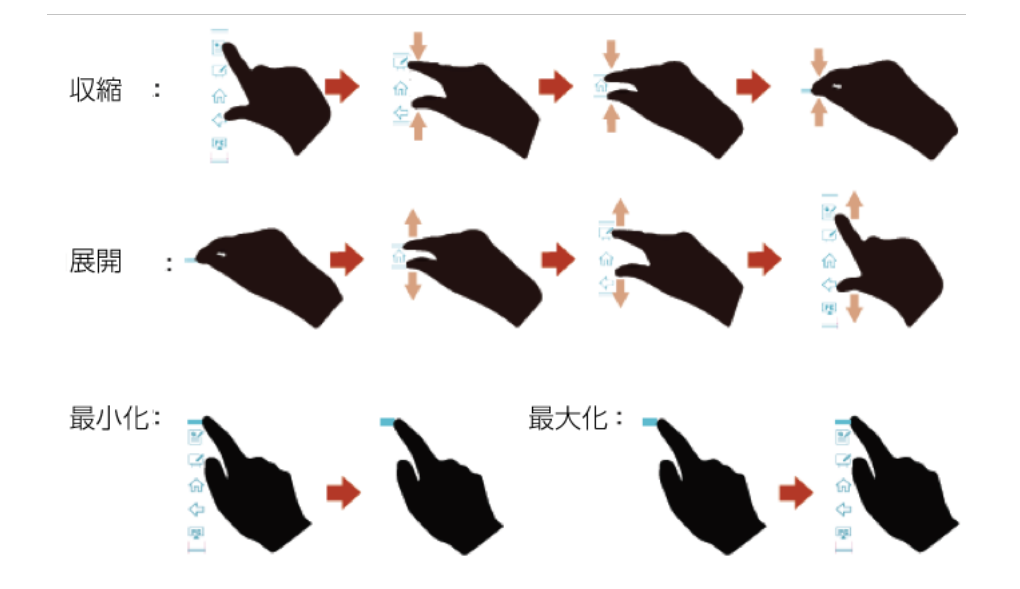

サイドツールバーアイコン機能説明:

| アイコン | 機能                                                                                     |
|------|----------------------------------------------------------------------------------------|
| 4    | 手書き挿入モードを開始/終了します。終了時には自動的にスクリー<br>ンショットを撮影します。                                        |
|      | ディスカッションモード(ホワイトボード)を開始します。                                                            |
|      | ホーム画面に戻ります。                                                                            |
| ł    | 一つ前の画面に戻るか、アプリを終了します。                                                                  |
|      | 内蔵 PC (OPS)に移動します。                                                                     |
|      | アプリケーションの切り替えを行います。<br>アプリケーションを左右にスワイプするか、上右隅の"×"をクリック<br>すると、そのアプリケーションを終了することができます。 |
| €    | 設定した信号源(コネクション)に移動します。システム設定の「 <b>ツ</b><br>ールバー」メニューにて信号源を設定できます。                      |

#### ステータスバーと設定

ホーム画面右上部分には各種状態を示すインジケーターとショートカットがあります。

| アイ<br>コン | 機能                                                |
|----------|---------------------------------------------------|
|          | USB フラッシュメモリーが USB ポートに接続されていると、このアイ<br>コンが点灯します。 |
|          | タッチスクリーンがイーサネットに接続されていると、このアイコンが<br>点灯します。        |
| <b>)</b> | タッチスクリーンが WiFi ネットワークに接続されていると、このアイコ<br>ンが点灯します。  |
| 503      | クリックすると、各種設定画面に移行します。                             |
| K        | スタート画面へ戻ります。                                      |

メインアイコン

| アイコ<br>ン | 機能                                                                                                    |
|----------|----------------------------------------------------------------------------------------------------|
|          | 内蔵パソコンへ信号源を切り替えます。                                                                                            |
|          | 「スクリーンシェアリング」をクリックすると、ワイヤレス画面投影ア<br>プリが起動します。                                                                 |
|          | 接続をクリックすると、内蔵 PC、HDMI 1、HDMI 2、<br>DisplayPort、前面 HDMI、VGA などの信号源のプレビュー画面を確<br>認したり、画面を外部信号源に切り替えたりすることができます。 |
|          | ホワイトボード機能とスクリーンへの手書き挿入モードを起動しま<br>す。                                                                          |
|          | クリックすると内蔵ブラウザーが起動します。                                                                                         |
|          | ファイルビューアーが起動し、接続した USB フラッシュ内のデータな<br>どを閲覧することができます。                                                          |
|          | Office viewer や Email、カレンダーや計算機などインストールされて<br>いるアプリの一覧を閲覧することができます。一覧からアプリをクリ<br>ックして起動することができます。             |
| Ð        | クイックショートカットの追加と削除のページに移行し、最大5つま<br>でお気に入りの外部信号源や Windows ソフトウェア、ガジェットの<br>クイックショートカットをホーム画面に追加することができます。      |

 ● ミーティング終了後にメモを USB フラッシュメモリーへ保存できない場合、16 GB 以下の 容量のフラッシュメモリーを使用し、ファイルシステムを FAT 32 フォーマットへ変更してく ださい。

### 4.3 システム設定

以下の方法のいずれかで、システム設定画面に移行することができます。

- ホーム画面の newline または 愛をクリックします。
- リモコンの♣をクリックします。
- クイック設定画面の ・ アイコンをクリックします。

| ← ネットワーク                 |                      | $\times$ |
|--------------------------|----------------------|----------|
| 😵 ネットワーク                 | ネットワーク接続状態<br>ケーブル接続 |          |
| ■ 言語と入力                  | 2 7 10 15K WL        |          |
| 🗒 ストレージ                  | LAN設定                |          |
| 品 アプリ                    | Wi-Fi設定              |          |
| 口 <sub>面</sub> データ自動削除設定 | プロキシ設定               |          |
| ◎ アイプロテクション              | Wake-On-LAN          |          |
| 18 日付と時刻                 | アクセスボイント             |          |
| ⑤ 電源オン/オフ                |                      |          |
| ⊗ ツールバー                  |                      |          |

#### 4.3.1 ネットワーク設定

システム設定画面で「**ネットワーク**」をクリックすると、有線ネットワークや Wi-Fi の設定、ネットワーク状態の確認、Wake-on-LANの設定を行うことができます。

- ネットワーク接続状態: IP アドレスや MAC アドレス、稼働時間を確認すること ができます。
- LAN 設定: 自動的に IP アドレスを取得や、固定 IP アドレスの設定を行うこと ができます。
- Wi-Fi 設定: Wi-Fi 機能のオン/オフおよび接続先の選択をすることができます。
- プロキシ設定: プロキシサーバーを設定します。
- Wake-On-LAN: Wake-On-Lan の機能のオン/オフを行うことができます。この 機能がオンの時は、同じネットワークに LAN ケーブルで接続されているパソコ ンから、IP アドレスおよび MAC アドレスを検索してタッチスクリーンを起動 することができます。
- アクセスポイント: モバイルデバイスのホットスポット設定を行います。

| ← ネットワーク    |                             | $\times$ |
|-------------|-----------------------------|----------|
| 😵 ネットワーク    | <b>ネットワーク接続状態</b><br>ケーブル接続 |          |
| ■ 言語と入力     | -                           |          |
| 🗒 ストレージ     | LAN設定                       |          |
| 品 アプリ       | Wi-Fi設定                     |          |
| 口 データ自動削除設定 | プロキシ設定                      |          |
| ◎ アイプロテクション | Wake-On-LAN                 |          |
| 18 日付と時刻    | アクセスポイント                    |          |
| ⑤ 電源オン/オフ   |                             |          |
| ③ ツールバー     |                             |          |

#### 4.3.2 言語と入力設定

言語や入力方法を変更する場合、設定メニューから「言語と入力」をクリックしてください。

| ← 言語と入力      |                                                | $\times$ |
|--------------|------------------------------------------------|----------|
| 🔇 ネットワーク     | 言語                                             |          |
| 🖾 言語と入力      | 日本語                                            |          |
| 🗒 ストレージ      | <b>現在のキーボード</b><br>英語(米国) - Androidキーボード(AOSP) |          |
| 品 アプリ        | キーボードと入力方法                                     |          |
| 口前 データ自動削除設定 | Google 日本語入力<br>日本語                            |          |
| ◎ アイプロテクション  | Androidキーボード(AOSP)<br>英語(米国)                   |          |
| 18 日付と時刻     |                                                |          |
| ○ 電源オン/オフ    | FloatNSplit Tablet Keyboard Plus               |          |
| ⊗ ツールバー      |                                                |          |

初期設定の入力方法は FloatNSplit Table Keyboard Plus でハードウェアキーボードはオン になっています。他のキーボードに変更する場合、「現在のキーボード」をクリックして選 択します。選択中のキーボードの設定を変更したい場合、「キーボードと入力方法」の下に 表示されている設定を変更したいキーボード名をクリックしてください。

FloatNSplit Table Keyboard Plus は日本語に対応しておりません。

| ← 言語と入力                                     | ×                                |
|---------------------------------------------|----------------------------------|
| ③ ネットワーク                                    | 言語                               |
| キーボードの変更                                    |                                  |
| ハートワェア 入力方法を表示する                            | •                                |
| ● 英語(米国)<br>日日 ア ● Androidキーボード(AOSP)       |                                  |
| ー<br>ー<br>デ<br>「FloatNSplit Tablet Keyboard | i Plus                           |
| ● 日本語<br>Google 日本語入力                       |                                  |
|                                             | キーボードの選択                         |
| ⑤ 電源オン/オフ                                   | FloatNSplit Tablet Keyboard Plus |
| ⊗ ツールバー                                     |                                  |

FloatNSplit Table Keyboard Plus に関して:

- このアイコンを押しながらドラッグすると、キーボードのサイズを変更することができます。
- このアイコンを押しながらドラッグすると、キーボードを移動することができます。
- ・ このアイコンをクリックすると、キーボードのモードを変更することができます。

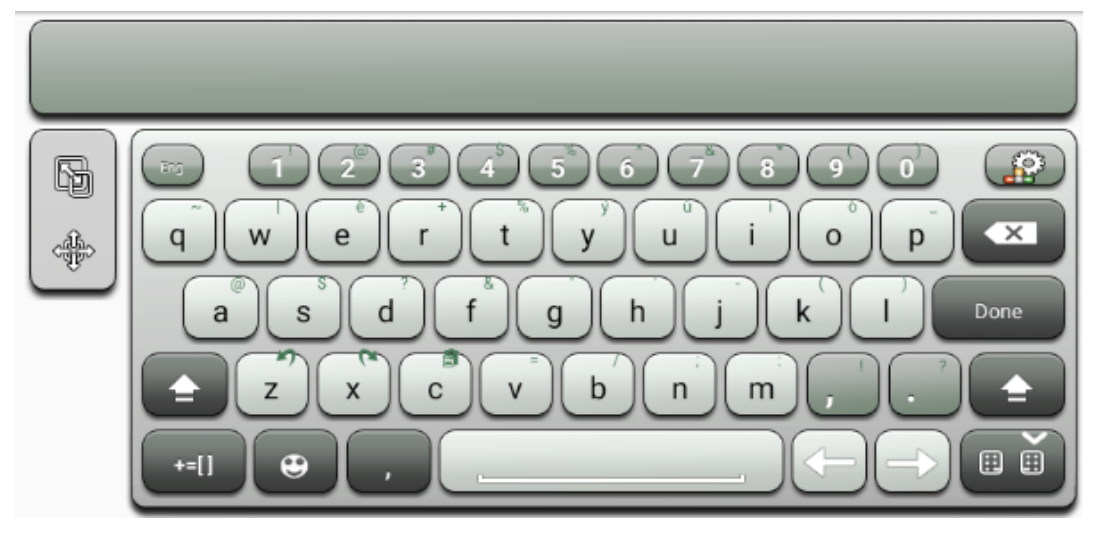

#### 言語の設定

右側の「**言語**」をクリックすると、「**言語の変更**」のダイアログが現れ、表示言語を変更す ることができます。

| ← 言語と入力      |                                  | $\times$ |
|--------------|----------------------------------|----------|
| ネットワーク       | 言語                               |          |
| 🖾 言語と入力      | 言語の変更             简体中文           |          |
| 🗒 ストレージ      | 繁體中文 ド (AOSP)                    |          |
| 品 アプリ        | English                          |          |
| 口面 データ自動削除設定 | 日本語                              |          |
| ◎ アイプロテクション  | Erançais(Françe)                 |          |
| □□ 日付と時刻     | キャンセル                            |          |
| ○ 電源オン/オフ    | FloatNSplit Tablet Keyboard Plus |          |
| ⊗ ツールバー      |                                  |          |
#### 入力方法の追加

「キーボードの変更」で「キーボードの選択」をクリックすると、選択可能なキーボードの 一覧が表示されます。スイッチをクリックして、キーボードのオン/オフが可能です。(複数 選択可能)

| ← 言語と入力                                                                          | ×                                              |
|----------------------------------------------------------------------------------|------------------------------------------------|
| 🕲 ネットワーク                                                                         | 言語                                             |
| 🗃 言語と入力                                                                          |                                                |
| 🗒 ストレージ                                                                          | <b>現在のキーホート</b><br>英語(米国) - Androidキーボード(AOSP) |
| 品 アプリ                                                                            | キーボードと入力方法                                     |
| ☆ データ自動削除設定                                                                      | Google 日本語入力<br>日本語                            |
| ◎ アイプロテクション                                                                      | Androidキーボード(AOSP)                             |
| [18] 日付と時刻                                                                       | 英語(米国)                                         |
| ⑤ 電源オン/オフ                                                                        | FloatNSplit Tablet Keyboard Plus               |
| ⊗ ツールバー                                                                          |                                                |
| ← 言語と入力                                                                          | ×                                              |
| <ul> <li>(*) ネットワーク</li> <li>キーボードの変更</li> <li>ハードウェア</li> <li>ハードウェア</li> </ul> | 言語                                             |
| <ul> <li>英語(米国)</li> <li>Androidキーボード (AOSP)</li> </ul>                          |                                                |
| $\Box_{\rm m}$ $=$ $\neg$ FloatNSplit Tablet Keyboard Plus                       |                                                |
| ● 日本語<br>Google 日本語入力                                                            |                                                |
| 18 E                                                                             | キーボードの選択                                       |
| ⑤ 電源オン/オフ                                                                        | FloatNSplit Tablet Keyboard Plus               |
|                                                                                  |                                                |

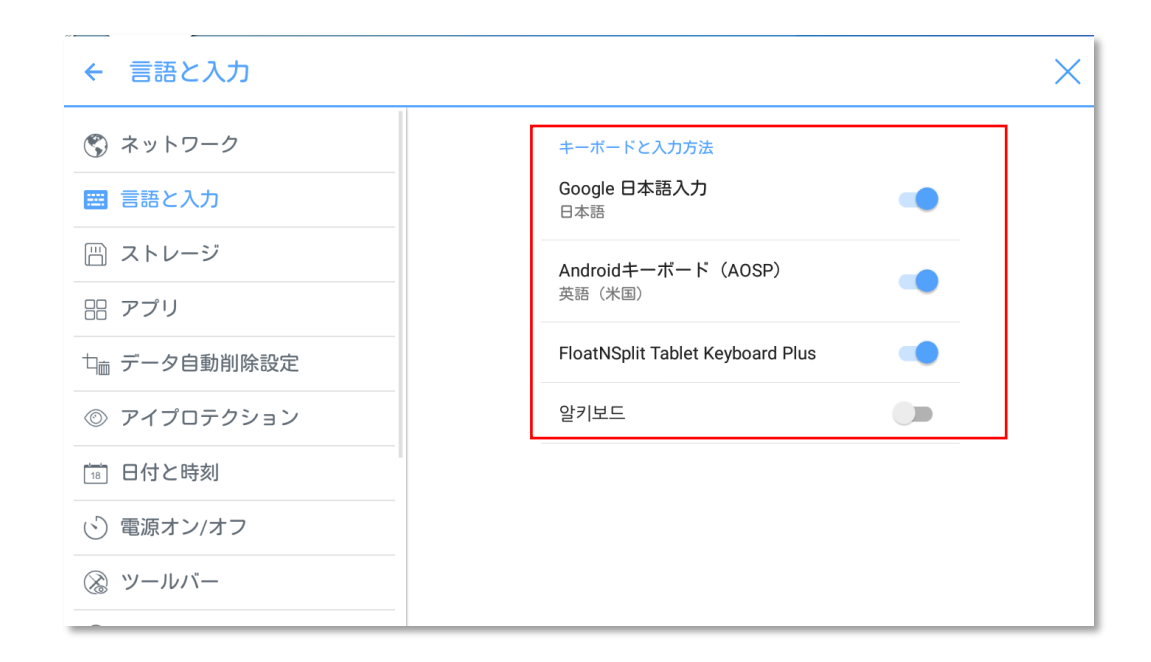

### 入力方法の設定

#### 「キーボードと入力方法」にて入力方法の設定を行うことができます。

| ← 言語と入力     |                                                | $\times$ |
|-------------|------------------------------------------------|----------|
| ネットワーク      | 言語                                             |          |
| ■ 言語と入力     |                                                |          |
| 凹 ストレージ     | <b>現在のキーボード</b><br>英語(米国) - Androidキーボード(AOSP) |          |
| 品 アプリ       | キーボードと入力方法                                     |          |
| 口 データ自動削除設定 | Google 日本語入力<br>日本語                            |          |
| ◎ アイプロテクション | Androidキーボード(AOSP)                             |          |
| 18 日付と時刻    | 英語(米国)                                         |          |
| ② 電源オン/オフ   | FloatNSplit Tablet Keyboard Plus               |          |
| ⊗ ツールバー     |                                                |          |
|             |                                                |          |

## 4.3.3 ストレージ

「ストレージ」をクリックすると、内部ストレージの使用状況を確認することができます。

| ← ストレージ     |                     | × |
|-------------|---------------------|---|
| ネットワーク      | 内部ストレージ             |   |
| 言語と入力       |                     |   |
| 💾 ストレージ     | 合計容量                |   |
| 品 アプリ       | 7.2868              |   |
| 口 データ自動削除設定 | 空き容量<br>3.57GB      |   |
| ◎ アイプロテクション | アプリ (データとコンテンツ)     |   |
| 18 日付と時刻    | 可异屮                 |   |
| ○ 電源オン/オフ   | <b>画像、動画</b><br>計算中 |   |
| ※ ツールバー     |                     |   |

#### 4.3.4 アプリ

「**アプリ**」をクリックすると、ダウンロード済みのアプリや、実行中のアプリ、全てのア プリを確認することができます。

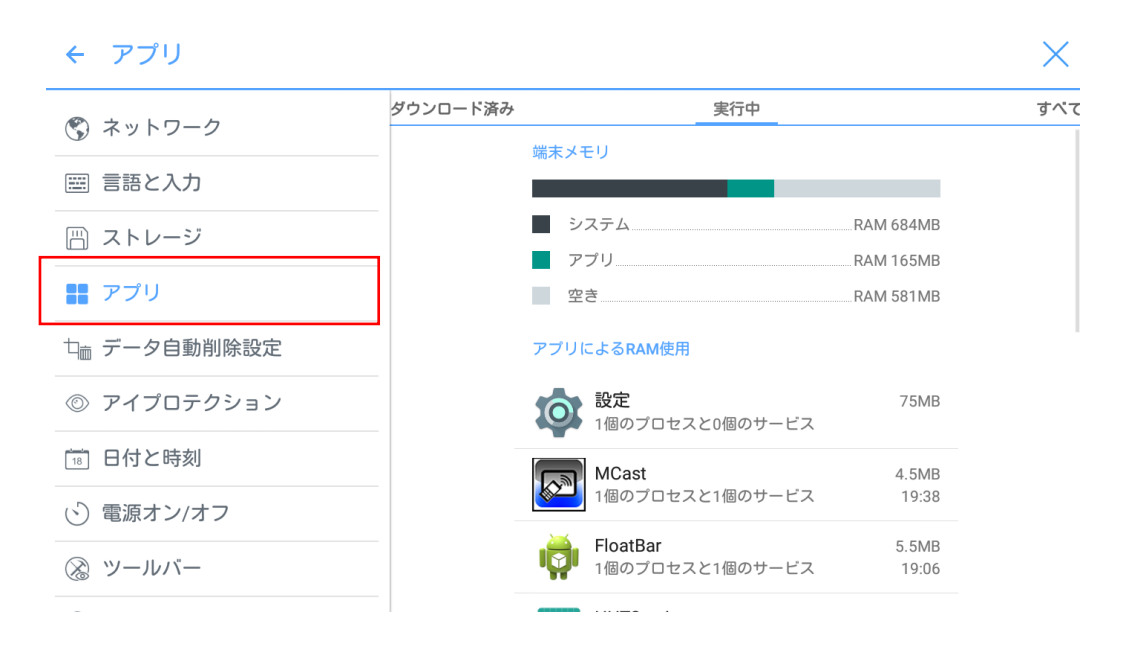

### 4.3.5 データ自動削除設定

使用中に作成したホワイトボードデータやスクリーンショットなどのデータを削除する間隔 を設定することができます。

| ← データ自動削除設定  |           | ×     |
|--------------|-----------|-------|
| ③ ネットワーク     | データ自動削除設定 | を削除する |
|              | 毎回        |       |
| □□ 言語と入力     | 78        |       |
| 🗒 ストレージ      | 30日       |       |
| 品 アプリ        | 60日       |       |
|              | 90日       |       |
| 口前 テータ目動削除設定 | 180日      |       |
| ◎ アイプロテクション  | 365日      |       |
| □ 日付と時刻      | オフ        |       |
| ⑤ 電源オン/オフ    | +         | ャンセル  |
| ⊗ ツールバー      |           |       |
|              |           |       |

## 4.3.6 アイプロテクション

ホワイトボード書き込み時の明るさの自動調整、周囲の明るさに応じた目の保護、ブルーラ イトフィルターのオン/オフとフィルターレベルなどの設定を行うことができます。

| ← アイプロテクション   | ×                                                   |
|---------------|-----------------------------------------------------|
| ネットワーク        | ホワイトボード調整                                           |
| ◯ 言語と入力       |                                                     |
| 凹 ストレージ       | $\rightarrow \cdots \rightarrow \cdots \rightarrow$ |
| 品 アプリ         |                                                     |
| └── データ自動削除設定 | リアルタイム調整<br>周囲の状態により明るさを調整                          |
| ◎ アイプロテクション   | 🧐 🚬 💜 🚬 🐖                                           |
| □ 日付と時刻       |                                                     |
| ○ 電源オン/オフ     | ブルーライトフィルター                                         |
| ⊗ ツールバー       |                                                     |

## 4.3.7 日付と時刻設定

「日付と時刻」をクリックすると、日付と時刻の設定を行うことができます。これらの設定 の前に必ず「タイムゾーンの選択」をクリックし、ご使用される地域のタイムゾーンに合わ せてください。

| ← 日付と時刻      |                                    |
|--------------|------------------------------------|
| 🕲 ネットワーク     | タイムゾーンの選択<br>CMT-04-00 アメリカ声怒 同時間  |
| ■ 言語と入力      | GNI-04.00 ア クリカ末印度 町目              |
| 🗒 ストレージ      | 日付と時刻の自動設定<br>ネットワークから提供された時刻を使用する |
| 品 アプリ        | 日付設定                               |
| └┉ データ自動削除設定 | U-1/ Z-4                           |
| ◎ アイプロテクション  | 時刻設定<br>23:58                      |
| 🕫 日付と時刻      | 24時間表示                             |
| ⑤ 電源オン/オフ    | 13.00                              |
| ⊗ ツールバー      | 日付形式の選択                            |
|              |                                    |

### 日付の設定

自動的に日付情報を取得する方法と、手動で設定する方法の2種類があります。

● ネットワークで提供された日付を使用して自動で設定する場合、「日付と時刻の自動 設定」にチェックマークを入れてください。

| ← 日付と時刻     |                                    |
|-------------|------------------------------------|
| ネットワーク      | タイムゾーンの選択<br>GMT-04-00 アメリカ東部夏時間   |
| ■ 言語と入力     |                                    |
| 🗒 ストレージ     | 日付と時刻の自動設定<br>ネットワークから提供された時刻を使用する |
| 品 アプリ       | 日付設定                               |
| □ データ自動削除設定 |                                    |
| ◎ アイプロテクション | 時刻設定<br>23:58                      |
| 18 日付と時刻    | <b>24時間表示</b>                      |
| ○ 電源オン/オフ   |                                    |
| ⊗ ツールバー     | 日付形式の選択                            |

● 手動で設定を行う場合、「日付設定」をクリックして設定を行い、「日付型式の選択」から表示方法を選択してください。

| ← 日付と時刻      |                                    | × |
|--------------|------------------------------------|---|
| ③ ネットワーク     | タイムゾーンの選択                          |   |
| ◯ 言語と入力      | GM1+03.00 日本原华时                    |   |
| 🗒 ストレージ      | 日付と時刻の自動設定<br>ネットワークから提供された時刻を使用する |   |
| □□ アプリ       | 日付設定                               |   |
| 口前 データ自動削除設定 | 04/23                              |   |
| ◎ アイプロテクション  | <b>時刻設定</b><br>午後0:59              |   |
| 🔞 日付と時刻      | <b>24時間表示</b>                      |   |
| ⑤ 電源オン/オフ    | T 12 1.00                          |   |
| ⊗ ツールバー      | 日付形式の選択                            |   |
|              |                                    |   |

#### 時刻の設定

自動的に時刻情報を取得する方法と、手動で設定する方法の2種類があります。

● ネットワークで提供された時刻を使用して自動で設定する場合、「日付と時刻の自動 設定」にチェックマークを入れてください。

| ← 日付と時刻     |                                    | $\times$ |
|-------------|------------------------------------|----------|
| ネットワーク      | タイムゾーンの選択                          |          |
| □□ 言語と入力    | GIVITO4.007大力为米的变成图                | ٦ I      |
| 🗒 ストレージ     | 日付と時刻の自動設定<br>ネットワークから提供された時刻を使用する |          |
| 品 アプリ       | 日付設定                               |          |
| 口 データ自動削除設定 | 04/24                              |          |
| ◎ アイプロテクション | 時刻設定<br>23:58                      |          |
| 13 日付と時刻    | 24時間表示                             |          |
| ⑤ 電源オン/オフ   | 13.00                              |          |
| ③ ツールバー     | 日付形式の選択                            |          |

● 手動で設定を行う場合、時刻設定をクリックして設定を行い、「24 時間表示」を クリックして時刻の表示方法を選択してください。

| タイムゾーンの選択                          |                                                                                                    |
|------------------------------------|----------------------------------------------------------------------------------------------------|
|                                    |                                                                                                    |
| 日付と時刻の自動設定<br>ネットワークから提供された時刻を使用する |                                                                                                    |
| 日付設定                               |                                                                                                    |
| 04720                              | 1                                                                                                    |
| 時刻設定<br>午後0:59                     |                                                                                                    |
| 24時間表示                             | ]                                                                                                    |
| T121.00                            | <b>_</b>                                                                                                    |
| 日付形式の選択                            |                                                                                                    |
|                                    | タイムゾーンの選択<br>GMT+09:00 日本標準時         日付と時刻の自動設定<br>ネットワークから提供された時刻を使用する         マークから提供された時刻を使用する         日付設定<br>04/25         時刻設定<br>午後0:59         24時間表示<br>午後1:00         日付形式の選択 |

## 4.3.8 電源オン/オフ設定

「**電源オン/オフ**」をクリックすると、自動電源オン/オフタイマーの設定や、入力がない時 に自動的にシャットダウンするまでの時間の設定を行うことができます。

• 自動電源オンタイマーの設定は、「自動電源オン」を選択し、下図のように日付および時刻を選択してください。

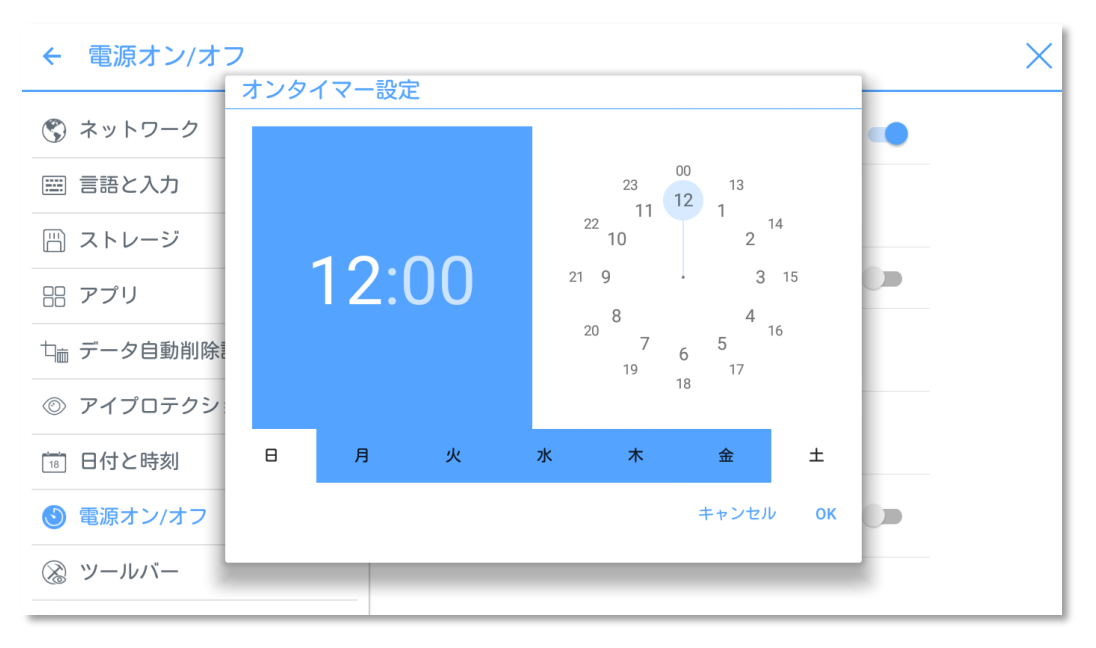

• 自動電源オフタイマーの設定は、「自動電源オフ」を選択し、下図のように日付および時刻を選択してください。

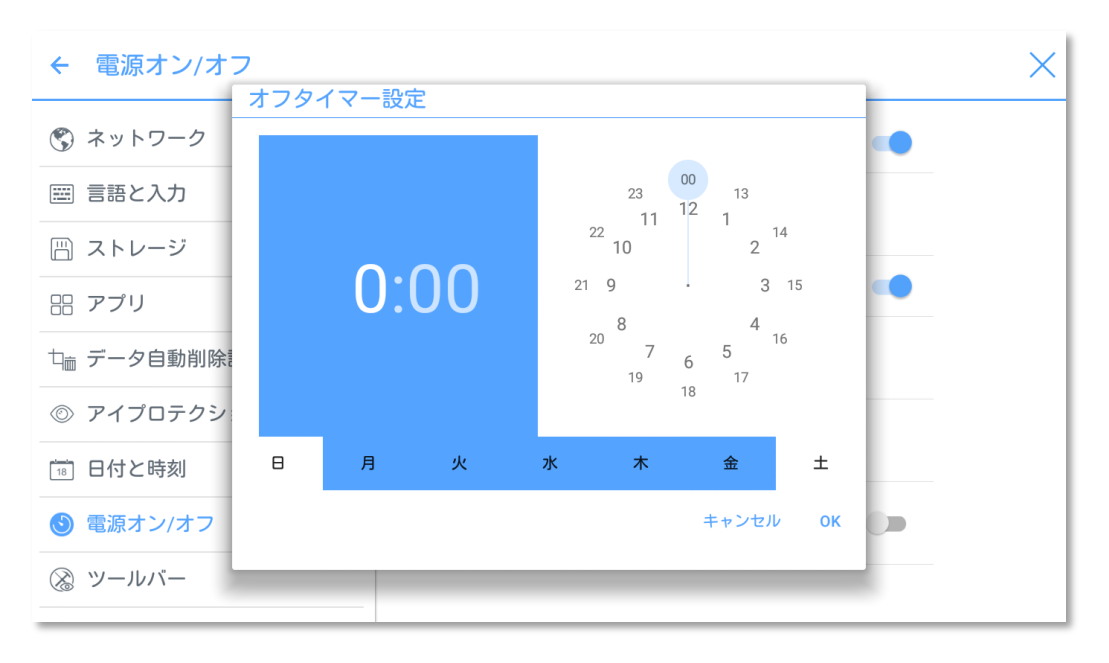

一定時間操作が行われない場合に自動的にシャットダウンするまでの時間の設定を 行うには、「エナジーセービング」をクリックしてください。ダイヤログボックスに て、タッチスクリーンを操作しない場合に画面がロックされるまでの期間を設定で きます。画面がロックされた後、ユーザーが画面を120秒間操作しないと、自動的 にシャットダウンします。シャットダウンまでの時間は、30分、60分、90分ま た、オフから選択、または、3分から480分までの間の任意の時間に設定すること ができます。

#### 

オフを選択した場合、この機能は解除され、自動的にシャットダウンしません。

| ← 電源オン/オフ    |                                        | X |
|--------------|----------------------------------------|---|
| ネットワーク       | エナジーセービング                              |   |
| ■ 言語と入力      | 30分                                    |   |
| 🗒 ストレージ      | 60分                                    |   |
| 品 アプリ        | 90分                                    |   |
| 口面 データ自動削除設定 | 77                                     |   |
| ◎ アイプロテクション  | 設定した時間内に操作が行われない場合、自動<br>的にシャットダウンします。 |   |
| 18 日付と時刻     | キャンセル OK                               |   |
| 🕑 電源オン/オフ    |                                        |   |
| ⊗ ツールバー      |                                        |   |

### 4.3.9 ツールバー設定

設定画面の「**ツールバー**」をクリックすると、サイドツールバーとアイコンの表示設定を行うことができます。

- 左側: 左側のツールバーの表示/非表示の設定。
- 右側:右側のツールバーの表示/非表示の設定。
- アイコンのカスタマイズ:「アイコンのカスタマイズ」下のアイコンをクリックして 選択し、両ツールバーの一番下のショートカットキーをカスタマイズすることがで きます。「コネクション」を選択する場合、下の「コネクション設定」で信号源も選 択してください。

| ← ツールバー     |                                       | $\times$ |
|-------------|---------------------------------------|----------|
| 山前アーク日期削除設定 |                                       |          |
| ◎ アイプロテクション | 左側                                    |          |
| 18 日付と時刻    | 右側                                    |          |
| ○ 電源オン/オフ   | アイコンのカスタマイズ                           |          |
| ③ ツールバー     |                                       |          |
| ⊖ 入力/出力設定   | <u>Windows タスク コネクション</u><br>コネクション設定 |          |
| 🖪 ロゴ & 壁紙設定 | 前面HDMI ▼                              |          |
| ● セキュリティー設定 |                                       |          |
| 優 テーマ       |                                       |          |
| () 端末情報     |                                       |          |

### 4.3.10 入力/出力設定

「入力/出力設定」をクリックすると、起動時の信号源の設定、新しい信号源を検出した際の動作、HDMI 出力の解像度の設定などを行うことができます。

- 「新規信号源」:オンにすると、新しく接続された機器の信号を検知し、自動的に その外部機器に画面が切り替わります。
- 「**電源オン時起動信号**」:電源投入時に表示する入力信号源を選択することができます。
- 「HDMI 出力解像度」: HDMI ポートを通じて出力する画像の解像度を設定できます。

| ← 入力/出力設定   |               | $\times$ |
|-------------|---------------|----------|
| ◎ アイプロテクション |               |          |
| [18] 日付と時刻  |               |          |
| ⑤ 電源オン/オフ   | 電源オン時起動信号ホーム▼ |          |
| ⊗ ツールバー     | HDMI出力解像度     |          |
| 😑 入力/出力設定   | 1920 x 1080   |          |
| 🖪 ロゴ & 壁紙設定 |               |          |
| ● セキュリティー設定 |               |          |
| (事) テーマ     |               |          |
| () バージョン情報  |               |          |

### 4.3.11 ロゴ&壁紙設定

「**ロゴ&壁紙設定**」をクリックすると、壁紙、ロック画面の壁紙、ホーム画面時のロゴの変 更を行うことができます。

この設定画面で、「**選択」**をクリックし、ビューアーから画像を選択すると、自動的にその 画像に更新されます。「初期設定」をクリックすると初期設定のロゴ/壁紙に戻ります。

| ← ロゴ&壁紙設定   | ×               |
|-------------|-----------------|
| ◎ アイプロテクション | ロックスクリーンロゴ      |
| 18 日付と時刻    | ○ewline 選択 初期設定 |
| (ご) 電源オン/オフ | ホームロゴ           |
| ⊗ ツールバー     | Oewline 選択 初期設定 |
| ⊖ 入力/出力設定   | 壁紙              |
| 🖪 ロゴ & 壁紙設定 | 選択初期設定          |
| ● セキュリティー設定 |                 |
| () テーマ      |                 |
| () バージョン情報  |                 |

### 4.3.12 セキュリティー設定

スタート画面からホーム画面へ移動するために必要なパスキーの登録/変更/オン/オフを 行うことができます。パスワードは少なくとも4桁の数字を設定する必要があります。

| ← セキュリティー設定                   | ×                           |
|-------------------------------|-----------------------------|
| <ul> <li>アイプロテクション</li> </ul> | <b>バスキーロック</b><br>バスキーロックオフ |
| 18 日付と時刻                      |                             |
| ⑤ 電源オン/オフ                     |                             |
| ⊗ ツールバー                       |                             |
| 🝚 入力/出力設定                     |                             |
| 🖪 ロゴ & 壁紙設定                   |                             |
|                               |                             |
| 便 テーマ                         |                             |
| () バージョン情報                    |                             |

### 4.3.13 テーマ

テーマメニューにてシステムテーマを選べます。クラシック(デフォルト設定)およびカラ フルから選べます。

| ← テーマ       |          | ×                |
|-------------|----------|------------------|
| 山面テータロ期削除設定 | 2107 🖷 🔭 | 39;27 ₩ <b>°</b> |
| ⑦ アイプロテクション |          |                  |
| □□ 日付と時刻    |          | н                |
| ⑤ 電源オン/オフ   |          |                  |
| ⊗ ツールバー     |          |                  |
|             |          |                  |
| 🗖 ロゴ & 壁紙設定 |          |                  |
| ● セキュリティー設定 |          |                  |
| 優 テーマ       |          |                  |
| () 端末情報     |          |                  |

### 4.3.14 端末情報

「端末情報」をクリックすると、本製品のファームウェアバージョンや内蔵 OS のシステム バージョン、タッチスクリーンのシリアル番号の確認、システムのアップグレードやデータ の初期化などを行うことができます。

| ← 端末情報      |                                                                             | × |
|-------------|-----------------------------------------------------------------------------|---|
| 山前アークロ期间际設定 |                                                                             |   |
| ◎ アイプロテクション | システムアップデート                                                                  | - |
| 18 日付と時刻    | データの初期化                                                                     | - |
| ○ 電源オン/オフ   | Androidバージョン<br>5.0.1                                                       |   |
| ⊗ ツールバー     | ファームウェアバージョン                                                                | - |
|             | HHT_U6H0L12T6A0005NYENEN_MS828.15.A65.RS_V<br>1.3.3_20180920.214649_ac296c2 |   |
| 💌 ロゴ & 壁紙設定 | シリアル番号                                                                      | - |
| 🔒 セキュリティー設定 |                                                                             | - |
| 廮 テーマ       |                                                                             |   |
| ① 端末情報      |                                                                             |   |

## 4.4 Windows

ホーム画面にて Windows をクリックすると、下図のように内蔵 PC(OPS)に切り替わり ます。内蔵 PC が搭載されていない場合や内蔵 PC の電源がオフになっている場合、「入力 信号が見つかりません」と表示されます。

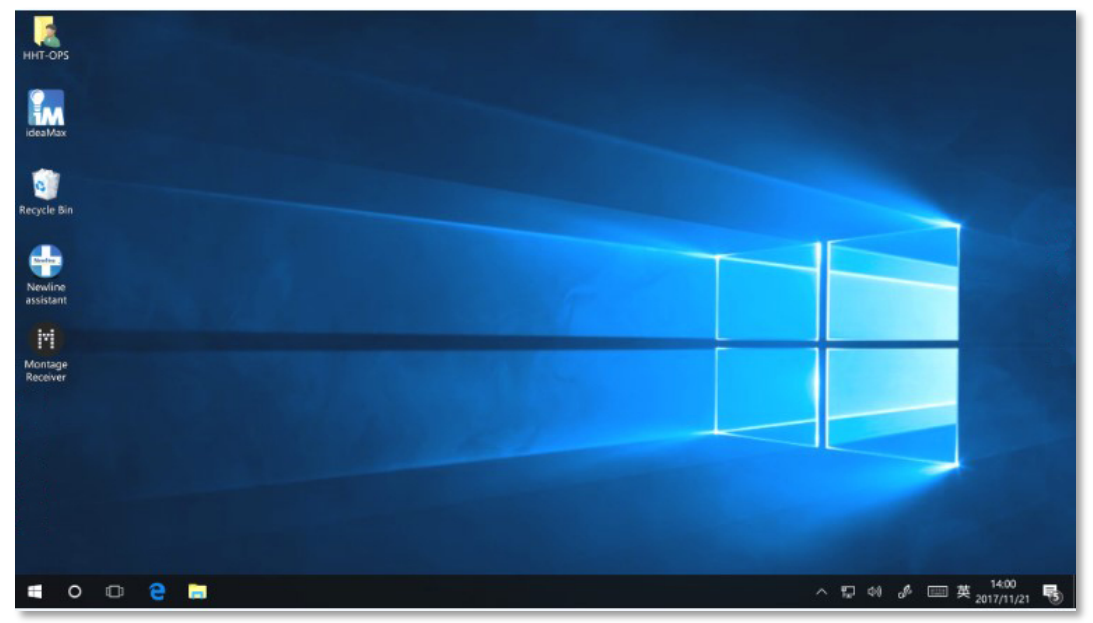

# 4.5 スクリーンシェアリング

Airplay や専用アプリケーションなど様々な投影方法を使用して、ノートパソコンやタブレット、スマートフォンなどの画面をワイヤレスで本製品へ投影できます。ホーム画面にてスクリーンシェアリングアイコンをクリックして、アプリケーションを起動します。

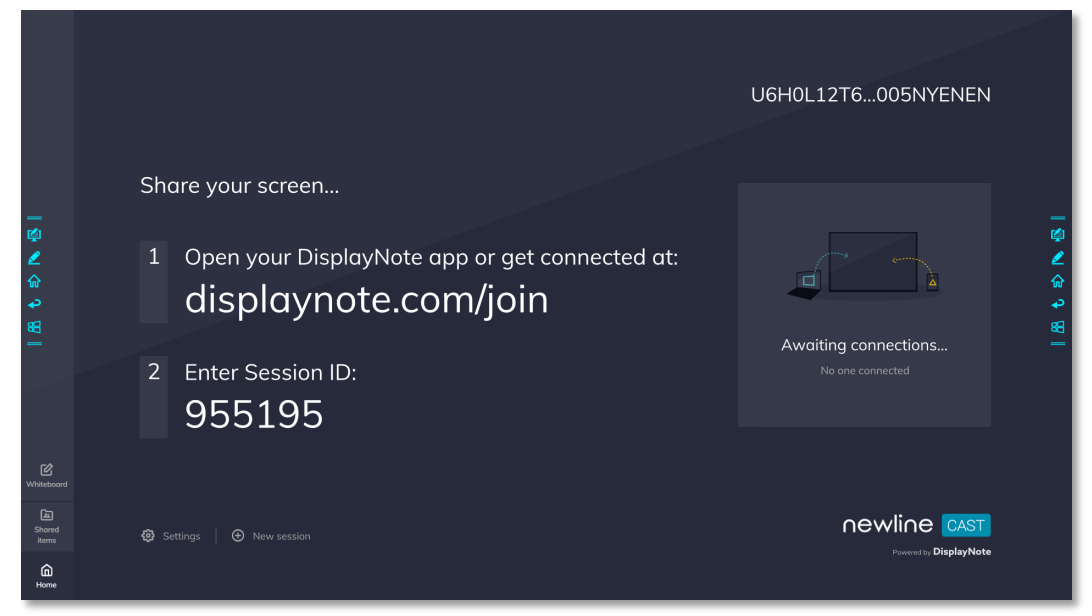

# 4.6 ホワイトボード

ホワイトボードには以下の機能が備わっています。

- ディスカッション及びスクリーンへの手書き挿入モード ホワイトボードのページでは、ペンのタイプの選択、色や太さの選択や、スクリ ーンへの手書きを行うことが可能です。書いた文字などの削除、全削除を行うことも可能です。
- ページナビゲーション
   ページプレビューおよび、ページの削除が可能です。

ホワイトボードモード

ツールバーの「**ディスカッション**」アイコンまたは、サイドツールバーのアイコン シクすると、以下の図のように内蔵のディスカッションモード(ホワイトボード)に移行し ます。

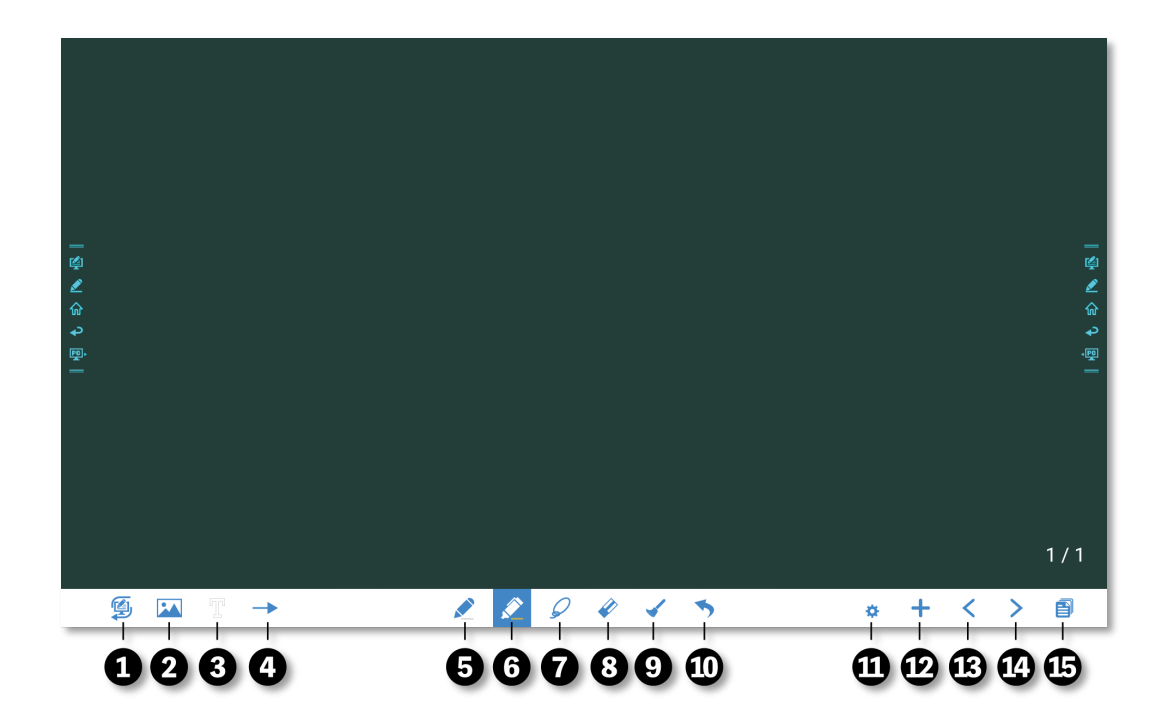

サイドツールバーのアイコン学または、ディスカッションモード左下部分のアイコン学をク リックすると、手書き文字挿入モードに移行します。このモードは画面上に透明レイヤーを 作り、手書き文字挿入モードを終了するまで、その上に自由に手書きコメントを挿入するこ とが可能です。

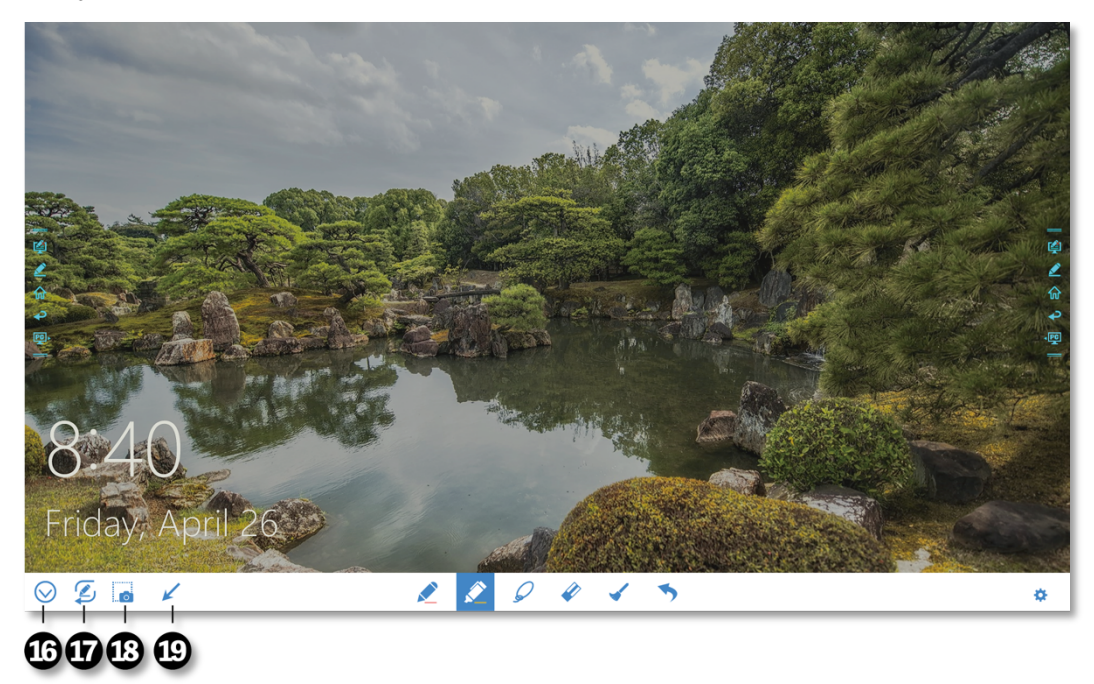

| 番号 | アイコン名             | 機能                                                                                                    |
|----|-------------------|----------------------------------------------------------------------------------------------------|
| 1  | モード切り替えスイ<br>ッチ   | クリックして手書き挿入モードへ切り替えます。(詳細はホワイトボー<br>ドモードの章をご参照ください)                                                                      |
| 2  | 画像挿入              | USB フラッシュや内蔵メモリーなどに保存されている画像をホワイトボ<br>ードに挿入することができます。                                                                    |
| 3  | テキスト挿入            | タップして場所を選択肢、キーボードを使ってテキストを挿入すること<br>ができます。選択されている時にはアイコンは青色に変化します。                                                       |
| 4  | オートシェイプ           | 矢印や四角、三角、丸などのオートシェイプを挿入することができま<br>す。選択されている時にはアイコンは青色に変化します。選択時に再度<br>クリックするとオートシェイプや色を設定できます。                          |
| 5  | ペン                | クリックしてペンを選択します。選択されている時にはアイコンは青色<br>に変化します。選択時に再度クリックするとペンの色及び太さを設定で<br>きます。                                             |
| 6  | 蛍光ペン              | クリックして蛍光ペンを選択します。アイコンは青色に変化します。選<br>択時に再度クリックすると蛍光ペンの色及び太さを設定できます。                                                       |
| 7  | 選択ツール             | ホワイトボードに表示されている内容を選択するのに使用します。選択<br>した内容は移動や縮小/拡大/回転/コピーなどおこなうことができま<br>す。 アイコンは青色に変化します。                                |
| 8  | 消しゴム              | クリックして消しゴムを選択します。アイコンは青色に変化します。                                                                                          |
| 9  | クリア               | 現在表示されているページ内のすべてのデータを削除します。                                                                                             |
| 10 | Undo              | ひとつ前の状態に戻ります。                                                                                                    |
| 11 | ペン/タッチモード<br>切り替え | ペンモードとタッチモードの切り替えを行うことができます。ペンモー<br>ドにすると、入力サイズの自動認識機能がオンになり、細いペンと指で<br>異なる機能を持つことができます。タッチモードを選択すると、指とペ<br>ンは同じ機能になります。 |
| 12 | 新ページを作成           | クリックで新しいページを作成します。2 秒以上の長押しで背景色、背<br>景パターンを変更できます。                                                                       |
| 13 | 前のページ             | 一つ前のページを表示します。                                                                                                    |
| 14 | 次のページ             | 次のページを表示します。                                                                                                    |
| 15 | ナビゲーション           | 作成したページをサムネイル表示します。                                                                                                    |
| 16 | ツールの表示/非表<br>示    | 下部のツールバーを表示/非表示し、選択したページへの移動、削除、コ<br>ピーなどを行うことができます。                                                                     |
| 17 | モード切り替えスイ<br>ッチ   | クリックしてディスカッションモードへ切り替えます。                                                                                                |
| 18 | スクリーンショット         | クリックでスクリーンショットを撮影し、タッチスクリーンの内部スト<br>レージへデータを保存します。                                                                       |

| 番号 | アイコン名   | 機能                                                                                          |
|----|---------|---------------------------------------------------------------------------------------------|
|    |         | 2 秒以上の長押しで、手書き挿入モード終了時に自動的にスクリーンショットを作成するかの設定画面が表示されます。                                     |
| 19 | カーソルモード | 手書き挿入モードを終了することなく、背面に表示されている外部信号<br>源の操作を行うことができます。スマートシステムが背面に表示されて<br>いる場合、このモードは無効になります。 |

## 4.6.1 ホワイトボード機能

#### 新しいページの作成と設定

<新しいページを作成する>

ディスカッションモード時にアイコン + をクリックすると、新しいページが作成されます。 最大 20 ページまで作成することができます。以下の図をご覧ください。

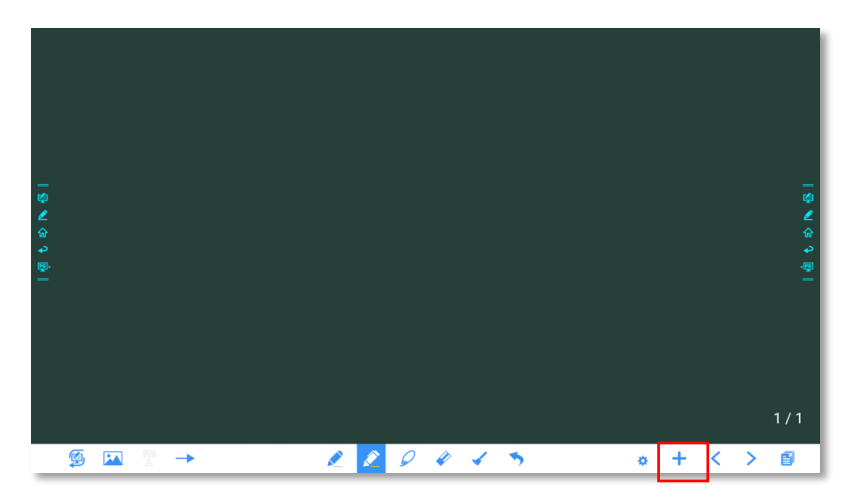

<ページ設定>

アイコン+を2 秒以上長押しすると、下図のように作成するページの背景色やパターンの設定を行うことができます。

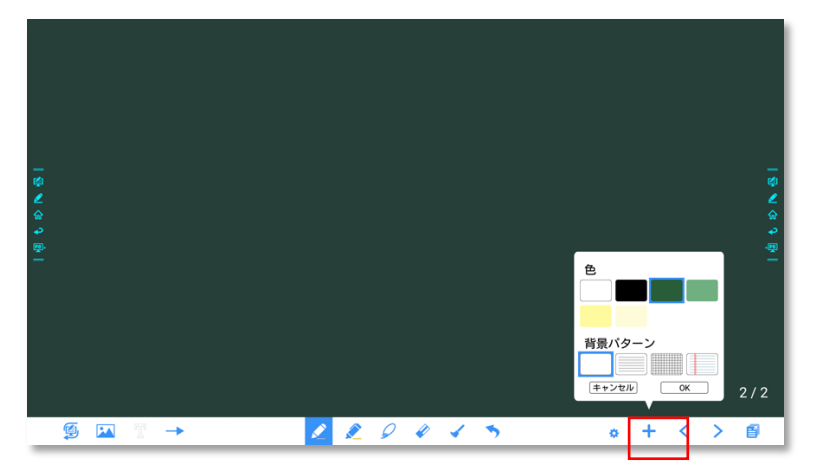

モードの切り替え

画面左下に表示されているアイコン<sup>9</sup>および<sup>9</sup>をクリックすると、ディスカッションモード(ホワイトボード)と手書き挿入モードの間で切り替えを行うことができます。

<手書き挿入モード>

背景が透明になり、表示されている入力信号の画面の上に手書きデータを挿入することがで きます。下図のように、Office 文書などのプレゼンテーションや写真などの画面の上にその まま手書きすることができます。

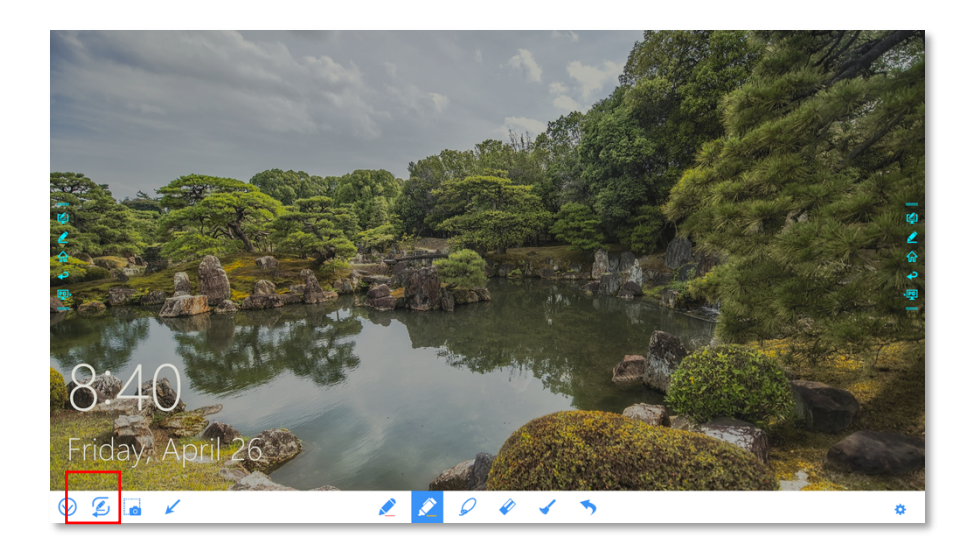

<ディスカッションモード>

下図のように、背景が単色となります。様々なコンテンツを自由に書くことができます。

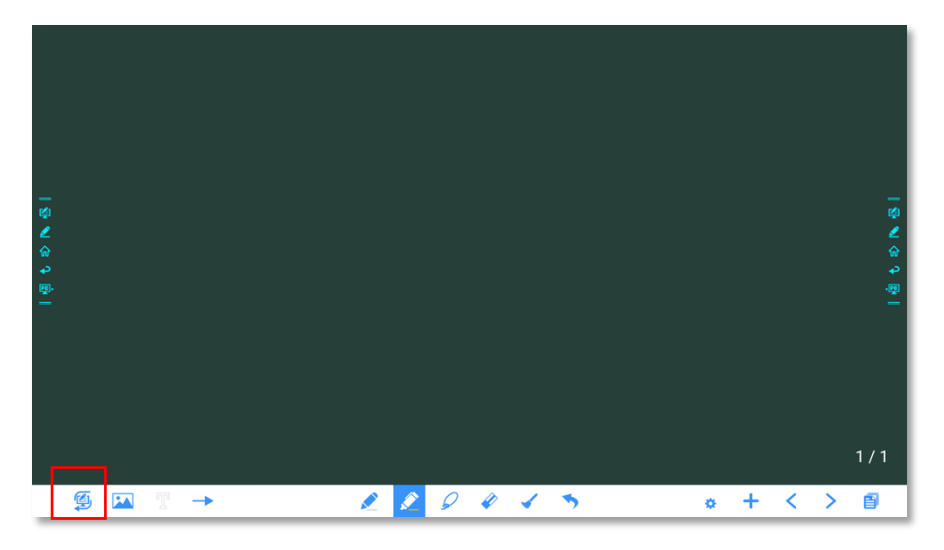

ペンのタイプ ホワイトボードでは、ペンと蛍光ペンの2 種類が用意されています。

- ペン 
   ・ 文字などの書き込みに使用します。

線の太さと色

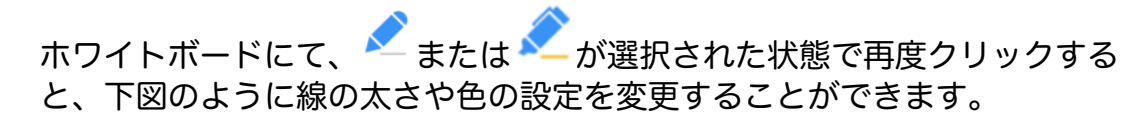

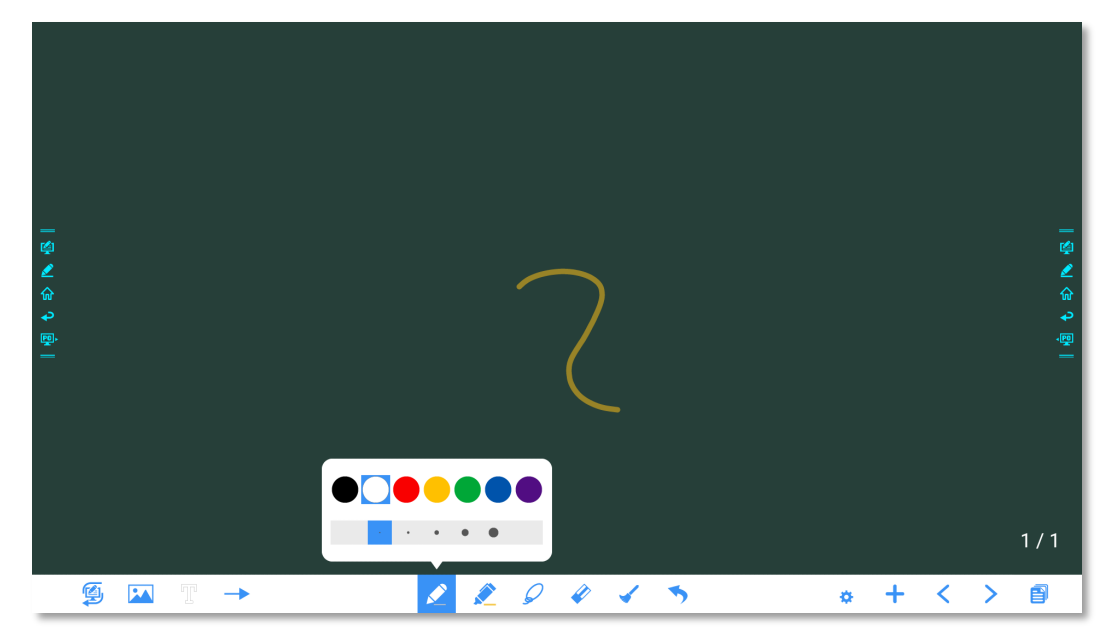

消しゴム

手書きデータの間違いや一部を削除したい場合、下記の2 つの方法でおこなうことができます。

- 手のひらなどを使用する:常時消しゴムとなります。
- 消しゴムアイコンを使用する:消しゴムアイコン 
   ※ をクリックし、ペンツールを 消しゴムに切り替えます。

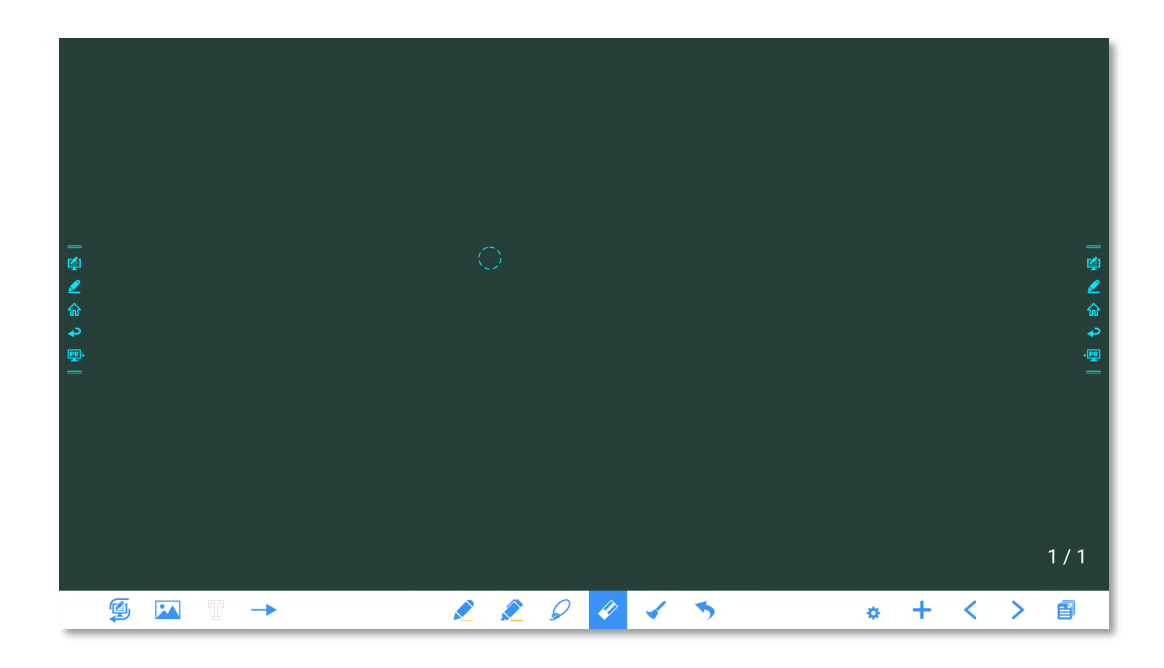

クリアする

ホワイトボード時に ✓ をクリックすると、下図のようにポップアップウィンドウが出現し、現在表示されているページ内のすべてのコンテンツを削除することができます。

| @ 4 令 1 個 1 |   |      |   | え<br>ライドからすべての手<br>キャンセル | <del>主意</del><br>書きデータを削除しますか?<br>OK |   |     | 네 t \$ N & |
|-------------|---|------|---|--------------------------|--------------------------------------|---|-----|------------|
|             | Ø | T. – | • | R R 9                    | <b>V v v</b>                         | • | + < | 1/1        |

#### 画像を挿入する

ホワイトボード時に 🏊 をクリックすると、下図のようにファイルビューアーが出現し、現在 表示されているページに、画像を挿入することができます。

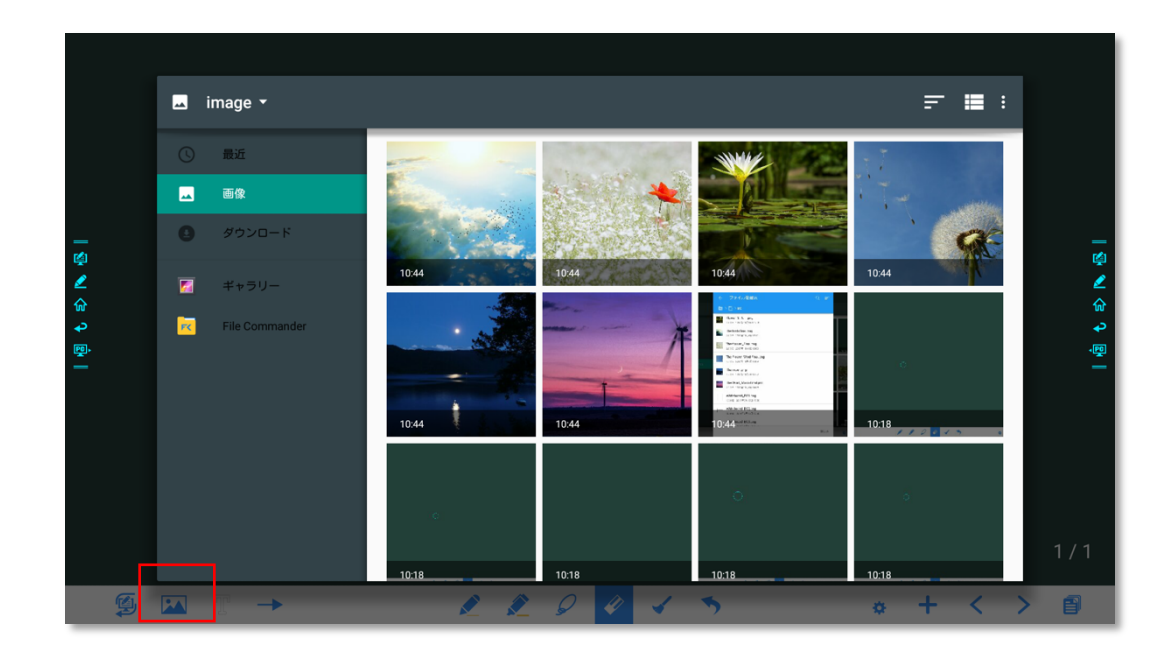

#### テキストを挿入する

ホワイトボード時に**T**をクリックし、位置を指定すると、下図のようにキーボードが出現し、現在表示されているページに、テキストを挿入することができます。

| - 양 <b>신</b> 승 우 慶一 | <u>あいうえお</u>         |                 |               | - @<br>@<br># |
|---------------------|----------------------|-----------------|---------------|---------------|
| あいうえお アイウエ          | オ 🗋 あいうえお順           | あいうえお作文 aiueo 🔤 | Aiueo AIUEO I | 愛上尾 あい上尾 ~    |
| <b>4</b>            | いあえ                  | a ⊅<br>∵        | しませ           | ×             |
|                     | ったて                  | になね             | ではへ           | Þ             |
| ?123 😳              | а, <mark>т.</mark> в | ( t)<br>( t)    | り <b>5</b> れ  |               |
| ある                  | <b>いО</b><br>大 ↔ 小   | € <b>b</b> −    | ?!            | e             |

#### オートシェイプを挿入する

ホワイトボード時に → をクリックし、位置を指定すると、下図のようにキーボードが出現 し、現在表示されているページに、様々なオートシェイプを挿入することができます。

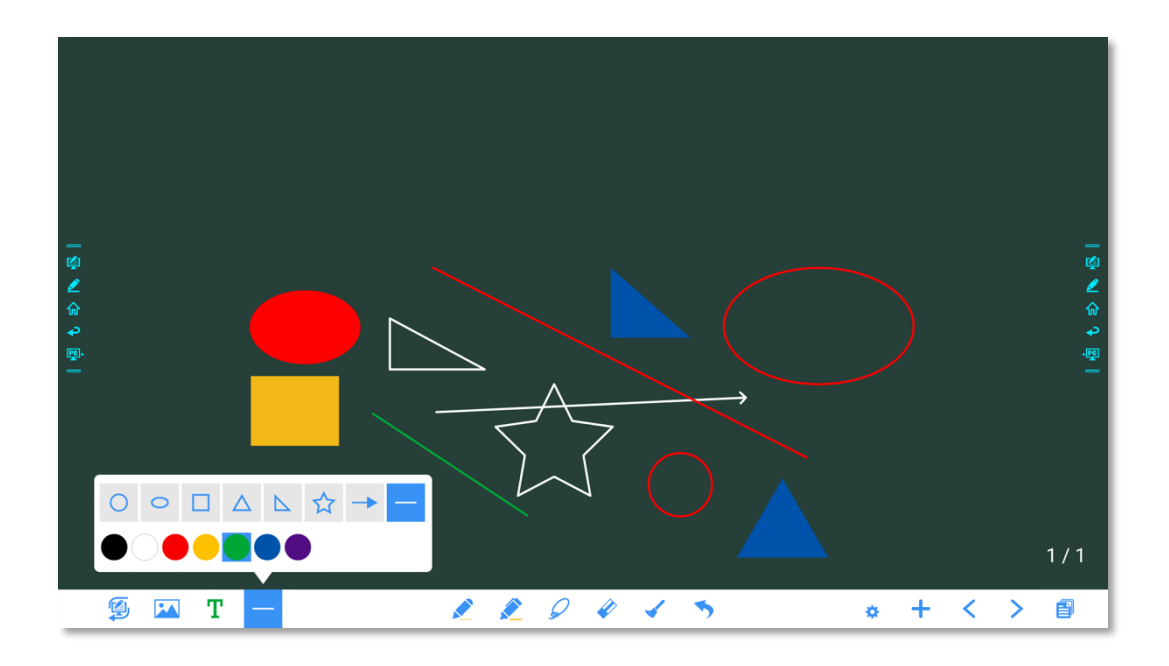

### オブジェクトを選択する

ホワイトボード時に タケリックし、画面上の移動したいオブジェクトをタップ、または移動したい複数のオブジェクトを囲むと、下図のようにオブジェクトを選択し、移動、拡大、 縮小、回転、コピー、カット、削除を行うことができます。

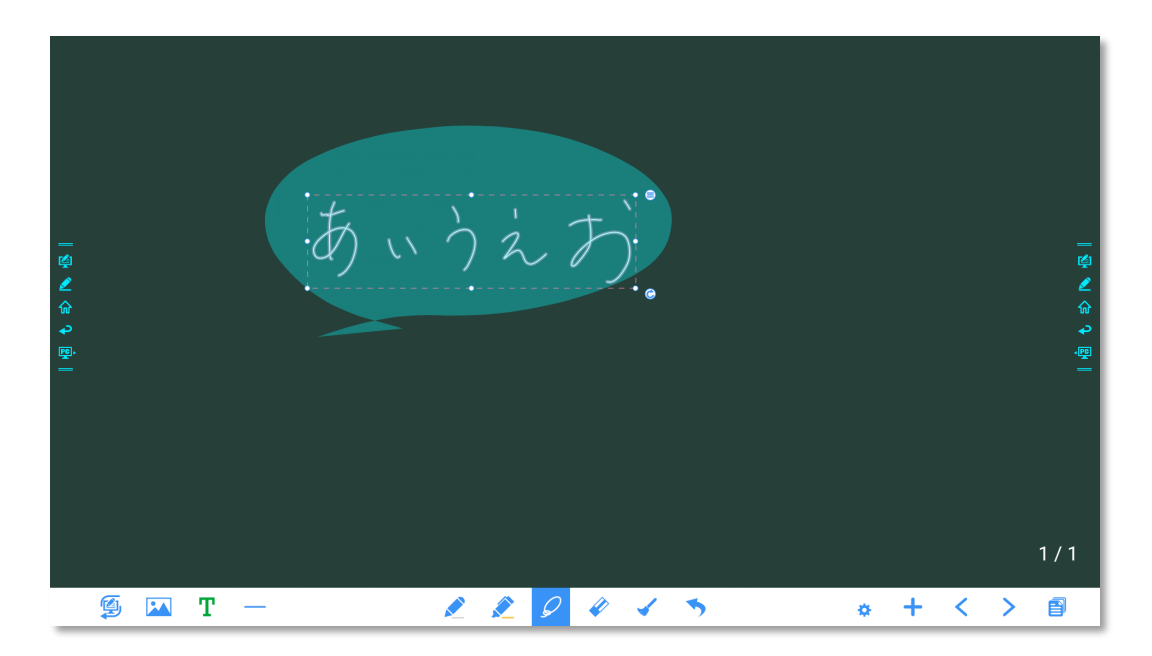

選択したオブジェクトに対する操作方法は以下の通りです。

- 移動:選択したオブジェクトをドラッグして移動します。
- 拡大/縮小:選択したオブジェクトの枠内で、2本の指でピンチイン/ピンチアウトする。または、枠線のハンドルをドラッグする。

- 回転:選択したオブジェクトの枠内で、2本の指でホールドして指を回転させる。
   または、枠の右下にある「回転」アイコン C アイコンをホールドしたまま回転する
- コピー/カット&貼り付け:選択したオブジェクトの枠の右上にある「メニュー」 アイコン をクリックして、メニューを表示。「コピー」アイコン または、「カット」アイコン をクリックし、オブジェクトのコピーまたはカットを行い、 貼り付けたい任意の場所で長押しすると現れる「貼り付け」アイコン を押して オブジェクトを貼り付けます。コピー/カットしたオブジェクトは違うページに貼 り付けることも可能です。

#### スクリーンショット

手書き挿入モードではアイコン をクリックすると現在の画面のスクリーンショットを撮影することができます。下図のように、最大 50 枚までスクリーンショットを撮影することができます。

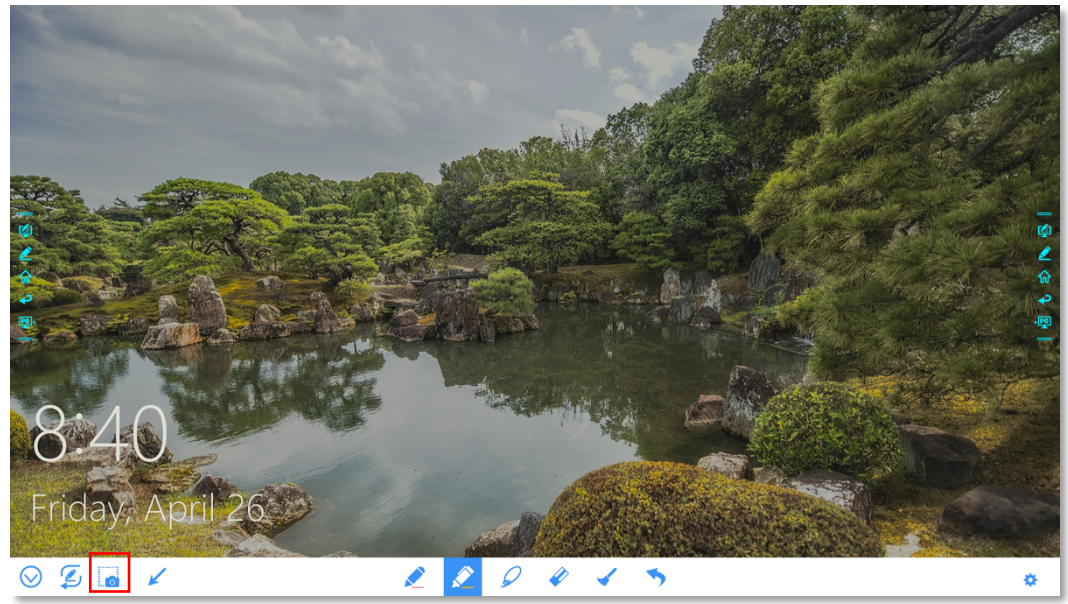

ホーム画面上のファイルビューアーアイコン 「SCREENSHOTS」>「IMAGE」で撮影したスクリーンショットを閲覧することができます。

| 三 内部ストレージ > PICT                                          | URES > SCREENSHOTS > IMAGE                        |
|-----------------------------------------------------------|---------------------------------------------------|
|                                                           | Flower_311.png<br>1.8 MB 2019年4月26日 10:44         |
| File Commander                                            | SS20190425024639.png<br>90.3 KB 2019年4月25日 14:46  |
|                                                           | SS20190425024647.png<br>57.8 KB 2019年4月25日 14:46  |
| クラウドを追加する     ダ                                           | SS20190425152859.png<br>276.2 KB 2019年4月25日 15:29 |
| <ul> <li>ペト・・・・・・・・・・・・・・・・・・・・・・・・・・・・・・・・・・・・</li></ul> | SS20190425153737.png<br>288.3 KB 2019年4月25日 15.37 |
| 同 ・ ・ ・ ・ ・ ・ ・ ・ ・ ・ ・ ・ ・ ・ ・ ・ ・ ・                     | SS20190425175339.png<br>248.8 KB 2019年4月25日 17:53 |
|                                                           | SS20190426081358.png<br>33.4 KB 2019年4月26日 8:14   |
|                                                           | SS20190426081420.png<br>118.8 KB 2019年4月26日 8:14  |
| FTP                                                       | SS20190426081428.png<br>50.8 KB 2019年4月26日 8:14   |
|                                                           |                                                   |

## 4.6.2 ページマネージメント

作成したホワイトボードページのプレビュー、選択、保存、削除などを行うことができま す。

ページのプレビュー

ディスカッションモード時に右下部分のアイコン 3 をクリックすると、作成したすべてのペ ージが表示されます。ページをクリックすると、下図のように各種の操作を行うことができ ます。

ー度に表示できるのは最大8ページまでです。8ページ以上作成している場合、左右にスライドすることで、残りのページの表示に切り替わります。

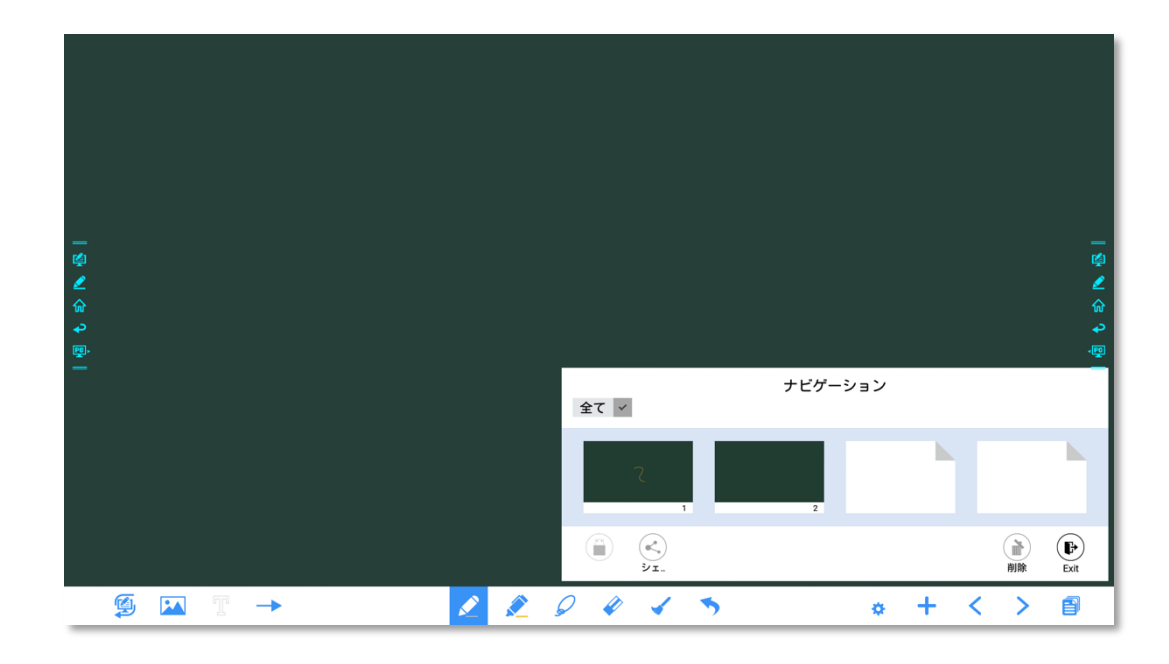

#### ページの選択と削除

ナビゲーションのページで、下図のようにページを選択や削除することが可能です。

- ▲ ✓ をクリックしてすべてのページを選択します。
- をクリックして選択したページを共有します。
- をクリックして選択したページを削除します。

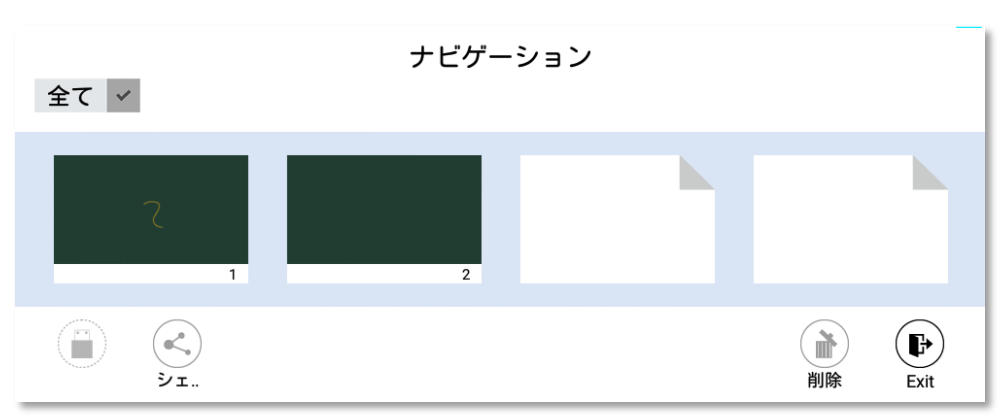

・
 ・
 をクリックしてナビゲーションを終了します。

#### ページの保存

ナビゲーションにて、外付け USB フラッシュメモリーが接続されている場合、USB が 灰色から黄色に変化します。黄色の USB アイコンをクリックすると、選択されチェッ クマークがついたホワイトボードデータは、ストレージデバイスのルートディレクトリ にて「ミーティング + 年/月/日/時/分/秒」形式で名付けられたフォルダーに保存されます。

#### 

- 保存が完了するまで USB フラッシュメモリーを抜かないでください。
- 16GB 以上の USB フラッシュメモリーや、FAT32 以外の形式でフォーマットされている場合、データは正しく保存されません。

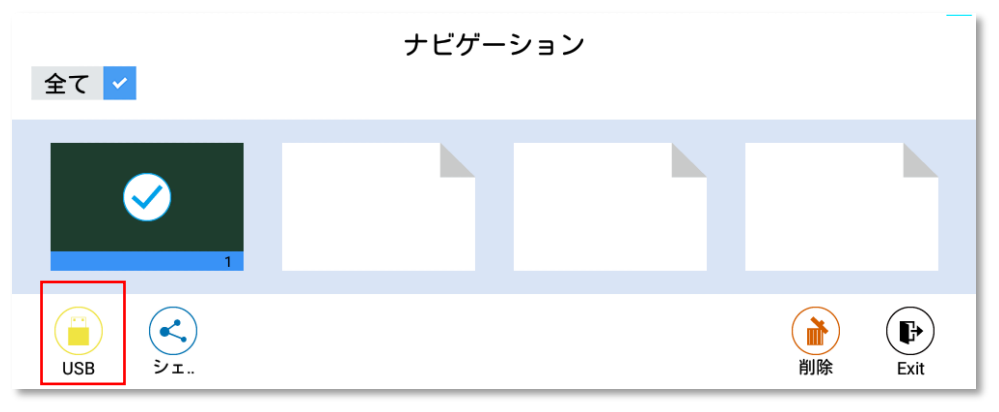

#### ページの共有

ナビゲーションページにて STAタンをクリックし、ファイルコマンダーをクリックして作成 したミーティングデータのローカルフォルダやクラウドなどへの保存、または AquaMail を 使用したメールでの共有を行うことができます。メール送信の前に、メールアカウントの設 定が必要となります。

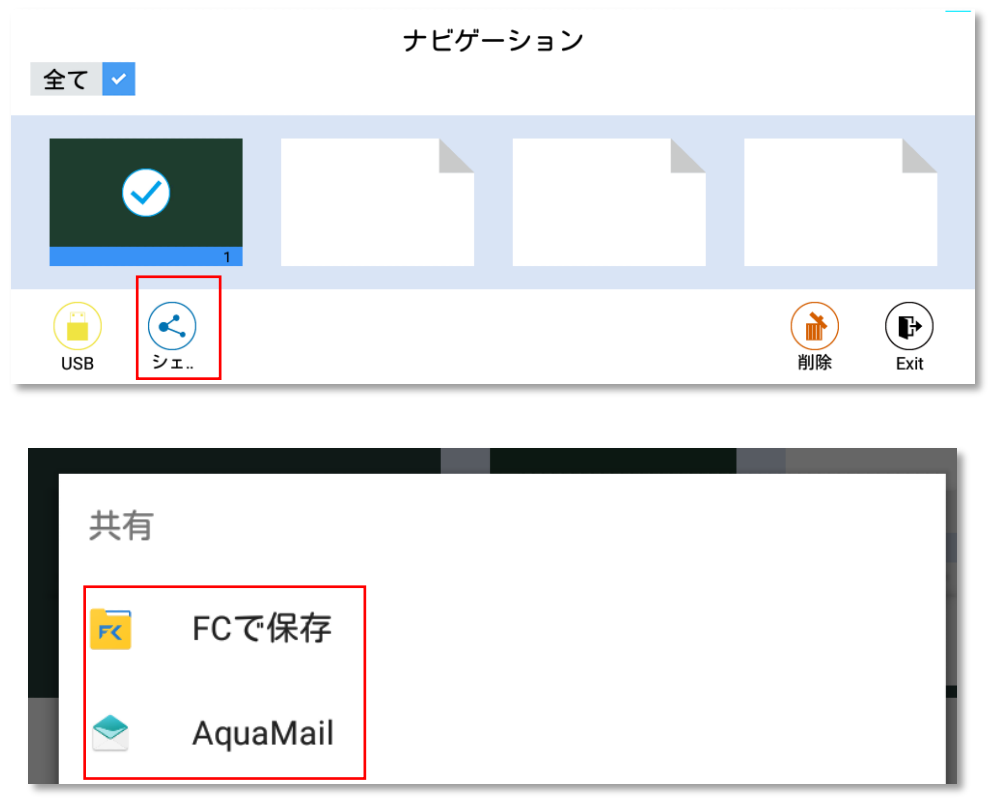

### 4.6.3 入力サイズの自動認識

本製品は入力サイズの自動認識機能が備わっており、タッチ入力する物体のサイズにより異 なる機能が振り分けることができます。以下はディスカッションボードでの機能です。

- 手のひらなど大きな物体:消しゴムとして認識します。
- タッチペン (細 (3 mm)): 例えばペンとして使用します。
- タッチペン(太(≥8 mm))または指: 例えば蛍光ペンなどに使用します。

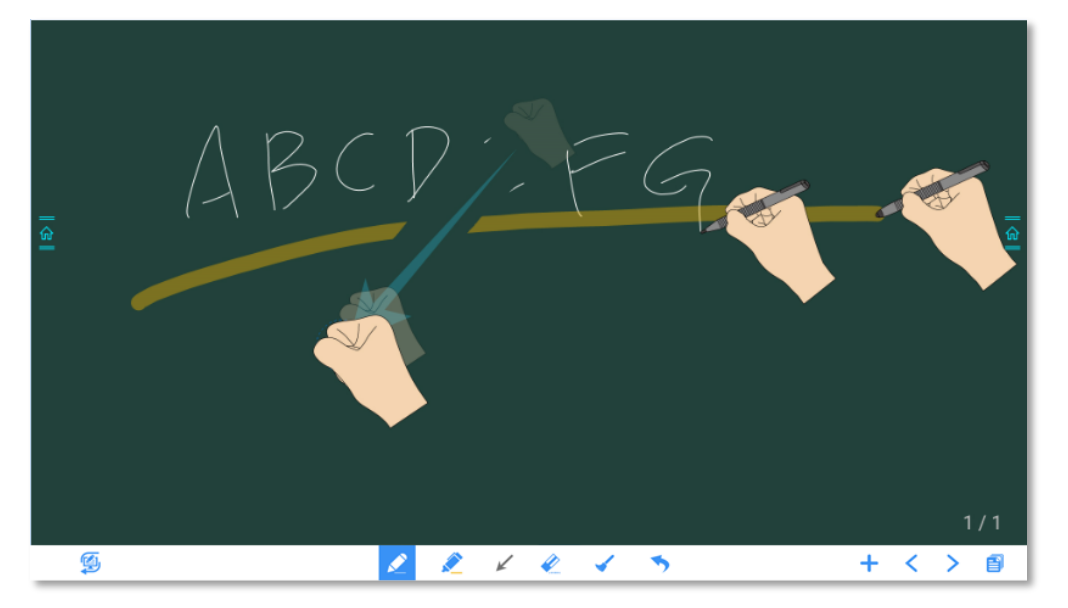

#### 

ペン先の径が 3mm 以上 8mm 以下の場合、正しく識別されない場合があります。できるだけ画面 に対して垂直方向に入力を行ってください。

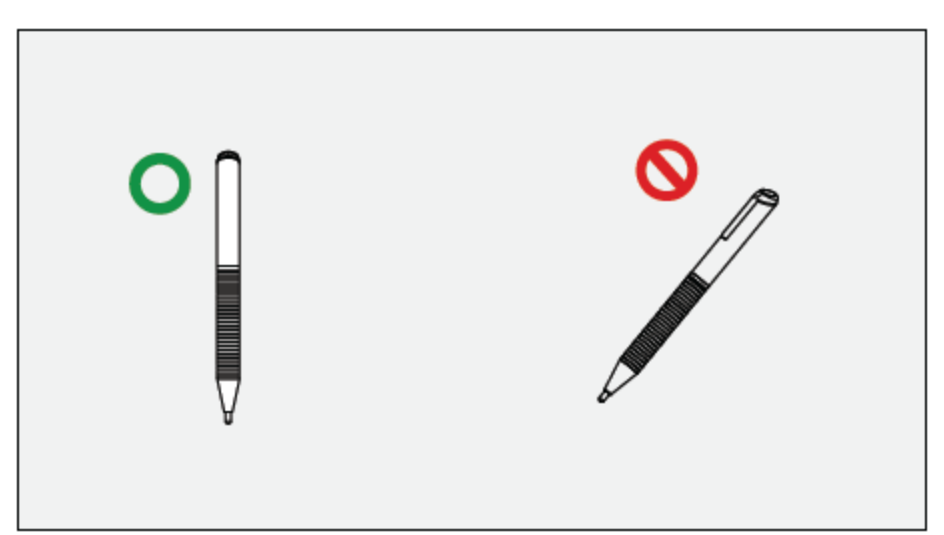

入力サイズの自動認識方法:システムは自動的にペン(細)及びペン(太)で行った設定を記 憶します。細いペン(スタイラス)または太いペン(指先)を選択し、機能(ペンの色や太 さ)を設定できます。その後、ユーザーが手動で変更するまでシステムはこの情報を記憶します。

- 手のひらなど:消しゴム機能で固定されています。
- ペン(細(3 mm)):手動で再度設定を行うまで、最後に設定されたペンの種類、色、 太さが記憶されます。
- ペン (太(8 mm)):手動で再度設定を行うまで、最後に設定されたペンの種類、色、 太さが記憶されます。

### 4.7 ブラウザー

ホーム画面にて下図の「**ブラウザー**」をクリックすると、ウェブページ閲覧画面に切り替わります。

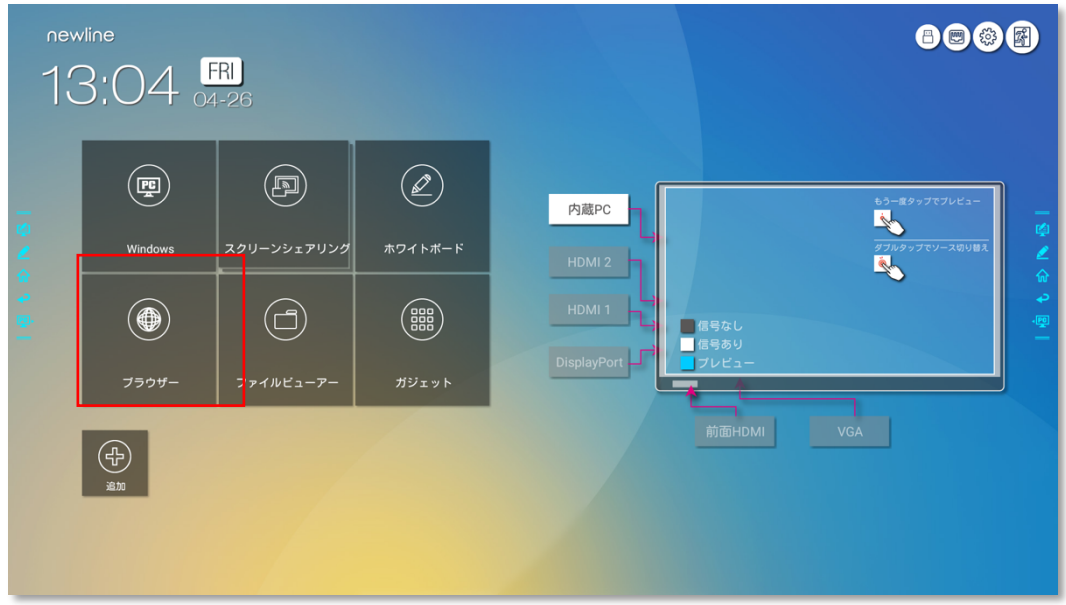

## 4.8 ファイルマネージメント

本製品は USB フラッシュメモリーを接続して使用することができます。ファイルビューアー を立ち上げ、内蔵メモリーや USB ポートに接続された外部メディアに保存されているデータ の閲覧、コピー、貼り付け、削除、検索などを行うことができます。

### 4.8.1 ファイルビューアー

下図のように、ホーム画面からファイルビューアーをクリックしてください。

| new<br>10                                              | vline<br>3:04 | <mark>-RI)</mark><br>1-26                        |               |                                 |
|--------------------------------------------------------|---------------|--------------------------------------------------|---------------|---------------------------------|
| 101                                                    | Windows       | בטעדדילג איז איז איז איז איז איז איז איז איז איז | #71 ۲- ۴      | 内蔵PC<br>HDM12                   |
| <ul> <li>♠</li> <li>₽</li> <li>⊕</li> <li>■</li> </ul> | تەمىر         |                                                  | ()))<br>ガジェット | HDMI 1<br>HDMI 1<br>DisplayPort |
| 1                                                      | ф.<br>30.70   |                                                  |               | 前面HDMI VGA                      |

## 4.8.2 プレビュー

ファイルビューアーアプリケーションを起動すると、左側のサブメニューを使用して操作したいファイルの保存先を選択します。例えば、下図のように、内蔵メモリーや、USB ポートに接続された USB フラッシュメモリー、クラウド、FTP サーバー、ローカルネットワークホルダーなどに保存されたータにアクセスすることが可能です。

|                             | ホーム                 |                       |                  |           |   | Z | 4        |
|-----------------------------|---------------------|-----------------------|------------------|-----------|---|---|----------|
|                             |                     | 内部ストレージ               | 4.4 GB中 3.6 GBを  | ご利用いただけます | ٢ |   |          |
| File                        | Commander           | USBストレージ              | 14.4 GB中 9.7 GBを | ご利用いただけます |   |   |          |
|                             |                     | 😻 Interactive Newline | 🔁 写真             | 🎜 ミュージッ   | þ |   |          |
|                             | クラウドを追加する           |                       |                  |           |   |   |          |
|                             | ホーム                 |                       |                  | ☆ お気に入り   |   |   | 2        |
| <b>1</b>                    | 最近使用したファイル          | ▶ PCファイル転送            |                  |           |   |   | 12<br>よう |
| ₽ <u>₽</u> .<br>- <b>**</b> | Interactive Newline |                       |                  |           |   |   | -<br>-   |
| ☆                           | お気に入り               |                       |                  |           |   |   |          |
|                             | ごみ箱                 |                       |                  |           |   |   |          |
|                             | 内部ストレージ             |                       |                  |           |   |   |          |
|                             | USBストレージ            |                       |                  |           |   |   |          |
| ۲                           | FTP                 |                       |                  |           |   |   |          |
| ÷                           | ローカルネットワーク          |                       |                  |           | _ |   |          |

### 4.8.3 ファイルの検索

ファイルビューアーでファイルを検索したいときには、 マクスが出現します。検索ボックスにキーワードを入力します。検索後にキーワードにマッチしたファイルが表示されます。

| ← 検索: USBストレージ      |                                      |                                |           |    |  |  |
|---------------------|--------------------------------------|--------------------------------|-----------|----|--|--|
|                     | <b>Q</b> ファイル名を入力                    |                                |           |    |  |  |
| File Commander      | 0218<br>ディレクトリ 2019年3月18日 9:10       | 0218<br>ディレクトリ 2019年3月18日 9:10 |           |    |  |  |
| File Commander      | 20190428<br>ディレクトリ 2019年4月25日 15:3   | 10                             |           | :  |  |  |
| クラウドを追加する           | Android<br>ディレクトリ 2018年10月17日 14     | 39                             |           | ÷. |  |  |
|                     | Back ground<br>ディレクトリ 2019年4月18日14:3 | <u>د</u>                       |           |    |  |  |
| Interactive Newline | BG<br>ディレクトリ 2019年3月15日 15×          | 12                             |           |    |  |  |
| ☆ お気に入り             | BT Driver<br>ディレクトリ 2018年11月27日 17   | :41                            |           | :  |  |  |
| 4-1                 | @/                                   | ABC                            | DEF       |    |  |  |
| 4                   | GHI<br>4                             | JKL                            | MNO<br>6  | Þ  |  |  |
| ?123 😳              | PQRS<br>7                            | TUV                            | WXYZ<br>o |    |  |  |
| ä                   | a⇔A                                  | · * ; ;<br>0                   | .,?!      |    |  |  |

### 4.8.4 フィルタリング

サブメニューからドキュメント、写真、ミュージック、ビデオ、アーカイブ、ダウンロード などの種類別にファイルのフィルタリングを行うことが可能です。

- ファイルビューアーはリスト表示とサムネイル表示の両方に対応しています。下図のように、画面右上の
   をクリックして
   または
   へ表示方法を切り替えることができます。
- 並び替えアイコン をクリックすると、名前、タイプ、サイズ、更新日 付でファイルの並び替えを行うことができ、表示順序は降順と昇順から選 択できます。

| =             | USBストレージ            |                                          | モードの表示                                                        |
|---------------|---------------------|------------------------------------------|---------------------------------------------------------------|
|               |                     | 0218<br>ディレクトリ 2019年3月18日 9:10           | i≡ 888<br>リスト グリッド                                            |
| File          | Commander           | 20190428<br>ディレクトリ 2019年4月25日 15.30      | 並べ替え<br>Az ① ① 前                                              |
|               |                     | Android<br>ディレクトリ 2018年10月17日 14:39      | 名前 ▲ サイズ タイプ 日付                                               |
| 2             | クラウドを追加する           | Back ground<br>ディレクトリー2019年4月18日 14:39   | のみを表示           □         iii         i>         .5         C |
| କଳି<br>ଜ<br>ହ | ホーム 最近使用したファイル      | BG<br>ディレクトリ 2019年3月15日 15:42            | <u>全てのタイプ</u> ドキュメント ビデオ ミュージック 写真                            |
| ₩.<br>-₩      | Interactive Newline | BT Driver<br>ディレクトリ 2018年11月27日 17:41    | 49<br>†                                                       |
| ☆             | お気に入り               | CLIENT<br>ディレクトリ 2018年10月29日 15:45       | :                                                             |
|               | この相                 | DN                                       | :                                                             |
|               | 内部ストレージ             | ディレクトリ 2019年4月10日 7:45                   |                                                               |
|               | USBストレージ            | File extension<br>ディレクトリ 2019年4月1日 10.20 | :                                                             |
| 3             | FTP                 | FOUND.000<br>ディレクトリ 2019年1月30日 18:26     | :                                                             |
| ***           | ローカルネットワーク          |                                          |                                                               |

### 4.8.5 新規フォルダーの作成

ファイルビューアーアプリを開き、<br />
已<br />
をクリックしてフォルダーを作成します。下図のよう<br />
に表示されます。

| = USBストレージ                                                                        |   |                                              |           |                              | Q 🗃 🖿   |
|-----------------------------------------------------------------------------------|---|----------------------------------------------|-----------|------------------------------|---------|
|                                                                                   |   | <b>0218</b><br>ディレクトリ 2019年3月18日 9:10        |           |                              | :       |
| File Commander                                                                    |   | 201 <sup>00 430</sup><br><sup>ディ</sup> フォルダ  |           |                              | :       |
|                                                                                   |   | Ant<br>フォルダ名を入力:<br>ディ<br>新想フォルダ             |           | _                            | :       |
| <ul> <li>クラウドを追加する</li> <li>イント・ション・ション・ション・ション・ション・ション・ション・ション・ション・ション</li></ul> |   | 新版 7 4 70 7<br>ディ                            |           | キャンセル <b>OK</b>              | 49<br>2 |
| ☆ 最近使用したファイル                                                                      | , | BG<br>ディレクトリ 2019年3月15日 15:42                |           |                              |         |
| Interactive Newline                                                               |   | <b>BT Driver</b><br>ディレクトリ 2018年11月27日 17:41 |           |                              |         |
| 合 お気に入り                                                                           |   | CLIENT                                       |           |                              | :       |
| <b>4</b>                                                                          |   | @/                                           |           | DEF<br>3                     |         |
| •                                                                                 |   | GHI<br>4                                     | JKL       | MNO<br>6                     | Þ       |
| ?123 😳                                                                            |   | PQRS                                         | TUV       | WXYZ                         |         |
| φ                                                                                 |   | a⇔A                                          | '".;<br>0 | キーボードの変更<br>日本語-Google 日本語入力 |         |

## 4.8.6 ファイル操作

ファイルビューアーをクリックします。必要に応じてフォルダーを作成できます。ファイル を長押しで選択し、壁紙やコピー、貼り付け、削除などを行えます。画面右上の<sup>1</sup>をクリック すると、その他操作のオプションが表示されます。

| =                        | USBストレージ > BG |                                                    | Q 🙃 🗄                                |
|--------------------------|---------------|----------------------------------------------------|--------------------------------------|
|                          |               | Flower_3_1_1.png<br>1.8MB 2017#11月16日 16:09        | :                                    |
| File                     | Commander     | The birds final.png<br>2.0MB 2017年11月6日13:51       | 📝 名前変更                               |
|                          |               | The-flower_Final.png<br>2.8.MB 2017年11月6日 13:00    | → 移動                                 |
|                          | クラウドを追加する     | The-Flower_Wind-Final.png                          |                                      |
|                          |               | The-moon.png                                       |                                      |
| <b>₽</b> )<br><u>■</u> • | 設立使用したファイル    | 1.5MB 2017年11月6日 12:52     The Wind Moon-Final and | ···································· |
| - <b>*</b>               | お気に入り         | 22 MB 2017年11月6日 14:08                             |                                      |
|                          | ごみ箱           | Whiteboard_BG1.png<br>13.9 K8 2019483/月15日 15:56   | 👔 Zip                                |
|                          | 内部ストレージ       | Whiteboard_BG2.png<br>20.8 KB 2019#3月15E 15.56     | ☆ お気に入りに追加                           |
|                          | USBストレージ      | Whiteboard_BG3.png<br>10.1K8 2019#8.9156 1556      | <ol> <li>   (i) プロパティ  </li> </ol>   |
| ٢                        | FTP           | Whiteboard_BG4.png                                 | :                                    |
| +                        | ローカルネットワーク    | 8.1 KB 2019年3月15日15.57                             |                                      |

### 4.8.7 ファイル名

ファイルマネージャーの「内部ストレージ」>「PICTURES」>「SCREENSHOTS」> 「IMAGE」にて、ミーティングなどで作成された画像データが保存されています。スクリー ンショットは手書き挿入ページのスクリーンショット、リモコンのスクリーンショット、ホ ワイトボードのページを含みます。スクリーンショットモードに応じて、画像の名前は異な ります。画像名は以下の形式でプレフィックス+ファイル名にて設定されます。

- WB (ディスカッションモードのページ)
- AN (手書き挿入ページのスクリーンショット)
- SS (リモコンのスクリーンショット)

|                  | 写真 〉 内部ストレージ                 |                                                    |          |
|------------------|------------------------------|----------------------------------------------------|----------|
| 0                | クラウドを追加する                    | WB20190426132208.png<br>84.1 kg 2019844月268 13:29  | :        |
| ŵ                | ホーム                          | SS20190426131338.png<br>40.8 KB 2019F4/B/26B 1313  | :        |
| 0                | 最近使用したファイル                   | SS20190426131334.png<br>435.6.KB 2019/#4/月26日 1313 | :        |
| <b>₹</b><br>∢>   | Interactive Newline<br>お気に入り | SS20190426131326.png<br>3.8.MB 2019#4月26E11313     | ()<br>() |
|                  | ごみ箱                          | SS20190426130719.png<br>472.1 KB 2019R4/J26E 1307  | Ĵ        |
| <b>.</b>         | 内部ストレージ                      | SS20190426130716.png<br>421.1KB 201984/J24E 1307   |          |
| 3                | FTP                          | SS20190426130709.png<br>44,4 KB 2019#4/B26B1307    | :        |
| ***              | ローカルネットワーク                   | SS20190426130652.png<br>497.8 KB 2019E4J826B 1306  | :        |
| Ø                | 写真                           | SS20190426130633.png                               | :        |
| 53               | ミュージック                       | ■ 269.4 KB 2019年4月26日 13:06                        | •        |
| $\triangleright$ | ビデオ                          | SS20190426130609.png<br>140.1 KB 201984.JB26E1306  | :        |

### 4.9 ガジェット

ホーム画面にて、ガジェットをクリックすると利用可能なガジェットのリストが下図のよう に表示されます。

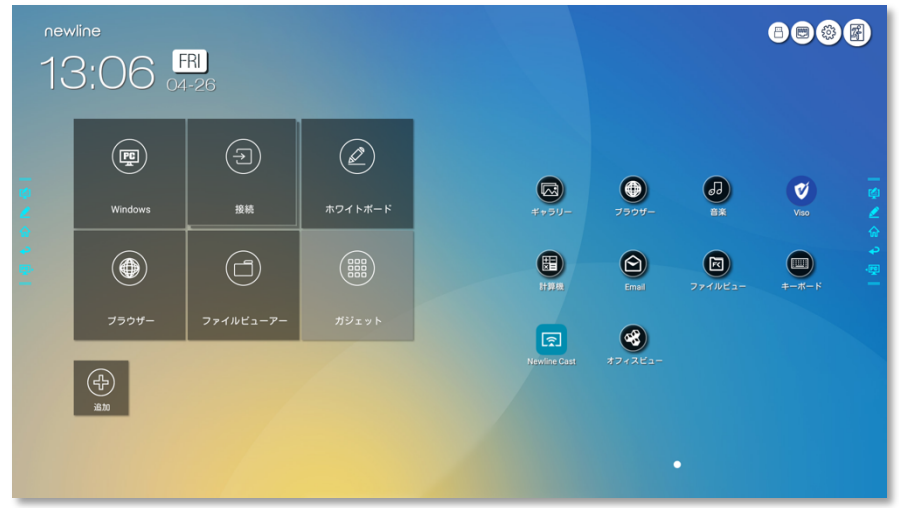

| 名前                  | アイコン | 機能                                                                   |
|---------------------|------|----------------------------------------------------------------------|
| ギャラリー               |      | 写真閲覧用アプリが起動します。                                                      |
| ブラウザー               |      | Web ブラウザーアプリが起動します。                                                  |
| 音楽                  | 60   | 音楽再生アプリが起動します。                                                       |
| 計算機                 |      | 計算機アプリが起動します。                                                        |
| Email               |      | メールアプリが起動し、ファイルを送信できます。使用<br>時にはメールアカウントの設定が必要です。                    |
| ファイルビ<br>ューアー       |      | ファイルビューアーアプリを起動します。                                                  |
| キーボード               |      | FloatNSplit Table Keyboard Plus の設定画面へ移動<br>します。                     |
| オフィスビ<br>ューアー       |      | オフィスビューアーアプリが起動します。表計算や文<br>書、プレゼンテーションなどのファイル、PDF ファイ<br>ルの閲覧が可能です。 |
| スクリーン<br>シェアリン<br>グ |      | ワイヤレス画面投影のアプリが起動します。                                                 |

# 4.10 ショートカットの追加

# 4.10.1 ホーム画面へのショートカットの追加

Step 1 ホーム画面右下のアイコン ④をクリックしてショートカット追加の画面に移動します。

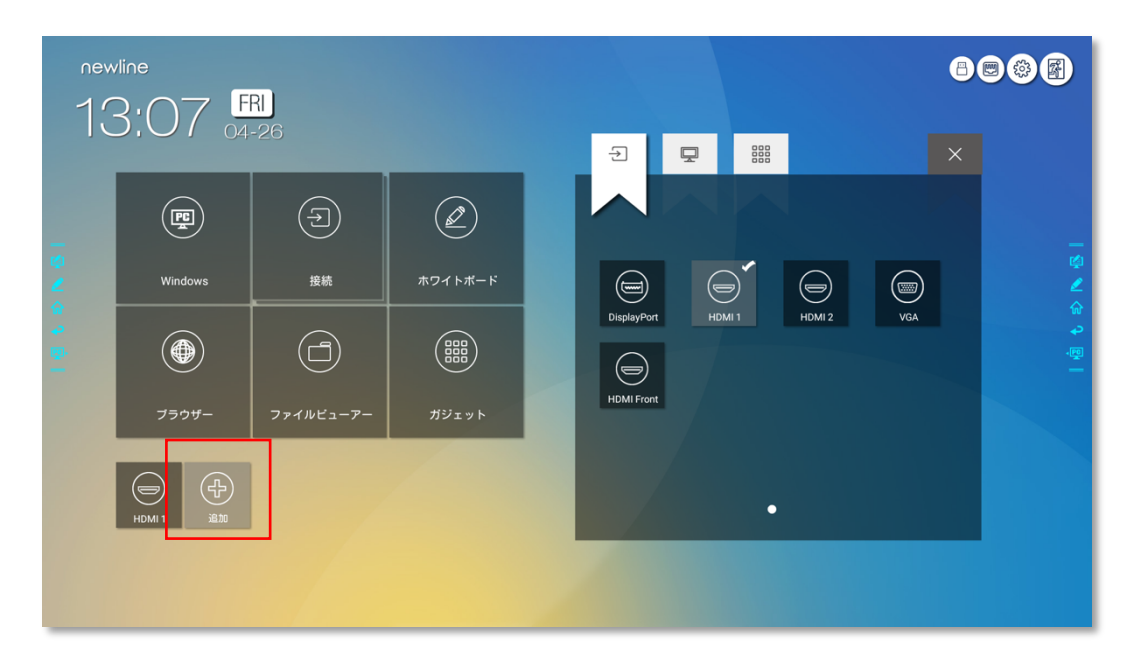

- Step 2 画面上部のアイコンをクリックすると、Windows ソフトウェア、外部入力信号源、ガジェットそれぞれのリスト間で切り替えを行うことができます。
  - → をクリックすると、上図のように外部入力信号源の一覧が表示されます。

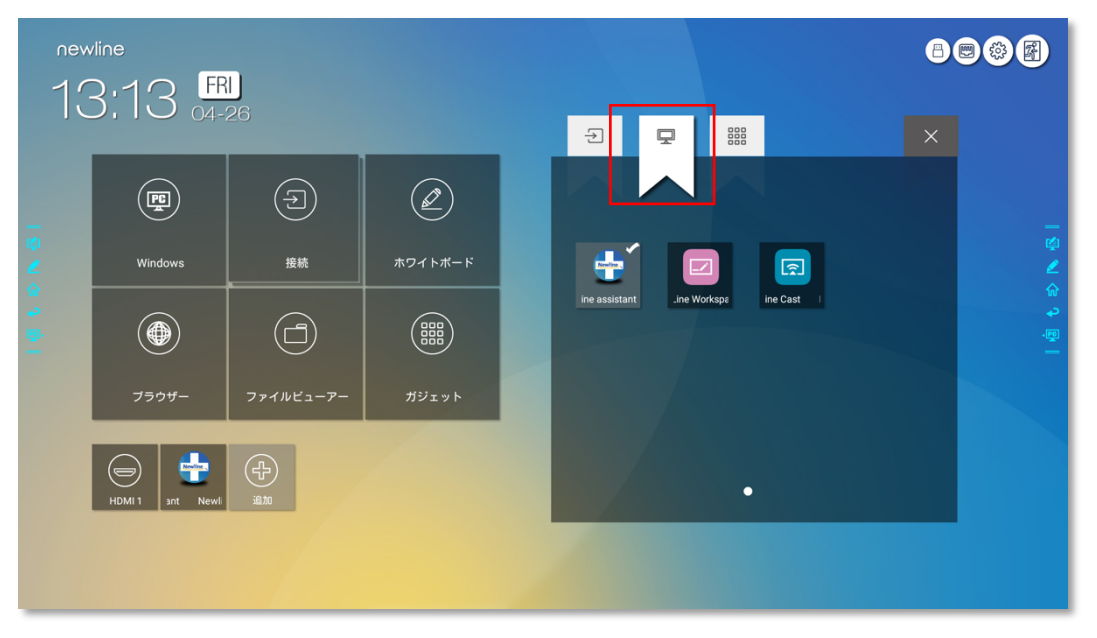

• 躍をクリックすると、ガジェットの一覧が表示されます。

| new<br>10 |                | २।        |         |                    |            |                 |          |         | 8 |             |
|-----------|----------------|-----------|---------|--------------------|------------|-----------------|----------|---------|---|-------------|
|           | <b>0</b> 4-    | -26       |         | Þ                  | ₽          |                 |          |         | × |             |
|           |                | Ð         | Ø       |                    |            |                 |          |         |   | _           |
|           | Windows        | 接続        | ホワイトボード |                    |            |                 | 60       | V       |   |             |
|           |                |           |         | <i><b>≇</b>⊽∋∪</i> | - 77       | 24-<br>24-      | **       | Viso    |   | 상<br>우<br>- |
|           | ブラウザー          | ファイルビューアー | ガジェット   | 計算機                | E          | mail            | *70/22-1 | <b></b> |   |             |
|           | НОМІ 1 і В 200 |           |         | vline Cast         | رم،<br>۲۲، | 8)<br>E1-:<br>• |          |         |   |             |
|           |                |           |         |                    |            |                 |          |         |   |             |

Step 3 ショートカットの追加

- リスト上でアイコンをクリックすると、ホーム画面にショートカットが追加されます。選択されているアイコンの右上にチェックマークが追加されます。最大5個まで追加することができます。
- 選択されているアイコンを再度タップします。チェックアイコンが消え、ホーム 画面上からショートカットを削除することができます。
- Step 4 ホーム画面上でショートカットアイコンをクリックすると、プログラムの起動や外部入 力信号源へのスイッチを行うことができます。

#### 4.10.2 Windows ソフトウェアのショートカットの追加

- Step 1 内蔵 PC で Newline Assistant を起動し、デスクトップ上のソフトウェアアイコンや、 フォルダーアイコンをドラッグ&ドロップして Newline Assistant のウィンドウに追加 します。Windows を通じて追加または削除されたアプリは自動的にスマートシステム と同期作業を開始し、アップロードのステータス表示が 100%になると選択したソフト ウェアが追加/削除されます。もし、自動的に同期されない場合、Newline Assistant ウ ィンドウの右上にある アイコンをクリックし、手動で同期作業を開始してください。
  - ©<u>⊸</u>∿ TIP

\*.exe ファイルおよびフォルダーのみ対応しています。

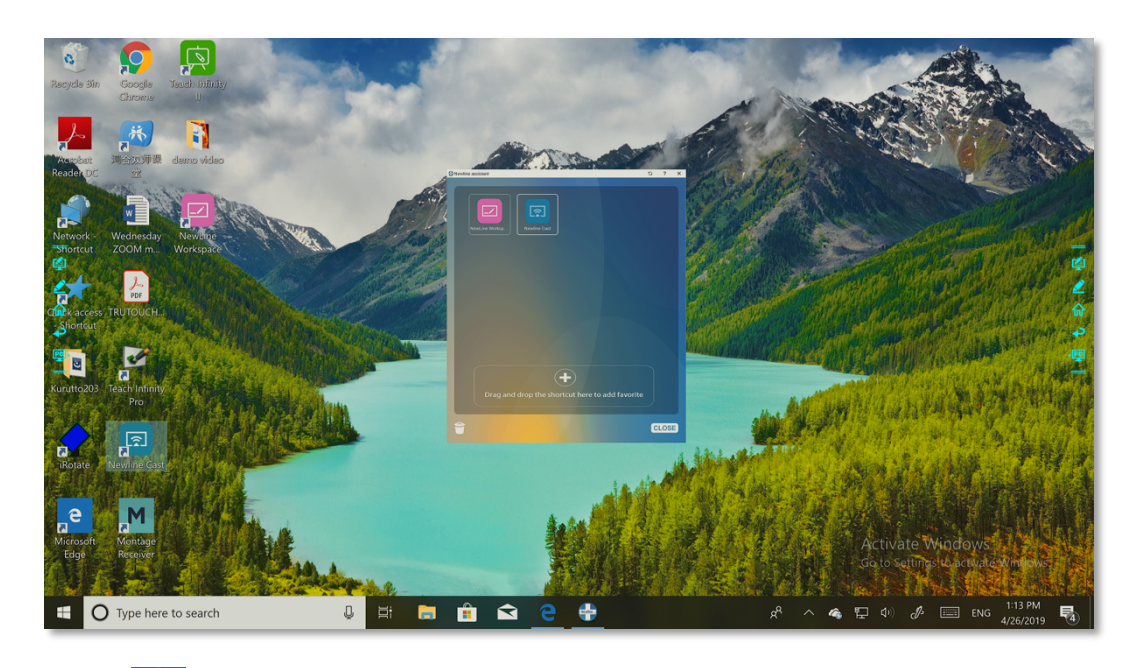

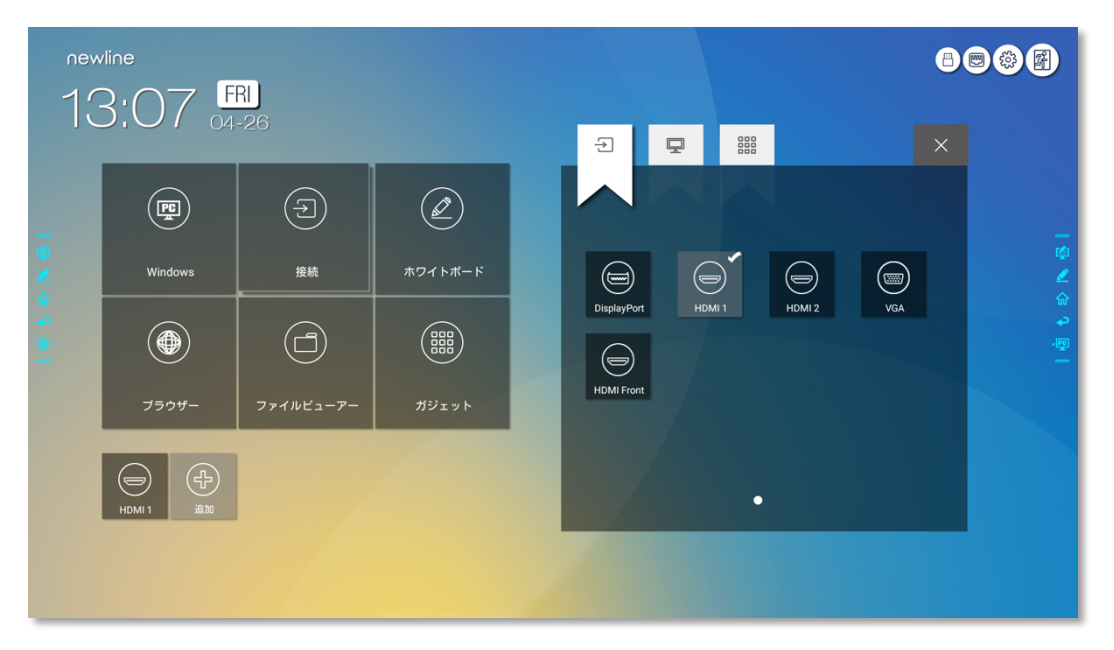

Step 3 ショートカット設定画面の アイコンをクリックして、Step 1 で追加した Windows のプログラムを表示させます。

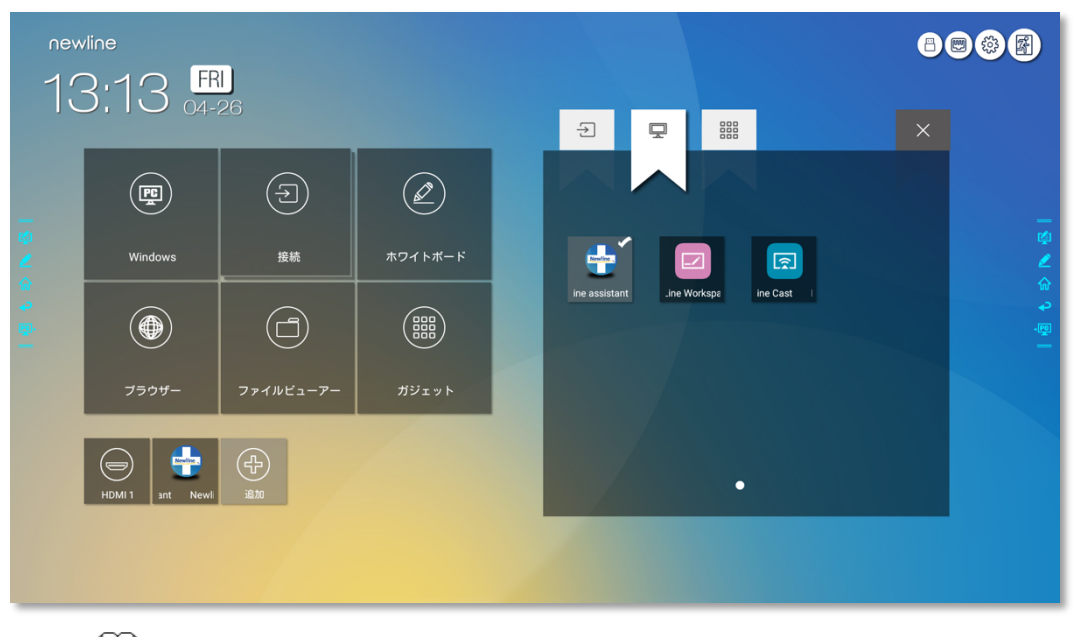

初期設定で早のタブに Newline Assistant が含まれています。

- Step 4 アイコンをタップするとホーム画面にショートカットが追加されます。再度タップすると削除されます。
- Step 5 ホーム画面に戻ります。追加した Windows アプリのアイコンをクリックするとソフト ウェアが起動します。
#### 4.11 プレビュー

ホーム画面にて、内蔵 PC、前面 HDMI、背面 HDMI (1 - 2)、DisplayPort、VGA の信 号源のプレビューウィンドウを選択できます。 有効な信号源が接続されていないアイコ ンは灰色に表示され、有効な信号源が接続されていれば白色になります。現在プレビュー されている信号源のアイコンは青色に変化します。白色アイコンを選択すると、信号源の コンテンツがリアルタイムに画面に表示されプレビューできます。アイコンは青色に変化 し、信号源のプレビューウィンドウ名は対象の信号に合わせて変化します。

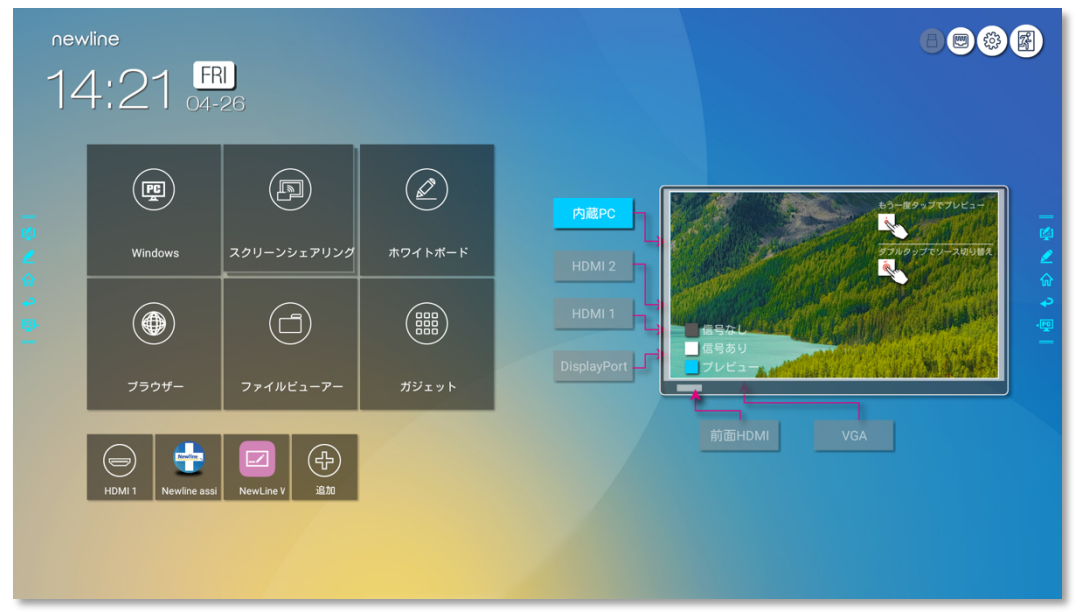

#### 4.12 自動電源オフ

ー定時間タッチスクリーンを操作しない場合、電源を自動的にオフにすることができま す。電源オフに移行するまでの時間は、設定>電源オン/オフにて設定できます。設定方 法の詳細は、"電源オン/オフ設定"をご参照ください。

電源オフ 120 秒前からカウントダウンが始まり、カウントダウン内に操作がされると、 自動電源オフは解除されます。

# 5 クイック設定メニュー

2 本の指をそれぞれから少し離した状態で、画面の下限部分から上にスワイプすると、ク イック設定メニューが下図の通り現れます。

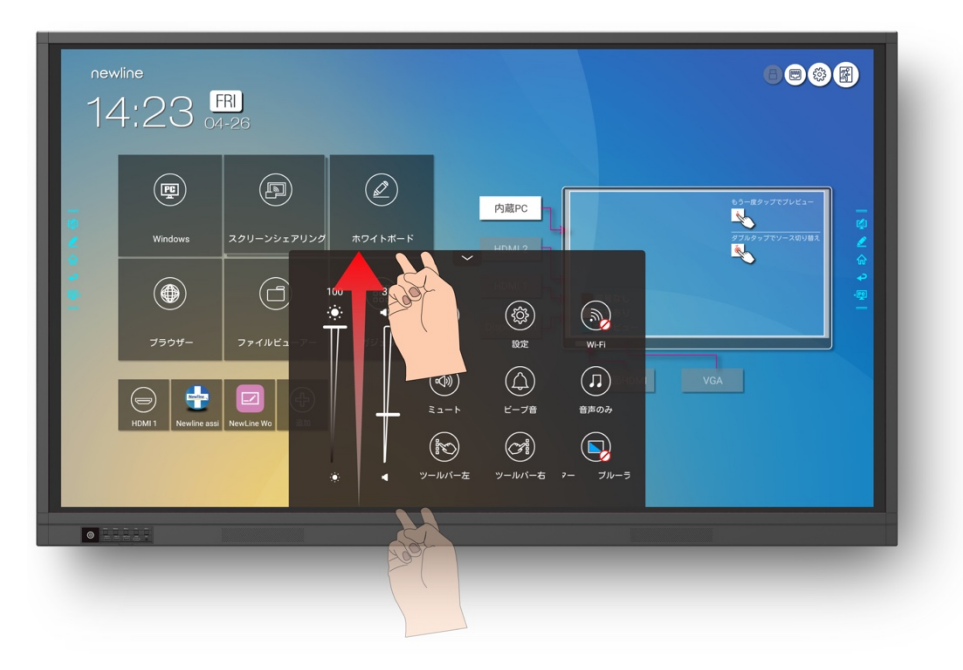

| アイコン                        | 機能                      |
|-----------------------------|-------------------------|
| : <b>.</b> :                | スライダーを操作し、明るさの調整        |
| <b>-</b> ((( <b>-</b> ))    | スライダーを操作し、スピーカーからの音量の調整 |
|                             | ホーム画面へ移動                |
|                             | 設定ページへ移動                |
| $(\widetilde{\mathscr{W}})$ | スマートシステム Wi-Fi のオン/オフ   |

| アイコン         | 機能                     |
|--------------|------------------------|
|              | マイクロフォンのミュート/ミュート解除    |
| $(\bigcirc)$ | ビープ音のミュート/ミュート解除       |
|              | クリックして音声のみのモードへ切り替えます。 |
|              | 左側ツールバーのオン/オフ          |
| Contraction  | 右側ツールバーのオン/オフ          |
|              | ブルーライトフィルターのオン/オフ      |

## 6 <br/> **b**

RS-232 ポートをパソコンなどのコントロール機器に接続します。RS-232 シリアルポ ート接続を有効にして、下記の設定を行ってください。

| ポート: COM1 (パソコンなどのコントロール機器のポート番号に合わせて値を<br>セットしてください) |       |                   |    |
|-------------------------------------------------------|-------|-------------------|----|
| ボーレート                                                 | 19200 | 奇数/偶数パリ<br>ティチェック | なし |
| データビッ<br>ト                                            | 8     | ストップビッ<br>ト       | 1  |

下記の表はコントロールコード、クエリコードおよびリターンコードとなります。

| 機能              | コントロールコード                           | リターンコード                                |
|-----------------|-------------------------------------|----------------------------------------|
| 電源オン            | 7F 08 99 A2 B3 C4 02 FF<br>01 00 CF | 7F 09 99 A2 B3 C4 02 FF<br>01 00 CF    |
| 電源オフ            | 7F 08 99 A2 B3 C4 02 FF<br>01 01 CF | 7F 09 99 A2 B3 C4 02 FF<br>01 01 CF    |
| ミュート/ミュ<br>ート解除 | 7F 08 99 A2 B3 C4 02 FF<br>01 02 CF | 7F 09 99 A2 B3 C4 02 FF<br>01 02 CF    |
| 信号源             | 7F 08 99 A2 B3 C4 02 FF<br>01 06 CF | 7F 09 99 A2 B3 C4 02 FF<br>01 06 CF    |
| ホワイトボード<br>起動   | 7F 08 99 A2 B3 C4 02 FF<br>01 07 CF | 7F 09 99 A2 B3 C4 02 FF<br>01 07 CF    |
| ディスプレイの<br>状態   | 7F 08 99 A2 B3 C4 02 FF<br>01 09 CF | 7F 09 99 A2 B3 C4 02 FF<br>01 09 CF    |
| 前面 HDMI         | 7F 08 99 A2 B3 C4 02 FF<br>01 0A CF | 7F 09 99 A2 B3 C4 02 FF<br>01 0A 01 CF |
| 背面 HDMI 1       | 7F 08 99 A2 B3 C4 02 FF<br>01 52 CF | 7F 09 99 A2 B3 C4 02 FF<br>01 52 CF    |
| 背面 HDMI 2       | 7F 08 99 A2 B3 C4 02 FF<br>01 53 CF | 7F 09 99 A2 B3 C4 02 FF<br>01 53 CF    |

| 機能            | コントロールコード                                                                                           | リターンコード                                |
|---------------|----------------------------------------------------------------------------------------------------|----------------------------------------|
| VGA           | 7F 08 99 A2 B3 C4 02 FF<br>01 54 CF                                                                 | 7F 09 99 A2 B3 C4 02 FF<br>01 54 CF    |
| 内蔵 PC         | 7F 08 99 A2 B3 C4 02 FF<br>01 38 CF                                                                 | 7F 09 99 A2 B3 C4 02 FF<br>01 38 CF    |
| DP            | 7F 08 99 A2 B3 C4 02 FF<br>01 56 CF                                                                 | 7F 09 99 A2 B3 C4 02 FF<br>01 56 CF    |
| ページアップ        | 7F 08 99 A2 B3 C4 02 FF<br>01 13 CF                                                                 | 7F 09 99 A2 B3 C4 02 FF<br>01 13 CF    |
| ページダウン        | 7F 08 99 A2 B3 C4 02 FF<br>01 14 CF                                                                 | 7F 09 99 A2 B3 C4 02 FF<br>01 14 CF    |
| 音量 -          | 7F 08 99 A2 B3 C4 02 FF<br>01 17 CF                                                                 | 7F 09 99 A2 B3 C4 02 FF<br>01 17 CF    |
| 音量 +          | 7F 08 99 A2 B3 C4 02 FF<br>01 18 CF                                                                 | 7F 09 99 A2 B3 C4 02 FF<br>01 18 CF    |
| メニュー          | 7F 08 99 A2 B3 C4 02 FF<br>01 1B CF                                                                 | 7F 09 99 A2 B3 C4 02 FF<br>01 1B 01 CF |
| ホーム画面         | 7F 08 99 A2 B3 C4 02 FF<br>01 1C CF                                                                 | 7F 09 99 A2 B3 C4 02 FF<br>01 1C 01 CF |
| 戻る (exit)     | 7F 08 99 A2 B3 C4 02 FF<br>01 1D CF                                                                 | 7F 09 99 A2 B3 C4 02 FF<br>01 1D 01 CF |
| ОК            | 7F 08 99 A2 B3 C4 02 FF<br>01 2B CF                                                                 | 7F 09 99 A2 B3 C4 02 FF<br>01 2B 01 CF |
| $\leftarrow$  | 7F 08 99 A2 B3 C4 02 FF<br>01 2C CF                                                                 | 7F 09 99 A2 B3 C4 02 FF<br>01 2C 01 CF |
| $\rightarrow$ | 7F 08 99 A2 B3 C4 02 FF<br>01 2D CF                                                                 | 7F 09 99 A2 B3 C4 02 FF<br>01 2D 01 CF |
| ↑             | 7F 08 99 A2 B3 C4 02 FF<br>01 2E CF                                                                 | 7F 09 99 A2 B3 C4 02 FF<br>01 2E 01 CF |
| $\downarrow$  | 7F 08 99 A2 B3 C4 02 FF<br>01 2F CF                                                                 | 7F 09 99 A2 B3 C4 02 FF<br>01 2F 01 CF |
| 音量設定          | 7F 08 99 A2 B3 C4 02 FF<br>05 XX CF<br><b>Note</b><br>XX は音量の値 (0~100)、<br>16 進数の 00~64 に対応し<br>ます。 | 7F 09 99 A2 B3 C4 02 FF<br>05 XX 01 CF |

| 機能                 | コントロールコード                                                                                                   | リターンコード                                |
|--------------------|----------------------------------------------------------------------------------------------------|----------------------------------------|
| ファームウェア<br>バージョン確認 | 7F 08 99 A2 B3 C4 02 FF<br>01 3D CF                                                                         | 7F 09 99 A2 B3 C4 02 FF<br>01 3D 01 CF |
| ディスプレイモ<br>ードの設定   | 7F 08 99 A2 B3 C4 02 FF<br>06 XX CF<br><b>I NOTE</b><br>XX は 00 がスタンダードモ<br>ード、01 が ECO モードを<br>示します。       | 7F 09 99 A2 B3 C4 02 FF<br>06 XX 01 CF |
| 通信機能を有効<br>化       | 7F 08 99 A2 B3 C4 02 FF<br>01 40 CF                                                                         | 7F 09 99 A2 B3 C4 02 FF<br>01 40 CF    |
| バックライト明<br>るさアップ   | 7F 08 99 A2 B3 C4 02 FF<br>01 47 CF                                                                         | 7F 09 99 A2 B3 C4 02 FF<br>01 47 CF    |
| バックライト明<br>るさダウン   | 7F 08 99 A2 B3 C4 02 FF<br>01 48 CF                                                                         | 7F 09 99 A2 B3 C4 02 FF<br>01 48 CF    |
| バックライトの<br>明るさの設定  | 7F 08 99 A2 B3 C4 02 FF<br>09 XX CF<br><b>NOTE</b><br>XX はバックライトの明るさの<br>値 (0~100)、16 進数の 00~<br>64 に対応します。 | 7F 09 99 A2 B3 C4 02 FF<br>09 XX 01 CF |
| バックライトの<br>切り替え    | 7F 08 99 A2 B3 C4 02 FF<br>01 15 CF                                                                         | 7F 09 99 A2 B3 C4 02 FF<br>01 15 XX CF |
| 画面ロック              | 7F 08 99 A2 B3 C4 02 FF<br>01 57 CF                                                                         | 7F 09 99 A2 B3 C4 02 FF<br>01 57 CF    |
| スクリーンショ<br>ットの撮影   | 7F 08 99 A2 B3 C4 02 FF<br>01 1F CF                                                                         | 7F 09 99 A2 B3 C4 02 FF<br>01 1F 01 CF |
| システム設定             | 7F 08 99 A2 B3 C4 02 FF<br>01 20 CF                                                                         | 7F 09 99 A2 B3 C4 02 FF<br>01 20 CF    |

| 機能   | コントロールコード                           | リターンコード                                                                                                    |
|------|-------------------------------------|----------------------------------------------------------------------------------------------------|
| 電源状態 | 7F 08 99 A2 B3 C4 02 FF<br>01 37 CF | 7F 09 99 A2 B3 C4 02 FF<br>01 37 XX CF<br><b>NOTE</b><br>XX は電源の状態を示します。<br>• XX = 01: 電源オンの状態<br>• XX = 00: 電源オフの状態 |

| 機能           | クエリコード                              | リターンコード                                                                                                    |
|--------------|-------------------------------------|----------------------------------------------------------------------------------------------------|
| スピーカー        | 7F 08 99 A2 B3 C4 02 FF 01<br>82 CF | 7F 08 99 A2 B3 C4 02 FF<br>01 82 XX CF                                                                                                    |
| 現在の信号源       | 7F 08 99 A2 B3 C4 02 FF 01<br>50 CF | 7F 09 99 A2 B3 C4 02 FF<br>01 50 XX CF<br><b>NOTE</b><br>・スマートシステム = 30<br>・PC = 17<br>・DP = 20<br>・HDMI 背面 1 = 1F<br>・HDMI 背面 2 = 1E<br>・VGA = 00<br>・前面HDMI = 19                                      |
| スピーカー<br>の音量 | 7F 08 99 A2 B3 C4 02 FF 01<br>33 CF | <ul> <li>7F 09 99 A2 B3 C4 02 FF</li> <li>01 33 XX CF</li> <li>○ NOTE</li> <li>XX は現在の音量であり、16 進数<br/>(00~64) に対応します。</li> <li>例えば、XX = 20 の場合、現在の<br/>音量は 32 (10 進数), XX = 00 は<br/>ミュートです。</li> </ul> |

| 機能             | クエリコード                              | リターンコード                                                                                                    |
|----------------|-------------------------------------|----------------------------------------------------------------------------------------------------|
| ディスプレ<br>イモード  | 7F 08 99 A2 B3 C4 02 FF 01<br>35 CF | 7F 09 99 A2 B3 C4 02 FF<br>01 35 XX CF<br>Ш <b>NOTE</b>                                                                                                    |
|                |                                     | XX はモードを示します。<br><i>00- スタンダードモード、</i><br>01- <i>ECO モード、</i><br>02- 自動モードです。                                                                                 |
| バックライ<br>トの明るさ | 7F 08 99 A2 B3 C4 02 FF 01<br>49 CF | 7F 09 99 A2 B3 C4 02 FF<br>01 49 XX CF<br><b>NOTE</b><br>XX はバックライトの明るさの値<br>(0~100)、16 進数の 00~64 に<br>対応します。                                                 |
| バックライ<br>トの状態  | 7F 08 99 A2 B3 C4 02 FF 01<br>81 CF | 7F 08 99 A2 B3 C4 02 FF<br>01 81 XX CF                                                                                                    |
| 画面ロック<br>の状態   | 7F 08 99 A2 B3 C4 02 FF 01<br>84 CF | <ul> <li>7F 08 99 A2 B3 C4 02 FF<br/>01 84 XX CF</li> <li>■ NOTE <ul> <li>XX = 01 は画面ロックがオンの<br/>状態</li> </ul> </li> <li>XX = 00 は画面ロックがオフの<br/>状態</li> </ul> |
| ホワイトボ<br>ードの状態 | 7F 08 99 A2 B3 C4 02 FF 01<br>83 CF | <ul> <li>7F 08 99 A2 B3 C4 02 FF</li> <li>01 83 XX CF</li> <li>NOTE <ul> <li>XX = 01 はホワイトボードモード</li> <li>XX = 00 はホワイトボード以外が表示されている状態</li> </ul> </li> </ul> |

| 機能                             | クエリコード                              | リターンコード                                                                                                    |
|--------------------------------|-------------------------------------|----------------------------------------------------------------------------------------------------|
| 上記のオプ<br>ションのシ<br>ステム状態<br>に戻る | 7F 08 99 A2 B3 C4 02 FF 0A<br>00 CF | <ul> <li>フF 08 99 A2 B3 C4 02 FF<br/>0A 00 AB CD EF GH IJ KL<br/>MN OP QR ST UV CF</li> <li>○ NOTE</li> <li>• AB: 電源状態</li> <li>• CD: スピーカー</li> <li>• EF: 現在の信号源</li> <li>• GH: スピーカーの音量</li> </ul> |
|                                |                                     | <ul> <li><i>IJ: ディスプレイモード</i></li> <li><i>OP: バックライトの明るさ</i></li> </ul>                                                                                                    |
|                                |                                     | ● <i>QR: バックライトの状態</i><br>● <i>ST: ホワイトボードの状態</i>                                                                                                    |
|                                |                                     | • UV: 画面ロックの状態                                                                                                    |

## 7 よくある質問とトラブルシューティング

| 症状                         | 解決方法                                                                   |
|----------------------------|------------------------------------------------------------------------|
| 電源が入らない。インジケー<br>ターが点灯しない。 | 電源コードが正しく接続されているかご確認くださ<br>い。                                          |
|                            | 電源プラグが正確に接続されてことを確かめてくださ<br>い。                                         |
|                            | 電源コンセントが通電していることを確かめてください。                                             |
|                            | 主電源スイッチがオンになっていることを確かめてく<br>ださい。                                       |
| リモートコントロールが反応              | 電池を交換してください。                                                           |
| しない。                       | 電池が正しい方向に接続されているかご確認くださ<br>い。                                          |
|                            | リモートコントロールがきちんと受光部に向けて信号<br>が送信されているかご確認ください。詳細は、「リモ<br>コン」の章をご覧ください。  |
| 画像は正常に表示されるが音<br>声が出力されない。 | タッチスクリーンと Windows システムの両方で音量<br>を上げてください。                              |
|                            | タッチスクリーンまたは Windows システムがミュー<br>トされていないことを確かめてください。                    |
|                            | 外付けコンピューターが接続されている場合、ケーブ<br>ルが正常に接続されていることを確かめてください。                   |
|                            | VGA ケーブルでの接続の場合、音声出力には別途オー<br>ディオケーブルの接続が必要になります。                      |
| 自動的に電源がオフになる               | 入力電源が安定していることを確かめてください。                                                |
|                            | 自動電源オフ機能が設定されているか確認してくださ<br>い。                                         |
|                            | 節電設定がオンになっていませんか?節電設定がオン<br>になっていると、一定時間操作が行われない場合、自<br>動的に電源がオフになります。 |

| 症状                              | 解決方法                                                                      |
|---------------------------------|---------------------------------------------------------------------------|
| 画像の色が異常                         | 外部機器の画面を表示している場合、本体またはリモ<br>コンの Menu ボタンを押して、色設定が正しく行われ<br>ているか確認してください。  |
|                                 | HDMI ケーブルが正しく接続されているか、またケー<br>ブルの品質に異常はないか、確かめてください。                      |
| タッチ操作が正常に動作しな                   | 製品を再起動してください。                                                             |
| い。位直かすれている。                     | Windows 機器の場合、キャリブレーションを行なっ<br>てください。詳細は、「キャリブレーション」の章を<br>ご覧ください。        |
| 外部信号源接続時にタッチ操<br>作ができない。        | 別の外部信号源に切り替えてタッチ操作を正常に行う<br>ことができるか確認してください。                              |
|                                 | USB タッチケーブルが正しいポートに接続されている<br>かご確認ください。詳細は、「ポート」の章をご覧く<br>ださい。            |
|                                 | USB タッチケーブルの再接続を行うことによって使え<br>るようになることがあります。                              |
| HDMI 接続で音が出ない。                  | 接続している機器の音量設定を確認してください。                                                   |
|                                 | 本製品の音量設定を確認してください。                                                        |
|                                 | HDMI ケーブルを一度抜き差しすると改善する場合が<br>あります。                                       |
| HDMI 出力で接続した機器か<br>ら映像が出ない。     | 入力機器とのマッチングで正しく表示されない場合が<br>頻繁に発生します。入力機器を他のものに交換して、<br>出力されるかご確認ください。    |
|                                 | HDMI ケーブルが長すぎたり、品質が悪いと正しく出<br>力されない場合があります。製品付属の HDMI ケーブ<br>ルに切り替えてください。 |
| フロントパネルのボタンが効                   | 指でしっかりと押して操作してください。                                                       |
| かない。                            | 指が濡れていると正しく反応しない場合があります。                                                  |
|                                 | 製品を再起動してください。                                                             |
| USB フラッシュメモリーが認<br>識されない。       | 正しい USB ポートに接続されているかご確認くださ<br>い。詳細は、「ポート」の章をご覧ください。                       |
|                                 | 必ず FAT32 でフォーマットされた USB フラッシュメ<br>モリーをご使用ください。                            |
| ミーティングデータが USB<br>フラッシュメモリーに正しく | 必ず FAT32 でフォーマットされた USB フラッシュメ<br>モリーをご使用ください。                            |

| 症状                                                                                          | 解決方法                                                                                               |  |  |
|---------------------------------------------------------------------------------------------|----------------------------------------------------------------------------------------------------|--|--|
| 保存されない。システムは<br>「目標のストレージ製品は書き<br>込み許可を得ていません」と<br>表示する。                                    | データの書き込み完了前に USB フラッシュメモリーを<br>本体から抜くと、正しく保存されません。必ず書き込<br>み完了まで待ってから取り外しを行なってください。                |  |  |
| 内蔵パソコンが表示されな<br>い。                                                                          | 内蔵パソコンが正しく接続されていない可能性があり<br>ます。                                                                    |  |  |
|                                                                                             | 内蔵パソコンの電源がオフになっている可能性があり<br>ます。オフになっている場合、内蔵パソコンの電源を<br>手動でオンにしてください。(詳細は内蔵 PC のマニ<br>ュアルをご参照ください) |  |  |
| スマートシステムまたは<br>Windows システムで無線接<br>続が見つからない、または、<br>弱い。                                     | スマートシステムの Wi-Fi アンテナが正しく接続され<br>ているか確認してください。詳細は、「ポート」の章<br>をご覧ください。                               |  |  |
|                                                                                             | 内蔵パソコンの Wi-Fi アンテナが正しく接続されてい<br>るか確認してください。                                                        |  |  |
| キーボードが正しく表示され<br>ない。                                                                        | 設定画面でハードウェアキーボードをオンにして再度<br>試してください。                                                               |  |  |
| フロントパネルのポートへ手<br>持ちマイクを接続する場合、<br>ユーザーとマイクの距離を 1m<br>以内に保ってください。さも<br>なければ音声が歪む場合があ<br>ります。 | フロントパネルは手持ちマイクに対応しておらず、固<br>定マイクを使用する必要があります。音質を確保する<br>ため、マイクとユーザーとの距離は 1m 以内に保って<br>ください。        |  |  |

# 製品仕様

| 製品型番       | TT-6518RS                      | TT-7518RS      | TT-8618RS      |  |
|------------|--------------------------------|----------------|----------------|--|
| ディスプレイ部    |                                |                |                |  |
| バックライト     | LED                            |                |                |  |
| 表示画面サイズ    | 1432×807mm                     | 1652×930mm     | 1893×1069mm    |  |
| 液晶サイズ      | 65 インチ                         | 75 インチ         | 86 インチ         |  |
| アスペクト比     | 16:9                           |                |                |  |
| 解像度        | 3840 x 2160 ピクセル               |                |                |  |
| 表示色        | 8 ビット/10.7 億色                  | 8 ビット/10.7 億色  | 10 ビット/10.7 億色 |  |
| 輝度         | $\geq$ 370 cd/m <sup>2</sup>   |                |                |  |
| コントラスト比    | 4000:1                         | 4000:1         | 1200:1         |  |
| 応答速度       | ≤ 8 ms                         |                |                |  |
| 寿命         | 30000 時間 (最小)                  |                |                |  |
| スピーカー      |                                |                |                |  |
| スピーカー位置    | 前面                             |                |                |  |
| 最大出力       | 2 x 15 W                       |                |                |  |
| マイクロフォン    |                                |                |                |  |
| 種類         | 外付け 3.5 mm マイク端子               |                |                |  |
| 電源部        |                                |                |                |  |
| 消費電力       | 最大                             | 最大             | 最大             |  |
|            | スタンバイ時 ≤ 0.5 W                 | スタンバイ時 ≤ 0.5 W | スタンバイ時 ≤ 0.5 W |  |
| 電源電圧       | AC 100 V – 240 V、50 Hz / 60 Hz |                |                |  |
| タッチコントロール部 |                                |                |                |  |
| 表面         | アンチグレア強化ガラス                    |                |                |  |
| 透明度        | 88%                            |                |                |  |

| 製品型番               | TT-6518RS                                                                                                    | TT-7518RS        | TT-8618RS        |  |  |
|--------------------|----------------------------------------------------------------------------------------------------|------------------|------------------|--|--|
| 硬度                 | 7H                                                                                                    |                  |                  |  |  |
| HID サポート           | あり                                                                                                    |                  |                  |  |  |
| マルチタッチ             | 10 ポイント(スマートシステム)<br>20 ポイント(Windows)                                                                                                    |                  |                  |  |  |
| 入力方法               | 消しゴム、スタイラス、指                                                                                                    |                  |                  |  |  |
| スキャンスピー<br>ド       | 10ms                                                                                                    | 10ms             | 10ms             |  |  |
| 入力精度               | ±2.0 mm                                                                                                    |                  |                  |  |  |
| 外部機器とのイ<br>ンターフェイス | USB-A                                                                                                    |                  |                  |  |  |
| 輸送/保管              |                                                                                                    |                  |                  |  |  |
| 保管温度/<br>湿度        | -15℃~55℃/20~90% (結露なきこと)                                                                                                    |                  |                  |  |  |
| 動作温度/<br>湿度        | 0°C~40°C/20~80% (結露なきこと)                                                                                                    |                  |                  |  |  |
| マウント<br>(別売り)      | 壁掛け/スタンド                                                                                                    |                  |                  |  |  |
| 製品外形寸法             | 1546x944x96 mm                                                                                                    | 1770x1071x109 mm | 2019x1212x109 mm |  |  |
| 本体重量               | 約 44kg                                                                                                    | 約 56kg           | 約 73kg           |  |  |
| 入出力ポート             |                                                                                                    |                  |                  |  |  |
| 前面インターフ<br>ェイス     | HDMI 入力 x 1/USB (タッチ) x 1/USB (パブリック) x 2/マイクロフォン入力 x 1                                                                                                    |                  |                  |  |  |
| 背面インターフ<br>ェイス     | HDMI 入力 x 3/ DisplayPort x 1/USB (タッチ) x 4/HDMI 出力 x 1/ライン出<br>カ x 1/DC 出力 (5V/2A), SPDIF 出力 x 1/USB 2.0 (パブリック) x 1, USB<br>2.0 (組込み) x 1/RS-232 x 1/USB 3.0 (パブリック) x 1, オーディオ入力 x1,<br>VGA x 1, LAN 入力 x1, LAN 出力 x1, 内蔵 PC 用スロット (4K@60Hz) |                  |                  |  |  |
| その他機能              |                                                                                                    |                  |                  |  |  |
| インテリジェン<br>ト温度センサー | あり                                                                                                    |                  |                  |  |  |
| スマートシステム           |                                                                                                    |                  |                  |  |  |
| チップセット             | ARM A53 x 4, 1.4 GHz                                                                                                    |                  |                  |  |  |
| RAM                | 2 GB                                                                                                    |                  |                  |  |  |

| 製品型番          | TT-6518RS                                                                                     | TT-7518RS | TT-8618RS |
|---------------|-----------------------------------------------------------------------------------------------|-----------|-----------|
| フラッシュメモ<br>リー | 8 GB                                                                                          |           |           |
| 内蔵ガジェット       | スクリーンへの手書き挿入、ディスカッションボード、ギャラリー、Web ブラ<br>ウザー、音楽、Email、ファイルビューアー、キーボード、オフィスビューア<br>ー、ワイヤレス画面投影 |           |           |

### 9

### 最新の情報に関して

#### 最新の情報に関して

Newline 製のその他の製品に関する情報や、最新の情報に関しては、ウェブサイト (www.newline-interactive.com)をご確認ください。 製品サポートに関して support@newline-interactive.com までご連絡ください。

当社は製品改良と技術開発を継続して行っているため、製品の仕様や外観は予告なしに変 更される場合があります。本書中のイラストは使用方法の説明のためのもので、製品を正 確に描写したイラストではありません。